# cRIO-905x Getting Started

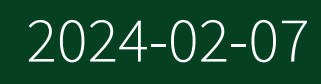

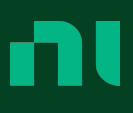

# Contents

| cRIO-905x Overview                                             | 7  |
|----------------------------------------------------------------|----|
| Unpacking the Kit                                              | 8  |
| What You Need to Get Started                                   | 9  |
| cRIO-905x Features                                             | 10 |
| Ports and Connectors                                           | 10 |
| USB 2.0 Type-C Device Port with Console Out                    | 10 |
| USB 3.1 Type-C Host Port                                       | 11 |
| PFI 0                                                          | 11 |
| Power Connector                                                | 11 |
| MicroSD Card Removable Storage                                 | 12 |
| RJ-45 Gigabit Ethernet Port                                    | 13 |
| Buttons                                                        | 14 |
| RESET Button                                                   | 14 |
| CMOS Reset Button                                              | 15 |
| LEDs                                                           | 15 |
| POWER LED Indicators                                           | 16 |
| STATUS LED Indicators                                          | 16 |
| User LEDs                                                      | 17 |
| SD IN USE LED Indicators                                       | 17 |
| Ethernet LED Indicators                                        | 17 |
| Chassis Grounding Screw                                        | 18 |
| Internal Real-Time Clock                                       | 19 |
| Digital Routing                                                | 19 |
| Clock Routing                                                  | 19 |
| 80 MHz Timebase                                                | 20 |
| 20 MHz and 100 kHz Timebases                                   | 20 |
| 40 MHz Onboard Clock                                           | 20 |
| 13.1072 MHz, 12.8 MHz, and 10 MHz Timebases and Carrier Clocks | 21 |
| Synchronization Across a Network                               | 21 |
| Internal Timebase                                              | 21 |
| Network-based Synchronization                                  | 21 |
| Differences Between IEEE 802.1AS-2011 and IEEE 1588-2008       | 22 |
| IEEE 1588 External Switch Requirements                         | 23 |

| Battery                                                                 | 23 |
|-------------------------------------------------------------------------|----|
| File System                                                             | 23 |
| Installing Software on the Host Computer                                | 25 |
| Installing the C Series Modules                                         | 27 |
| Removing C Series Modules                                               | 27 |
| Connecting the Controller to Ground                                     | 28 |
| Connecting the Controller to Power                                      | 30 |
| Connecting the cRIO-905x to the Host Computer or Network                | 32 |
| Connecting the cRIO-905x to the Host Computer Using USB                 | 32 |
| Connecting the cRIO-905x to the Host Computer or Network Using Ethernet | 32 |
| Finding the cRIO-905x on the Network (DHCP)                             | 33 |
| What to Do When the cRIO-905x is Not Communicating with the Network     | 34 |
| Verifying the System IP Configuration                                   | 35 |
| Troubleshooting Network Connectivity with the RESET Button              | 36 |
| Configure the Windows Firewall                                          | 36 |
| Discovering the Controller in MAX                                       | 38 |
| Setting a System Password                                               | 38 |
| Installing Software on the Controller                                   | 40 |
| Testing Your Controller in MAX                                          | 41 |
| Changing Module Programming Modes in MAX                                | 43 |
| Configuring Startup Options                                             | 44 |
| cRIO-905x Startup Options                                               | 45 |
| Using the cRIO-905x in LabVIEW                                          | 47 |
| Adding the cRIO-905x to a LabVIEW Project                               | 47 |
| Deploying Your C Series Module in a Programming Mode in LabVIEW         | 50 |
| Adding the cRIO-905x to a LabVIEW FPGA Project                          | 51 |
| Deploying Your C Series Module in a Programming Mode in LabVIEW FPGA    | 53 |
| Mounting the Controller                                                 | 55 |
| Alternative Mounting Configurations                                     | 56 |
| Mounting Requirements                                                   | 56 |
| Dimensions                                                              | 57 |
| Rear Mounting on a Flat Surface                                         | 58 |
| Surface Mounting Rear Dimensions                                        | 60 |
| Front Mounting on a Flat Surface                                        | 61 |

| Surface Mounting Front Dimensions                         |             | 62 |
|-----------------------------------------------------------|-------------|----|
| Mounting the Controller on a Panel                        |             | 62 |
| Panel Mounting Dimensions                                 |             | 64 |
| Mounting on a DIN Rail                                    |             | 65 |
| Clipping the Controller on a DIN Rail                     |             | 67 |
| Mounting on a Rack                                        |             | 67 |
| Mounting the Device on a Desktop                          |             | 67 |
| Desktop Mounting Dimensions                               |             | 70 |
| Choosing Your Programming Mode                            |             | 72 |
| Analog Input with NI-DAQmx                                |             | 74 |
| Hardware-Timed Single Point (HWTSP) Mode                  |             | 74 |
| Analog Input Triggering Signal                            |             | 75 |
| Analog Input Timing Signals                               |             | 75 |
| AI Sample Clock Signal                                    | •••••       | 75 |
| AI Sample Clock Timebase Signal                           |             | 76 |
| Al Start Trigger Signal                                   |             | 76 |
| AI Reference Trigger Signal                               |             | 77 |
| Al Pause Trigger Signal                                   |             | 79 |
| AI Convert Clock Signal Behavior For Analog Input Modules |             | 80 |
| Getting Started with AI Applications in Software          |             | 82 |
| Analog Output with NI-DAQmx                               | ••••••      | 82 |
| Analog Output Data Generation Methods                     |             | 83 |
| Software-Timed Generations                                |             | 83 |
| Hardware-Timed Generations                                |             | 83 |
| Analog Output Triggering Signals                          |             | 85 |
| Analog Output Timing Signals                              |             | 85 |
| AO Sample Clock Signal                                    | • • • • • • | 86 |
| AO Sample Clock Timebase Signal                           |             | 86 |
| AO Start Trigger Signal                                   | ••••        | 87 |
| AO Pause Trigger Signal                                   |             | 87 |
| Minimizing Glitches on the Output Signal                  |             | 88 |
| Getting Started with AO Applications in Software          |             | 89 |
| Digital Input/Output with NI-DAQmx                        |             | 89 |
| Serial DIO versus Parallel DIO Modules                    |             | 89 |
|                                                           |             |    |

| Static DIO                                       |
|--------------------------------------------------|
| Digital Input                                    |
| Hardware-Timed Single Point (HWTSP) Mode         |
| Digital Input Triggering Signals                 |
| Digital Input Timing Signals                     |
| Digital Input Filters                            |
| Getting Started with DI Applications in Software |
| Change Detection Event                           |
| Digital Output                                   |
| Digital Output Data Generation Methods           |
| Digital Output Triggering Signals                |
| Digital Output Timing Signals 10                 |
| Getting Started with DO Applications in Software |
| Digital Input/Output Configuration for NI-9401   |
| PFI with NI-DAQmx 104                            |
| PFI Filters                                      |
| Counters with NI-DAQmx 105                       |
| Counter Timing Engine                            |
| Counter Triggering                               |
| Default Counter/Timer Routing 109                |
| Other Counter Features 109                       |
| Cascading Counters 109                           |
| Prescaling                                       |
| Synchronization Modes 110                        |
| 80 MHz Source Mode                               |
| External or Internal Source Less than 20 MHz     |
| Counter Input Applications                       |
| Counting Edges                                   |
| Single Point (On-Demand) Edge Counting           |
| Buffered (Sample Clock) Edge Counting            |
| Controlling the Direction of Counting            |
| Pulse-Width Measurement.    113                  |
| Single Pulse-Width Measurement                   |
| Implicit Buffered Pulse-Width Measurement        |

| Sample Clocked Buffered Pulse-Width Measurement            | 115 |
|------------------------------------------------------------|-----|
| Pulse Measurement                                          | 115 |
| Single Pulse Measurement                                   | 116 |
| Implicit Buffered Pulse Measurement                        | 116 |
| Sample Clocked Buffered Pulse Measurement                  | 117 |
| Semi-Period Measurement                                    | 117 |
| Single Semi-Period Measurement                             | 118 |
| Implicit Buffered Semi-Period Measurement                  | 118 |
| Pulse versus Semi-Period Measurements                      | 118 |
| Frequency Measurement                                      | 119 |
| Low Frequency with One Counter                             | 119 |
| High Frequency with Two Counters                           | 120 |
| Large Range of Frequencies with Two Counters               | 121 |
| Sample Clocked Buffered Frequency Measurement              | 122 |
| Choosing a Method for Measuring Frequency                  | 123 |
| Which Method Is Best?                                      | 124 |
| Period Measurement                                         | 127 |
| Position Measurement                                       | 127 |
| Measurements Using Quadrature Encoders                     | 128 |
| Measurements Using Two Pulse Encoders                      | 129 |
| Buffered (Sample Clock) Position Measurement               | 130 |
| Two-Signal Edge-Separation Measurement                     | 130 |
| Single Two-Signal Edge-Separation Measurement              | 131 |
| Implicit Buffered Two-Signal Edge-Separation Measurement   | 131 |
| Sample Clocked Buffered Two-Signal Separation Measurement. | 132 |
| Counter Output Applications                                | 133 |
| Counter Timing Signals                                     | 142 |
|                                                            |     |

# cRIO-905x Overview

This document describes how to begin using the NI cRIO-905x.

In this document, the cRIO-9053, cRIO-9054, cRIO-9055, cRIO-9056, cRIO-9057, and cRIO-9058 are referred to collectively as cRIO-905x.

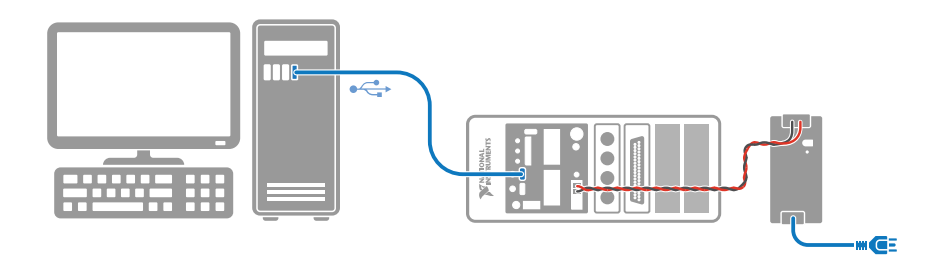

**Note** Refer to the device Safety, Environmental, and Regulatory Information document, shipped with your cRIO-905x controller and available on <u>ni.com/manuals</u>, for important safety and environmental specifications necessary when setting up your device.

# Unpacking the Kit

Notice To prevent electrostatic discharge (ESD) from damaging the device, ground yourself using a grounding strap or by holding a grounded object, such as your computer chassis.

- 1. Touch the antistatic package to a metal part of the computer chassis.
- 2. Remove the device from the package and inspect the device for loose components or any other sign of damage.

**Notice** Never touch the exposed pins of connectors.

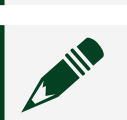

**Note** Do not install a device if it appears damaged in any way.

3. Unpack any other items and documentation from the kit.

Store the device in the antistatic package when the device is not in use.

# What You Need to Get Started

Verify that the following items are included in the cRIO-905x controller kit.

#### Figure 1. cRIO-905x Kit Contents

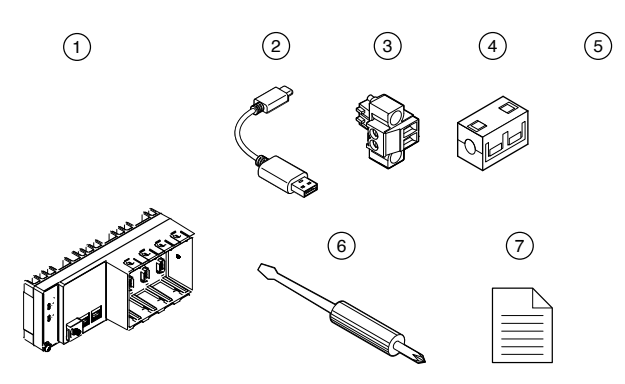

- 1. Controller (4-Slot or 8-Slot)
- 2. USB Type-A Male to USB Type-C Male Cable
- 3. Power Connector (Ships Connected on Front Panel)
- 4. Ferrite
- 5. SD Association MicroSD Card Cover (Ships Connected on Front Panel)
- 6. Screwdriver
- 7. Safety, Environmental, and Regulatory Information Document

# **Required Components**

- Host Computer
- C Series Modules
- Power Supply

# cRIO-905x Features

## Ports and Connectors

Figure 2. cRIO-905x Ports and Connectors

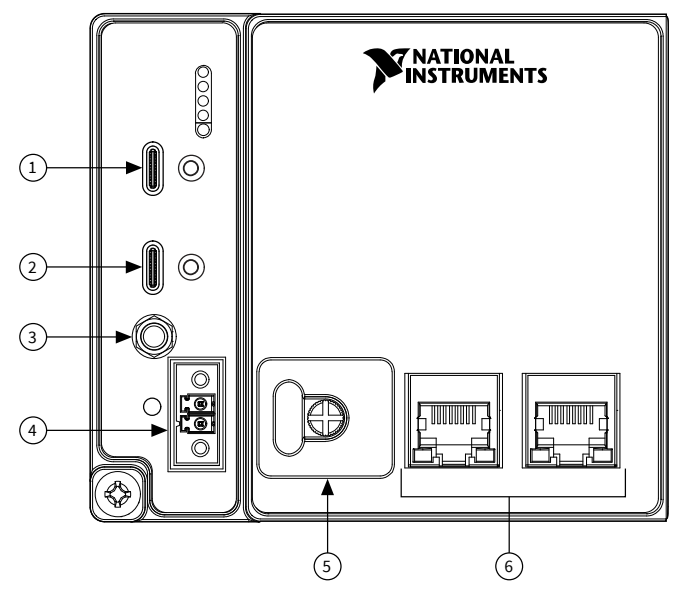

- 1. USB 2.0 Type-C Device Port with Console Out
- 2. USB 3.1 Type-C Host Port
- 3. PFI 0
- 4. Power Connector
- 5. SD Association MicroSD Card Removable Storage
- 6. RJ-45 Gigabit Ethernet Ports (one or two, depending on the model)

### USB 2.0 Type-C Device Port with Console Out

When operating a device, use this port to connect the cRIO-905x to a host PC. The USB device functionality provides an alternate method to connect the controller to a host PC for configuration, application deployment, debugging, and maintenance.

Console Out over USB requires a virtual COM port driver on the host PC. This driver installs with NI CompactRIO and Drivers<sup>1</sup>.

You must enable Console Out on the cRIO-905x in Measurement & Automation Explorer (MAX) or by booting the controller into Safe Mode.

<sup>1</sup> Version 18.1 and later.

**Note** This port cannot be accessed by the user application when the Console Out startup option is enabled.

#### USB 3.1 Type-C Host Port

The USB host port on the cRIO-905x support common USB mass-storage devices such as USB Flash drives, USB-to-IDE adapters, keyboards, mice, and USB cameras.

The following NI USB Type-C adapters are available for the cRIO-905x.

| Cable                                                                     | Length | Part Number |
|---------------------------------------------------------------------------|--------|-------------|
| USB Cable with Retention,<br>Type-C Male to Type-A Female,<br>USB 3.1, 3A | 0.5 m  | 143555-0R5  |

The following NI cables with retention are available for use with the cRIO-905x.

#### Table 2. NI USB Cables with Retention

| Cable                                                                   | Length | Part Number |
|-------------------------------------------------------------------------|--------|-------------|
| USB Cable with Retention,<br>Type-C Male to Type-C Male,<br>USB 3.1, 3A | 0.3 m  | 143556-0R3  |
|                                                                         | 1 m    | 143556-01   |
|                                                                         | 2 m    | 143556-02   |

#### PFI 0

The Programmable Function Interface (PFI) terminal is a SMB connector. You can configure the PFI terminal as a timing input or timing output signal for AI, AO, DI, DO, or counter/timer functions.

**Note** The PFI 0 terminal can only be used while the module is in the Real-Time programmatic mode. For more information about programming modes, refer to <u>Choosing Your Programming Mode</u>.

#### **Power Connector**

The cRIO-905x has a power connector to which you can connect a power supply.

#### Table 3. Power Connector Pinout

| Pinout      | Pin | Description |
|-------------|-----|-------------|
| $(\square)$ | V   | Power input |
|             | C   | Common      |

The cRIO-905x has reverse-voltage protection.

The following NI power supplies and accessories are available for use with the cRIO-905x.

#### Table 4. Power Supplies

| Accessory                                                                     | Part Number |
|-------------------------------------------------------------------------------|-------------|
| NI PS-10 Desktop Power Supply, 24 V DC, 5 A,<br>100-120/200-240 V AC Input    | 782698-01   |
| NI PS-14 Industrial Power Supply, 24 to 28 V DC,<br>3.3 A, 100-240 V AC Input | 783167-01   |
| NI PS-15 Industrial Power Supply, 24 to 28 V DC,<br>5 A, 100/230 V AC Input   | 781093-01   |
| NI PS-16 Industrial Power Supply, 24 to 28 V DC,<br>10 A, 115/230 V AC Input  | 781094-01   |
| NI PS-17 Industrial Power Supply, 24 to 28 V DC,<br>20 A, 85-276 V AC Input   | 781095-01   |

#### Table 5. Power Accessories

| Accessory                                                       | Part Number |
|-----------------------------------------------------------------|-------------|
| 2-Position Screw Terminal Power Connector for cRIO-905x (Qty 4) | 786902-01   |
| NI-9971 Backshell for 2-Position Connector<br>Block (Qty 4)     | 196375-01   |

#### MicroSD Card Removable Storage

The cRIO-905x has a microSD card slot that reads from and writes to microSD cards. The slot supports microSD card interface speeds up to UHS-I DDR50. **I** Notice Using microSD cards that are not approved by NI might invalidate specifications and result in unreliable performance.

The following accessories are available for use with the cRIO-905x.

 Table 6. MicroSD Storage Accessories

| Accessory                                          | Capacity | Part Number |
|----------------------------------------------------|----------|-------------|
| Industrial microSD card,<br>-40 °C to 85 °C, UHS-I | 16 GB    | 786913-01   |
| MicroSD card slot cover (x3)                       | _        | 786901-01   |

#### MicroSD Card Slot Cover

You must use the microSD card slot cover to protect the microSD card in hazardous locations. Do not remove a microSD card while the SD IN USE LED is flashing or solid because file corruption may result.

- 1. Screw the slot cover closed completely.
- 2. Tighten the captive screws to a maximum torque of 0.75 N · m (6.7 lb · in.) using a #1 Phillips screwdriver. Do not overtighten.

#### RJ-45 Gigabit Ethernet Port

The cRIO-905x will have one or two tri-speed RJ-45 Gigabit Ethernet ports. By default, the Ethernet port is enabled and configured to obtain an IP address automatically. The Ethernet port can be configured in MAX.

| Fast Ethernet Signal | Gigabit Ethernet Signal | Pin | Pinout |
|----------------------|-------------------------|-----|--------|
| TX+                  | TX_A+                   | 1   |        |
| TX-                  | TX_A-                   | 2   |        |
| RX+                  | RX_B+                   | 3   | 3      |
| No Connect           | TX_C+                   | 4   |        |
| No Connect           | TX_C-                   | 5   |        |
| RX-                  | RX_B-                   | 6   |        |
| No Connect           | RX_D+                   | 7   |        |

Table 7. RJ-45 Gigabit Ethernet Port Pinout

| Fast Ethernet Signal | Gigabit Ethernet Signal | Pin | Pinout |
|----------------------|-------------------------|-----|--------|
| No Connect           | RX_D-                   | 8   |        |

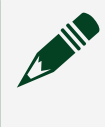

**Note** The Ethernet port performs automatic crossover configuration so you do not need to use a crossover cable to connect to a host computer.

The following NI Ethernet cables are available for use with the cRIO-905x.

Table 8. RJ-45 Gigabit Ethernet Cables

| Cables                             | Length | Part Number |
|------------------------------------|--------|-------------|
| CAT-5E Ethernet Cable,<br>shielded | 2 m    | 151733-02   |
|                                    | 5 m    | 151733-05   |
|                                    | 10 m   | 151733-10   |

#### Buttons

Figure 3. cRIO-905x Buttons

- 1. RESET Button
- 2. CMOS Reset Button

#### **RESET Button**

Press the RESET button to reset the processor in the same manner as cycling power.

#### Figure 4. Reset Button Behavior

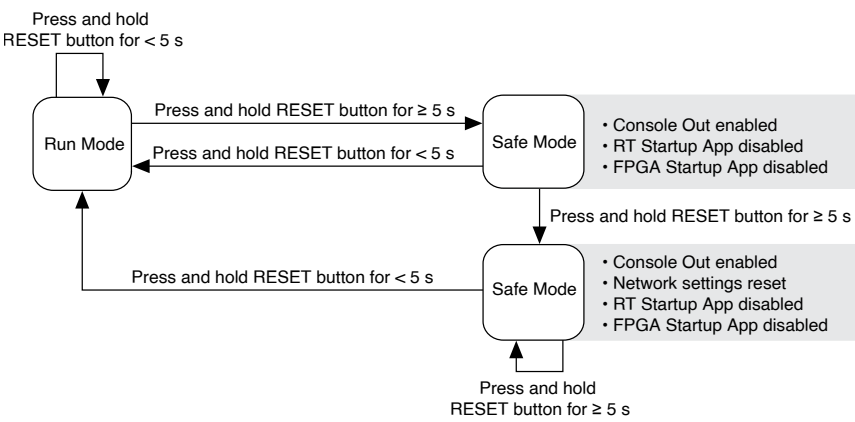

For more information about using the RESET button for network troubleshooting, refer to <u>Troubleshooting Network Connectivity with the RESET Button</u>.

#### **CMOS Reset Button**

The cRIO-905x has a CMOS reset button that you can use to reset the CMOS and the BIOS.

#### LEDs

Figure 5. cRIO-905x Front Panel LEDs

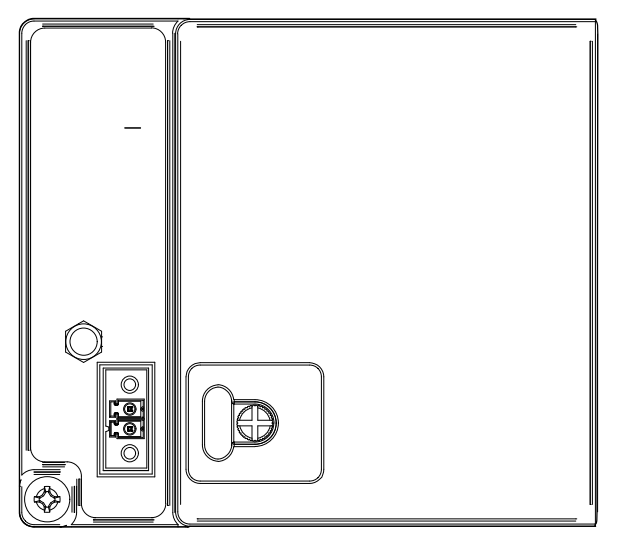

- 1. POWER LED
- 2. STATUS LED
- 3. SD IN USE LED

- 4. USER1 LED
- 5. USER FPGA1 LED
- 6. Gigabit Ethernet LEDs

#### **POWER LED Indicators**

#### Table 9. POWER LED Indicators

| LED Pattern | Indication                    |
|-------------|-------------------------------|
| Solid       | The cRIO-905x is powered on.  |
| Off         | The cRIO-905x is powered off. |

#### **STATUS LED Indicators**

#### Table 10. STATUS LED Indicators

| LED Pattern                   | Indication                                                                                                    |
|-------------------------------|----------------------------------------------------------------------------------------------------|
| Blinks twice and pauses       | The cRIO-905x is in safe mode. Software is not<br>installed, which is the factory default state, or<br>software has been improperly installed on the<br>cRIO-905x. An error can occur when an attempt<br>to upgrade the software is interrupted. Reinstall<br>software on the cRIO-905x. Refer to the<br><b>Measurement &amp; Automation Explorer (MAX)</b><br><b>Help</b> for information about installing software<br>on the cRIO-905x.                      |
| Blinks three times and pauses | The cRIO-905x is in user-directed safe mode, or<br>the cRIO-905x is in install mode to indicate that<br>software is currently being installed. This<br>pattern may also indicate that the user has<br>forced the cRIO-905x to boot into safe mode by<br>pressing the reset button for longer than five<br>seconds or by enabling safe mode in MAX. Refer<br>to the <b>Measurement &amp; Automation Explorer</b><br>(MAX) Help for information about safe mode. |
| Blinks four times and pauses  | The cRIO-905x is in safe mode. The software has crashed twice without rebooting or cycling power between crashes.                                                                                                    |
| Continuously blinks           | The cRIO-905x has not booted into NI Linux<br>Real-Time. The cRIO-905x either booted into an                                                                                                    |

| LED Pattern    | Indication                                                                                                    |
|----------------|----------------------------------------------------------------------------------------------------|
|                | unsupported operating system, was interrupted<br>during the boot process, or detected an<br>unrecoverable software error. If the problem<br>persists, contact NI for support. |
| On momentarily | The cRIO-905x is booting. No action required.                                                                                                    |
| Off            | The cRIO-905x is in run mode. Software is installed and the operating system is running.                                                                                      |

#### User LEDs

You can define the behavior of the USER1 LED and the USER FPGA1 LED to meet the needs of your application.

#### Table 11. User LEDs

| LED        | LED Color | Description                                                                                                    |
|------------|-----------|----------------------------------------------------------------------------------------------------|
| USER1      | Green     | Use LabVIEW Real-Time to<br>define the USER1 LED with the<br>RT LEDs VI. For more<br>information about the RT LEDs<br>VI, refer to the <b>LabVIEW Help</b> .                                                                                                    |
| USER FPGA1 | Green     | Use the LabVIEW FPGA Module<br>and NI CompactRIO and Drivers<br>software to define the USER<br>FPGA1 LED. Use the USER<br>FPGA1 LED to help debug your<br>application or retrieve<br>application status. Refer to the<br><b>LabVIEW Help</b> for information<br>about programming this LED. |

#### SD IN USE LED Indicators

#### Table 12. SD IN USE LED Indicators

| LED Pattern | Indication                             |
|-------------|----------------------------------------|
| Solid       | A microSD card is present and mounted. |
| Off         | No microSD card is present.            |

#### **Ethernet LED Indicators**

#### Table 13. Ethernet LED Indicators

| LED         | LED Color | LED Pattern | Indication                    |
|-------------|-----------|-------------|-------------------------------|
| ACT/LINK    | _         | Off         | LAN link not<br>established   |
|             | Green     | Solid       | LAN link established          |
|             |           | Flashing    | Activity on LAN               |
| 10/100/1000 | Yellow    | Solid       | 1,000 Mb/s data rate selected |
|             | Green     | Solid       | 100 Mb/s data rate selected   |
|             |           | Off         | 10 Mb/s data rate<br>selected |

### Chassis Grounding Screw

Figure 6. cRIO-905x Chassis Grounding Screw

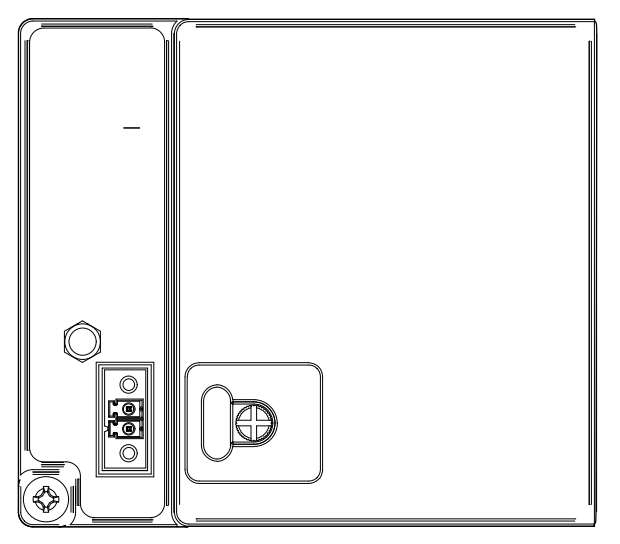

1. Chassis Grounding Screw

**Note** For information about grounding the cRIO-905x, refer to <u>Connecting the Controller to Ground</u>.

**Note** For more information about ground connections, visit <u>ni.com/info</u> and enter the Info Code emcground.

# Internal Real-Time Clock

The cRIO-905x contains an internal real-time clock that maintains system time when the cRIO-905x is powered off. The system clock of the cRIO-905x is synchronized with the internal real-time clock at startup. You can set the real-time clock using the BIOS setup utility or MAX, or you can set the real-time clock programmatically using LabVIEW.

Refer to the specifications for your controller for the real-time clock accuracy specifications.

### **Digital Routing**

The digital routing circuitry of the cRIO-905x manages the flow of data between the bus interface and the acquisition and generation sub-systems when programming C Series modules in Real-Time (NI-DAQmx) mode. The subsystems include analog input, analog output, digital I/O, and counters. The digital routing circuitry uses FIFOs (if present) in each sub-system to ensure efficient data movement.

**Note** When programming C Series modules in FPGA mode, the flow of data between the modules and the bus interface is programmed using LabVIEW FPGA.

The digital routing circuitry also routes timing and control signals. The acquisition and generation sub-systems use these signals to manage and synchronize acquisitions and generations. These signals can come from the following sources:

- C Series modules programmed in Real-Time (NI-DAQmx) mode
- User input through the PFI terminals using parallel digital C Series modules or the cRIO-905x PFI 0 terminal
- FPGA or DAQ ASIC using the cRIO trigger bus to share hardware triggers and signals between the LabVIEW FPGA and DAQmx applications

### **Clock Routing**

The following figure shows the clock routing circuitry of the cRIO-905x.

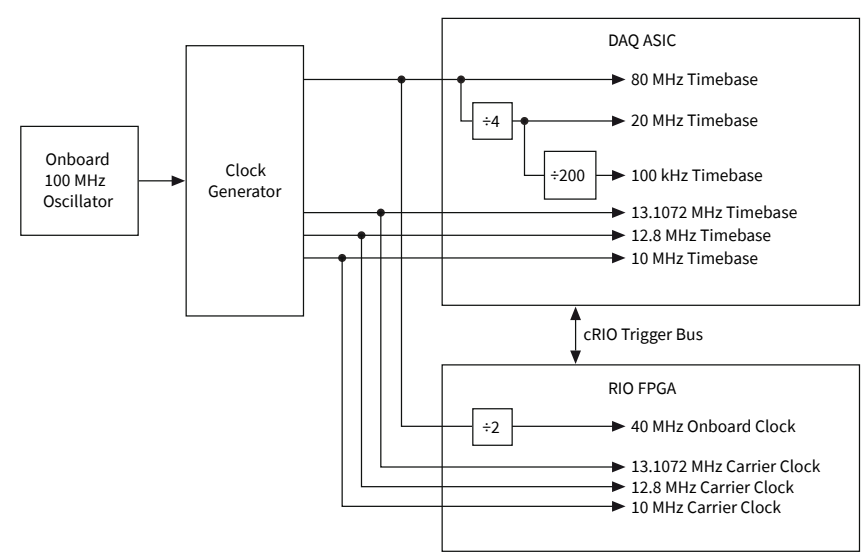

#### Figure 7. Clock Routing Circuitry of the cRIO-905x

**Note** When switching between programming modes, you may notice the terms timebase and clock used interchangeably. This is due to the DAQ ASIC and the RIO FPGA using different terminology for timing and clock mechanisms. The documentation will use the term based on the programming mode discussed.

#### 80 MHz Timebase

When programming C Series modules in Real-Time (NI-DAQmx) mode, the 80 MHz timebase can function as the source input to the 32-bit general-purpose counter/ timers. The 80 MHz timebase is generated from the onboard oscillator.

#### 20 MHz and 100 kHz Timebases

When programming C Series modules in Real-Time (NI-DAQmx) mode, the 20 MHz and 100 kHz timebases can be used to generate many of the analog input and analog output timing signals. These timebases can also function as the source input to the 32-bit general-purpose counter/timers. The 20 MHz and 100 kHz timebases are generated by dividing down the 80 MHz timebase, as shown in the previous figure.

#### 40 MHz Onboard Clock

When programming C Series modules in FPGA mode, the 40 MHz onboard clock is used as the top-level clock for your LabVIEW FPGA application and C Series module IO nodes. The 40 MHz onboard clock can be used to clock single-cycle timed loops.

Derived clocks of varying frequency can be generated from the 40 MHz onboard clock. The 40 MHz onboard clock is phase aligned with the incoming 80 MHz clock. 13.1072 MHz, 12.8 MHz, and 10 MHz Timebases and Carrier Clocks When programming C Series modules in Real-Time (NI-DAQmx) mode, the 13.1072 MHz, 12.8 MHz, and 10 MHz timebases can be used to generate many of the analog input and analog output timing signals. These timebases can also function as the source input to the 32-bit general-purpose counter/timers. The 13.1072 MHz, 12.8 MHz, and 10 MHz timebases are generated directly from the onboard clock generator.

When programming C Series modules in FPGA mode, the 13.1072 MHz, 12.8 MHz, and 10 MHz carrier clocks can be used as the master clock for C Series analog input and analog output modules. The 13.1072 MHz, 12.8 MHz, and 10 MHz carrier clocks are available as IO Nodes in LabVIEW FPGA applications and can be used to correlate the onboard clocks with self-timed C Series modules containing free-running clocks.

#### Internal Timebase

The onboard 100 MHz oscillator automatically synchronizes to other networksynchronized devices that are part of the local IEEE 802.1AS or IEEE 1588-2008 subnet, depending on the active time reference that is being used on the controller. The 80 MHz, 40 MHz, 20 MHz, 100 kHz, 13.1072 MHz, 12.8 MHz, and 10 MHz timebases are derived from the onboard oscillator and are synchronized to it. Therefore, the timebases are also synchronized to other network-synchronized timebases on the IEEE 802.1AS or IEEE 1588-2008 subnet. This enables analog input, analog output, digital I/O, and counter/timers to be synchronized to other chassis across a distributed network.

When programming C Series modules in FPGA mode, the Time Synchronization IO Nodes can be used to synchronize the LabVIEW FPGA application to other networksynchronized devices.

#### Network-based Synchronization

IEEE 1588, also known as the precision time protocol (PTP), is an Ethernet-based synchronization method designed for cabled, local networks. The PTP protocol provides a fault tolerant method of synchronizing all participating clocks to the highest quality clock in the network. This method of synchronization between networked devices uses packet-based communication and is possible over the long distances allowed for each Ethernet link, without signal propagation impact. IEEE 1588 has many different profiles, such as IEEE 802.1AS-2011, each of which use different features. Because the profiles are not interoperable with each other, make sure it is known which profile is implemented on the device. For devices on the network to synchronize with each other using IEEE 1588, all devices must be compatible with the desired IEEE 1588 profile and must all be connected within the selected IEEE 1588 profile-compliant network infrastructure.

The cRIO-905x controllers are compatible with both the IEEE 802.1AS-2011 profile and the IEEE 1588-2008 (1588v2) Delay Request-Response profile. However, each network port must be configured individually to the specific profile required for the network.

Differences Between IEEE 802.1AS-2011 and IEEE 1588-2008 IEEE 802.1AS-2011, also known as the generalized precision time protocol (gPTP), is a profile of IEEE 1588. A cRIO-905x controller can be configured to use either the IEEE 802.1AS-2011 profile or the IEEE 1588-2008 profile by configuring the port's time reference. If a user does not explicitly specify which time reference to use a cRIO-905x controller will default to use the IEEE 802.1AS-2011 profile. There are some differences between the IEEE 802.1AS-2011 profile and the IEEE 1588-2008 profile which are called out below:

• IEEE 802.1AS-2011 assumes all communication between devices is done on the OSI layer 2, while IEEE 1588-2008 can support various layer 2 and layer 3-4 communication methods. The IEEE 1588-2008 profile National Instruments implements on the cRIO-905x only supports layer 3-4 communication methods. Operating on the layer 2 yields better performance for the IEEE 802.1AS-2011.

 IEEE 802.1AS-2011 only communicates gPTP information directly with other IEEE 802.1AS devices within a system. Therefore, there must be IEEE 802.1AS-2011 support along the entire path from one IEEE 802.1AS-2011 device to another. With IEEE 1588-2008, it is possible to use non-IEEE 1588-2008 switches between two IEEE 1588-2008 devices. The benefit of having IEEE 802.1AS-2011 support along the entire path is a faster performance and lower jitter compared to IEEE 1588-2008.

 With IEEE 802.1AS-2011 there are only two types of time-aware systems: time-aware end stations and time-aware bridges. Whereas with
 IEEE 1588-2008, there are the following: ordinary clock, boundary clock, endto-end transparent clock and a time-aware bridges. Based on these factors,
 IEEE 802.1AS-2011 can reduce complexity and configuration challenges compared to IEEE 1588-2008. A cRIO-905x controller acts as a time-aware end station for both protocols.

#### IEEE 1588 External Switch Requirements

To take advantage of the network synchronization features of the cRIO-905x controllers, ensure that your network infrastructure meets certain requirements depending on which IEEE 1588 profile is implemented for your application:

- IEEE 802.1AS-2011 support—Automatically enables timebase synchronization and enables the use of time-based triggers and timestamping between devices across the network. Synchronization performance will meet NI product specifications.
- IEEE 1588-2008 support—Enables timebase synchronization and enables the use of time-based triggers and timestamping between devices across the network. Synchronization performance will vary and may not meet NI product specifications. As a default configuration for IEEE 1588-2008, NI supports the IEEE 1588 Delay Request-Response profile, using the UDP over IP transport (layer 3-4).

#### Battery

The cRIO-905x contains a lithium cell battery that stores the system clock information when the cRIO-905x is powered off. There is only a slight drain on the battery when power is applied to the cRIO-905x power connector. The rate at which the battery drains when power is disconnected depends on the ambient storage temperature. For longer battery life, store the cRIO-905x at a cooler temperature and apply power to the power connector. Refer to the specifications for your controller for the expected battery lifetime.

The battery is not user-replaceable. If you need to replace the battery, contact NI. Refer to the Safety, Environmental, and Regulatory Information document for your controller for information about battery disposal.

### File System

LabVIEW mounts USB devices and microSD cards to the media/sdx1 directory and creates symbolic links /u, /v, /w, or /x to the media mount point, starting with /u if it is available. To prevent any file corruption to external storage devices, verify that any file IO operations with the specific drive finish before removing the device. Refer to the **LabVIEW Help** for more information.

The file system of the cRIO-905x follows conventions established for UNIX-style operating systems. Other LabVIEW Real-Time targets follow Microsoft Windows-style conventions. In order to facilitate the porting of applications from those targets, this target supports the Windows-style /C home directory. This path is bound to the UNIX-style directory /home/lvuser.

Various LabVIEW Real-Time system files which would be accessible from C: (or /C) on other LabVIEW Real-Time targets are found in different locations on this target. UNIX-style file systems support the concept of a symbolic link, which allows access to a file using an alternative file path. For example, it is possible to link /C/ni-rt/ system, where dynamic libraries are deployed on other LabVIEW Real-Time targets, to /usr/local/lib, where they are stored on the cRIO-905x, if the application requires this.

For more information, visit <u>ni.com/info</u> and enter the Info Code RT\_Paths.

# Installing Software on the Host Computer

If you do not currently have any NI software installed on your host computer, refer to the **Install Software** section for details on required software and in which order to install it. If you have some NI software already installed, refer to the **Software Compatibility Resources** section for resources to check the compatibility of your software with your controller.

### **Install Software**

Before using the cRIO-905x, you must install the following application software and device drivers on the host computer in the order shown. Visit <u>ni.com/downloads</u> to download the required software and drivers.

Refer to <u>Choosing Your Programming Mode</u> to determine the programming modes you wish to use.

| Sequence | Software                  | Corresponding Programming<br>Mode     |
|----------|---------------------------|---------------------------------------|
| 1        | LabVIEW                   |                                       |
| 2        | LabVIEW Real-Time Module  |                                       |
| 3        | LabVIEW FPGA Module       | LabVIEW FPGA Mode                     |
| 4        | NI CompactRIO and Drivers | Real-Time Mode                        |
|          |                           | Real-Time Scan (IO Variables)<br>Mode |

**Note** LabVIEW FPGA Module is not required when using Real-Time or Real-Time Scan (IO Variables) program modes. To program the useraccessible FPGA on the cRIO-905x or deploy C Series modules in the LabVIEW FPGA program mode, LabVIEW FPGA Module is required.

**Note** NI CompactRIO and Drivers includes NI-DAQmx driver software. To deploy C Series modules installed in the cRIO-905x in Real-Time

(NI-DAQmx) mode, ensure that NI-DAQmx is selected during installation. To deploy C Series modules installed in the cRIO-905x in Real-Time Scan (IO Variables) mode, ensure that NI Scan Engine is selected during installation.

After installing the software, you must activate it using NI License Manager.

### Software Compatibility Resources

For more information about installing the correct versions of software, visit <u>ni.com/</u> <u>info</u> and enter the Info Code swsupport.

For tips on resolving software compatibility issues with CompactRIO systems, visit <u>ni.com/info</u> and enter the Info Code swcompatibility.

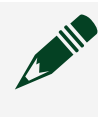

**Note** If you try to install software that already exists on your host computer, the installer will show nothing installed.

# Installing the C Series Modules

Complete the following steps to install a C Series module.

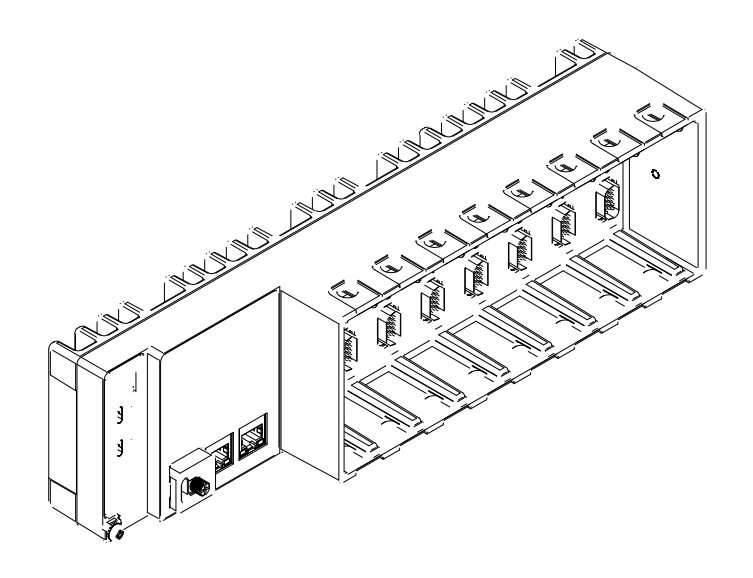

1. Verify that power is not connected to the I/O connector(s) on the C Series module and the cRIO-905x.

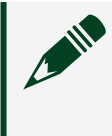

**Note** If the system is in a nonhazardous location, the cRIO-905x can be powered on when you install modules.

- 2. Press the latches on the C Series module.
- 3. Align the C Series module with a slot and seat it in the slot until the latches lock in place.

### **Removing C Series Modules**

Verify that power is not connected to the I/O connector(s) on the C Series module before you remove a module from the cRIO-905x. If the system is in a nonhazardous location, the cRIO-905x can be powered on when you remove modules.

# Connecting the Controller to Ground

You must connect the cRIO-905x grounding terminal to the grounding electrode system of the facility.

### What to Use

- Ring lug
- Wire, 1.3 mm<sup>2</sup> (16 AWG) or larger
- Screwdriver, Phillips #2

## What to Do

Complete the following steps to ground the cRIO-905x.

- 1. Attach the ring lug to the wire.
- 2. Remove the grounding screw from the grounding terminal on the cRIO-905x.

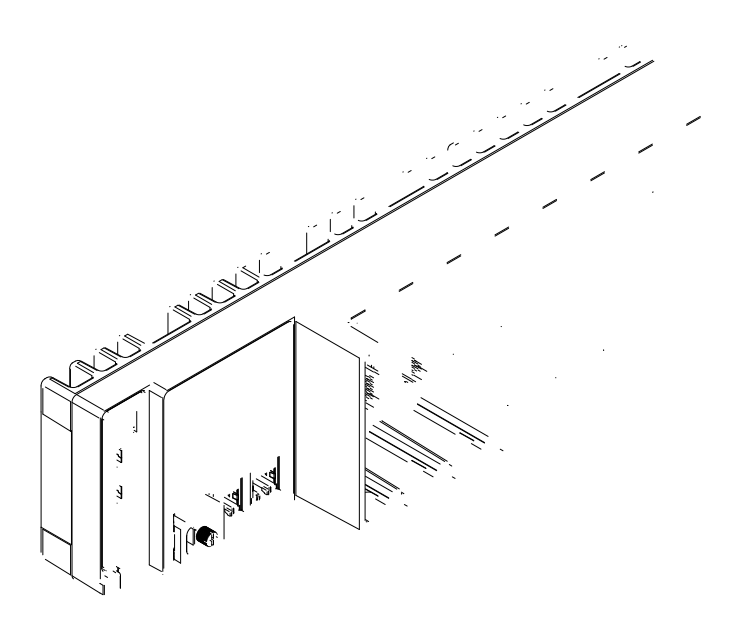

- 3. Attach the ring lug to the grounding terminal.
- 4. Tighten the grounding screw to 0.5 N  $\cdot$  m (4.4 lb  $\cdot$  in.) of torque.
- 5. Attach the other end of the wire to the chassis safety ground using a method that is appropriate for your application.

**Notice** If you use shielded cabling to connect to a C Series module with a plastic connector, you must attach the cable shield to the chassis grounding terminal using 1.3 mm<sup>2</sup> (16 AWG) or larger wire. Attach a ring lug to the wire and attach the wire to the chassis grounding terminal. Solder the other end of the wire to the cable shield. Use shorter wire for better EMC performance.

For more information about ground connections, visit <u>ni.com/info</u> and enter the Info Code emcground.

# Connecting the Controller to Power

The cRIO-905x requires a 9 V to 30 V DC external power supply. The cRIO-905x filters and regulates the supplied power and provides power for the C Series modules.

The POWER LED on the cRIO-905x indicates if the power input is in use, as listed in <u>POWER LED Indicators</u>.

**Notice** Do not connect the power connector to a DC mains supply or to any supply that requires a connecting cable longer than 3 m(10 ft). A DC mains supply is a local DC electricity supply network in the infrastructure of a site or building.

#### What to Use

- Ferrite (included in kit)
- Screwdriver, 2.54 mm (0.10 in.) flathead
- Power supply, 9 V to 30 V, 60 W minimum

# What to Do

Complete the following steps to connect a power supply to the cRIO-905x.

- 1. Ensure that your power supply is powered off.
- 2. Install the ferrite (NI part number 781233-02, included in the shipping kit) on the negative and positive leads of the power supply, as shown in the following figure.

Figure 10. Installing a Ferrite on the Power Leads

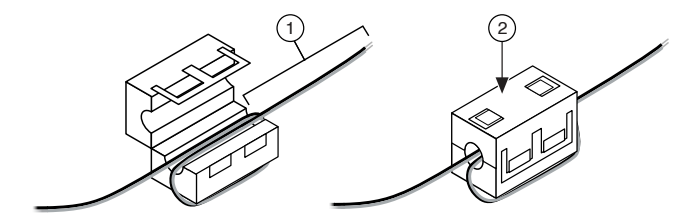

- a. Pass the leads through the ferrite twice, leaving 50 mm to 75 mm (2 in. to 3 in.) between the ferrite and the end of the leads.
- b. Close the ferrite around the leads.
- 3. Remove the power connector from the cRIO-905x.
- 4. Connect the power supply to the power connector, as shown in the following figure.

Figure 9. cRIO-905x Power Connections

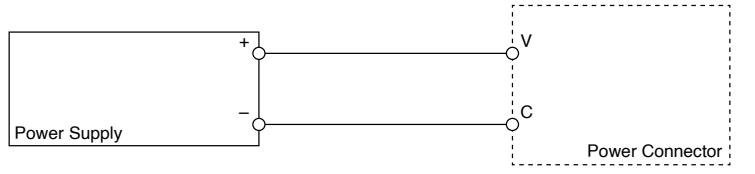

- 5. Tighten the terminal screws on the power connector to 0.20 N · m to 0.25 N · m (1.8 lb · in to 2.2 lb · in) of torque.
- 6. Install the power connector on the front panel of the cRIO-905x.
- 7. Tighten the power connector screw flanges to 0.20 N ⋅ m to 0.25 N ⋅ m (1.8 lb ⋅ in to 2.2 lb ⋅ in) of torque.
- 8. Power on the primary power supply. When you power on the cRIO-905x for the first time, the device boots into safe mode. The POWER LED illuminates, the STATUS LED illuminates briefly, and then the STATUS LED blinks twice every few seconds, indicating the controller does not yet have software installed.

# Connecting the cRIO-905x to the Host Computer or Network

You can connect the cRIO-905x to the host computer and/or network in the following ways:

- USB 2.0 Type-C Device Port with Console Out
- RJ-45 Gigabit Ethernet Port

Tip NI recommends using the USB 2.0 Type-C Device Port for configuration, debug, and maintenance.

# Connecting the cRIO-905x to the Host Computer Using USB

Complete the following steps to connect the cRIO-905x to the host computer using the USB 2.0 Type-C Device Port with Console Out.

- 1. Power on the host computer.
- 2. Connect the cRIO-905x to the host computer using the USB Type C to Type A cable (included in kit), inserting the USB Type-C connector into the USB 2.0 Type-C Device Port with Console Out.
- 3. Connect the other end of the USB cable (Type-A) to the host computer.

**Note** The device driver software automatically detects the cRIO-905x. If the device driver software does not detect the cRIO-905x, verify that you installed the appropriate NI software in the correct order on the host computer as described in <u>Installing Software on the Host Computer</u>.

4. Select Configure and install software to this device.

Connecting the cRIO-905x to the Host Computer or Network Using Ethernet

Complete the following steps to connect the cRIO-905x to a host computer or Ethernet network using the RJ-45 Gigabit Ethernet port 0. NI recommends using the RJ-45 Gigabit Ethernet port 0 for communication with deployed systems.

**Note** If your controller has the RJ-45 Gigabit Ethernet port 1, you can configure that port in Measurement & Automation Explorer (MAX) under the **Network Settings** tab.

- 1. Power on the host computer or Ethernet hub.
- 2. Connect the RJ-45 Gigabit Ethernet port 0 on the cRIO-905x to the host computer or Ethernet hub using a standard Category 5 (CAT-5) or better shielded, twisted-pair Ethernet cable.

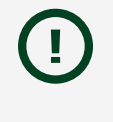

**Notice** To prevent data loss and to maintain the integrity of your Ethernet installation, do not use a cable longer than 100 m (328 ft).

The cRIO-905x attempts to initiate a DHCP network connection the first time you connect using Ethernet. The cRIO-905x connects to the network with a link-local IP address with the form 169.254.x.x if it is unable to initiate a DHCP connection.

#### Finding the cRIO-905x on the Network (DHCP)

Complete the following steps to find the cRIO-905x on a network using DHCP.

- 1. Disable secondary network interfaces on the host computer, such as a wireless access card on a laptop.
- 2. Ensure that any anti-virus and firewall software running on the host computer allows connections to the host computer.

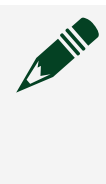

**Note** MAX uses UDP on port 44525. Refer to the documentation of your firewall software for information about configuring the firewall to allow communication through this port.

3. Launch MAX on the host computer.

4. Expand **Remote Systems** in the configuration tree and locate your system.

Tip MAX lists the system under the model number followed by the serial number, such as NI-cRIO-905x-1856AAA.

Tip If you do not see the cRIO-905x under Remote Systems, use the Troubleshoot Remote System Discovery utility to walk through troubleshooting steps.

# What to Do When the cRIO-905x is Not Communicating with the Network

Use this topic to troubleshoot possible reasons your cRIO-905x is not communicating with the network.

• Ensure that the USB Device connection between the cRIO-905x and the host computer and the Ethernet connections between the host computer and the router are secure.

 Configure the IP and other network settings by completing the following steps.

- 1. Use a USB-Type-C-to-USB-Type-A cable (included in the kit) to connect the cRIO-905x USB Type-C Device Port with Console Out to a host computer. The USB driver creates a virtual network interface card and assigns an IP address to the cRIO-905x in the format of 172.22.11.x.
- 2. In MAX, expand your system under **Remote Systems**.

Tip If you do not see the cRIO-905x under Remote Systems, use the Troubleshoot Remote System Discovery utility to walk through troubleshooting steps.

3. Select the **Network Settings** tab to configure the IP and other network settings.

4. (Optional) Use the RJ-45 Ethernet port 0 or port 1 to reconnect the cRIO-905x to the host computer. The cRIO-905x attempts to initiate a DHCP network connection at power up.

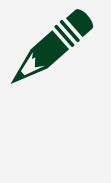

**Note** If the cRIO-905x cannot obtain an IP address, it connects to the network with a link-local IP address with the form 169.254.x.x. The host computer communicates with the cRIO-905x over a standard Ethernet connection.

• Ensure that you have the correct version of NI CompactRIO and Drivers installed on the host computer. Visit <u>ni.com/info</u> and enter the Info Code swsupport for the minimum supported versions of LabVIEW and NI CompactRIO and Drivers.

Tip If you have recently upgraded LabVIEW, you must reinstall NI CompactRIO and Drivers.

Ensure that the NI USBLAN adapter is recognized in the Device Manager.
 Select Start » Control Panel » Device Manager » Network adapters »
 National Instruments » USBLAN adapter. If the USBLAN adapter is not recognized, you must reinstall NI CompactRIO and Drivers.

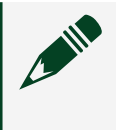

**Note** For Windows 10, you may need to search for the Control Panel as it not always available from the Start Menu.

• Temporarily disable any network firewalls or other security software.

#### Verifying the System IP Configuration

Complete the following steps to verify the system IP configuration of your cRIO-905x

 Put the cRIO-905x in safe mode and enable the Console Out feature of the USB Type-C Device Port with Console Out by holding the RESET button down for 5 seconds.

The STATUS LED starts blinking three times every few seconds.

2. Use the USB Type-C Device Port with Console Out terminal to read the IP address.

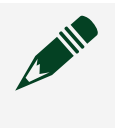

**Note** Refer to <u>cRIO-905x Startup Options</u> for more information about port configuration.

- 3. Set a new DHCP connection by holding the RESET button down for 5 seconds. The STATUS LED repeats the same behavior from Step 1. If the cRIO-905x fails to set a new DHCP address, it assigns itself a link-local IP address. If the DHCP connection is successful and appropriate for your application, skip to Step 6.
- 4. In MAX, expand your system under Remote Systems.
- 5. Select the **Network Settings** tab to configure the IP and other network settings.
- 6. Reboot the cRIO-905x by pressing the RESET button.

Troubleshooting Network Connectivity with the RESET Button You can use the RESET button to troubleshoot network connectivity.

Complete the following steps to reset the network adapters to default settings.

- 1. Hold the RESET button for 5 seconds, and then release it to boot the controller in safe mode and enable Console Out.
- 2. Hold the RESET button again for 5 seconds to boot the controller into safe mode, enable Console Out, and reset network adapters to default settings.

#### Configure the Windows Firewall

Use this topic to configure the firewall in Windows to ensure you cRIO-905x can communicate with the network.

- Use the **Troubleshoot Remote System Discovery** tool to configure the firewall.
  - 1. In MAX, right click **Remote Systems** and select **Troubleshoot Remote System Discovery**.
  - 2. Follow the steps in the tool.

 Add an exception for MAX to your network firewall or other security software by completing the following steps:
1. Select Start » Control Panel » Windows Firewall » Allow a program through Windows Firewall.

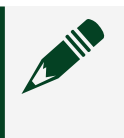

**Note** For Windows 10, you may need to search for the Control Panel as it not always available from the Start Menu.

- 2. Click Allow another program.
- 3. Select Measurement & Automation.
- 4. Click Add.
- 5. Click OK.

• Ensure that UDP port 44525 is open to communication on the host computer. If you are using an intelligent switch on the network, ensure that it is not disabling UDP port 44525.

# Discovering the Controller in MAX

Complete the following steps to find the cRIO-905x controller in MAX.

- 1. Launch MAX on the host computer.
- 2. Expand **Remote Systems** in the configuration tree and locate your system.
- 3. Select your target.

Tip MAX lists the system under the model number followed by the serial number, such as NI-cRIO-9057-01CEEDD8 by default.

| RI-cRIO-9057-01CEEDD8 - Measurement                                                                                                    | & Automation Explorer                                                                                                    |                                                                                                    |                      |
|----------------------------------------------------------------------------------------------------|----------------------------------------------------------------------------------------------------|----------------------------------------------------------------------------------------------------|----------------------|
| File Edit View Tools Help                                                                                                    |                                                                                                    |                                                                                                    |                      |
| My System     J    Data Neighborhood     M    Devices and Interfaces                                                                                                    | 🕛 Restart 🔛 Save 🔗 Refres                                                                                                    | h 🛛 🔒 Set Permissions 🛛 🛥 Log In                                                                                                    | Show Help            |
| <ul> <li>Software</li> <li>Series Remote Systems</li> <li>Ni-cRIO-9057-01CEEDD8</li> <li>Data Neighborhood</li> <li>Dota Neighborhood</li> <li>Dota Neighborhood</li> <li>CRIO-9057 "ROO"</li> <li>CRIO-9057 "ROO"</li> <li>RI9205 "Mod1"</li> <li>NI 9205 "Mod1"</li> <li>NI 9221 "Mod3"</li> <li>St NI 9229 "Mod5"</li> <li>Software</li> </ul> | System Settings<br>Hostname<br>IP Address<br>DNS Name<br>Vendor<br>Model<br>Serial Number<br>Firmware Version<br>Operating System<br>Status<br>System Start Time<br>Comments<br>Locale | NI-cRIO-9057-01CEEDD8         10.2.201.180 (Ethernet)         0.0.00 (Ethernet)         172.22.11.2 (Ethernet)         National Instruments         cRIO-9057         01CEEDD8         6.0.0f1         NI Linux Real-Time x64 4.9.47-rt37-6.1.0d0         Connected - Running         4/30/2012 1:10 PM         English | ₽<br>Jpdate Firmware |
|                                                                                                    | Startup Settings                                                                                                    | ettinge III Tinge Settinge   2) Help                                                                                                    |                      |
|                                                                                                    |                                                                                                    |                                                                                                    |                      |
| tin 1929 "Mod5"                                                                                                    | Serial Number<br>Firmware Version<br>Operating System<br>Status<br>System Start Time<br>Comments<br>Locale<br>Startup Settings<br>System Settings Metwork S                            | 01CEEDD8<br>6.0.0F1<br>NI Linux Real-Time x64 4.9.47-r137-6.1.0d0<br>Connected - Running<br>4/30/2012 1:10 PM<br>English<br>ettings III Time Settings ♥ Help<br>↔ Connected - Running                                                                                                    | Jpdate Firmware      |

# Setting a System Password

Complete the following steps to set a system password.

1. In MAX, click the **Log In** button on the toolbar.

- 2. Enter admin in the **User name** field.
- 3. Leave the **Password** field blank.

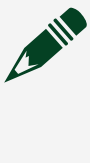

**Note** There is no default password for the cRIO-905x, so you must leave the password field blank when logging in until you set a system password.

- 4. Click the **OK** button.
- 5. Click the **Set Permissions** button in the toolbar. The NI Web-Based Configuration and Monitoring utility opens in your default browser and is where you set the password. If you have not installed Microsoft Silverlight, NI Web-based Configuration & Monitoring prompts you to do so.
- 6. Click the **Login** button and enter admin in the **User name** field.
- 7. Leave the **Password** field blank if you have not changed the default password, or enter the current password.
- 8. Double-click **admin** in the list of users under the **Users** tab.
- 9. Click Change Password.

| NI-cRIO-90 | 057-01CEEDD8 : Security Configuration Restart Logout Help <b>NATIONAL</b><br>INSTRUMENTS |
|------------|------------------------------------------------------------------------------------------|
|            | Users Groups Permissions                                                                 |
| 2          | admin User Name admin                                                                    |
|            | Password Last Changed Monday, March 26, 2012 3:41:31 PM<br>Change Password               |
|            | This user belongs to the following groups:                                               |
|            | everyone                                                                                 |
|            | This user has the following permissions: FirmwareUpdate                                  |
| 5          | FSRead                                                                                   |

- 10. Enter and re-enter a new password.
- 11. Click **OK**.

- 12. Click Save.
- 13. Click **OK** to confirm you are changing the password.

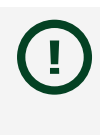

**Notice** NI cannot recover lost system passwords. If you forget the password, you must contact NI and reformat the controller.

14. Close the NI Web-Based Configuration and Monitoring utility.

# Installing Software on the Controller

Complete the following steps to install software on the cRIO-905x.

- 1. In MAX, expand your system under Remote Systems.
- 2. Right-click **Software**.
- 3. Select **Add/Remove Software** to launch the LabVIEW Real-Time Software Wizard.

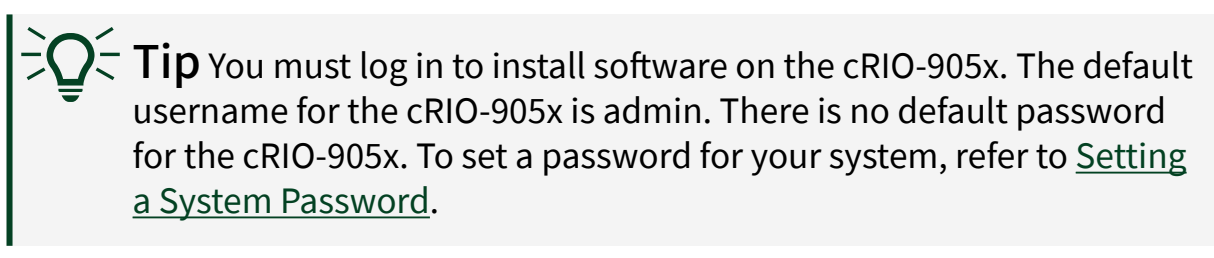

- 4. Select the recommended software set for your LabVIEW and NI CompactRIO and Drivers versions.
- 5. Click Next.
- 6. Select any additional software from the list of software add-ons, if needed.

Tip You can use this wizard at any time to install additional software.

**Note** LabVIEW FPGA Module is required to run your modules in the LabVIEW FPGA programming mode. NI Scan Engine is required to run your modules in the Real-Time Scan (IO Variables) programming mode.

- 7. Click Next.
- 8. Verify that the summary of software to install is correct.
- 9. Click **Next** to start the installation.
- 10. Click **Finish** when the installation is complete.

# Testing Your Controller in MAX

Complete the following steps to run a test panel in Measurement & Automation Explorer (MAX) to confirm that your cRIO-905x is communicating with your system.

**Note** MAX test panels are only available for systems running NI-DAQmx driver software with supported C Series modules installed, and with modules deployed in the Real-Time (NI-DAQmx) programming mode. For additional information, refer to <u>Installing Software on the Host Computer</u> and <u>Choosing Your Programming Mode</u>.

- 1. Launch MAX.
- 2. Locate and select your cRIO-905x system in the **My System** tree. If your module and the software are functioning correctly, the System Settings for your module will show a status of **Connected Running**.

| NI-cRIO-9057-01CEEDD8 - Measuremen                                                                                                    | nt & Automation Explorer                                                                                                    |                                                                                                    |                         |                                                                         |
|----------------------------------------------------------------------------------------------------|----------------------------------------------------------------------------------------------------|----------------------------------------------------------------------------------------------------|-------------------------|-------------------------------------------------------------------------|
| My System     Data Neighborhood                                                                                                    | 🕐 Restart 🖬 Save 💦 Refresh                                                                                                    | 🔓 Set Permissions 🛛 🛥 Log In                                                                                                    | Show Help</td <td></td> |                                                                         |
| <ul> <li>■ Data Neighborhood</li> <li>■ Devices and Interfaces</li> <li>■ Scales</li> <li>■ Scales</li> <li>■ Not-RELOSSING CEEDDS</li> <li>■ Not Neighborhood</li> <li>■ Devices and Interfaces</li> <li>■ Renov57 'REO'</li> <li>■ Relo-957 'REO'</li> <li>■ Relo-957 'REO'</li> <li>■ Stales</li> <li>■ Stales</li> <li>■ Stales</li> </ul> | System Settings<br>Hostname<br>IP Address<br>DNS Name<br>Vendor<br>Model<br>Serial Number<br>Firmware Version<br>Operation System | NI-cRI0-9057-01/CEEDD8<br>10.220.1.80 (Ethernet)<br>0.0.0 (Ethernet)<br>172.22.11.2 (Ethernet)<br>National Instruments<br>cRI0-9057<br>01/CEEDD8<br>6.0.0f1<br>N1 linux Real-Time xfd 4.947-rt37-6.1.0cf0 |                         | 10.2.201.180 (Ethernet)<br>0.0.0.0 (Ethernet)<br>172.22.11.2 (Ethernet) |
|                                                                                                    | Status                                                                                                    | Connected - Running                                                                                                    |                         | Connected - Running                                                     |
|                                                                                                    | System Start Time<br>Comments                                                                                                    | 4/30/2012 1:10 PM                                                                                                    |                         |                                                                         |
|                                                                                                    | Locale                                                                                                    | English                                                                                                    | Update Firmware         | Surtem Settings                                                         |
|                                                                                                    | Sta tup Settings                                                                                                    | ttings 📷 Time Settings 🦹 Help                                                                                                    |                         | ET System Settings                                                      |
|                                                                                                    |                                                                                                    | ++ Connected - Running                                                                                                    |                         |                                                                         |

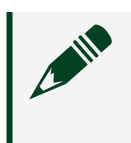

**Note** If your cRIO-905x has a single Ethernet port, only one Ethernet IP address is populated in the system settings.

If your cRIO-905x is present but the status is **Connected – Safe Mode (No Software Installed)**, complete the procedure to install software on the cRIO-905x in <u>Installing Software on the Controller</u>.

- 3. Wire the C Series module as indicated in the C Series module documentation.
- 4. Right-click any module and select **Test Panels**, or select **Test Panels** from the main configuration window options.

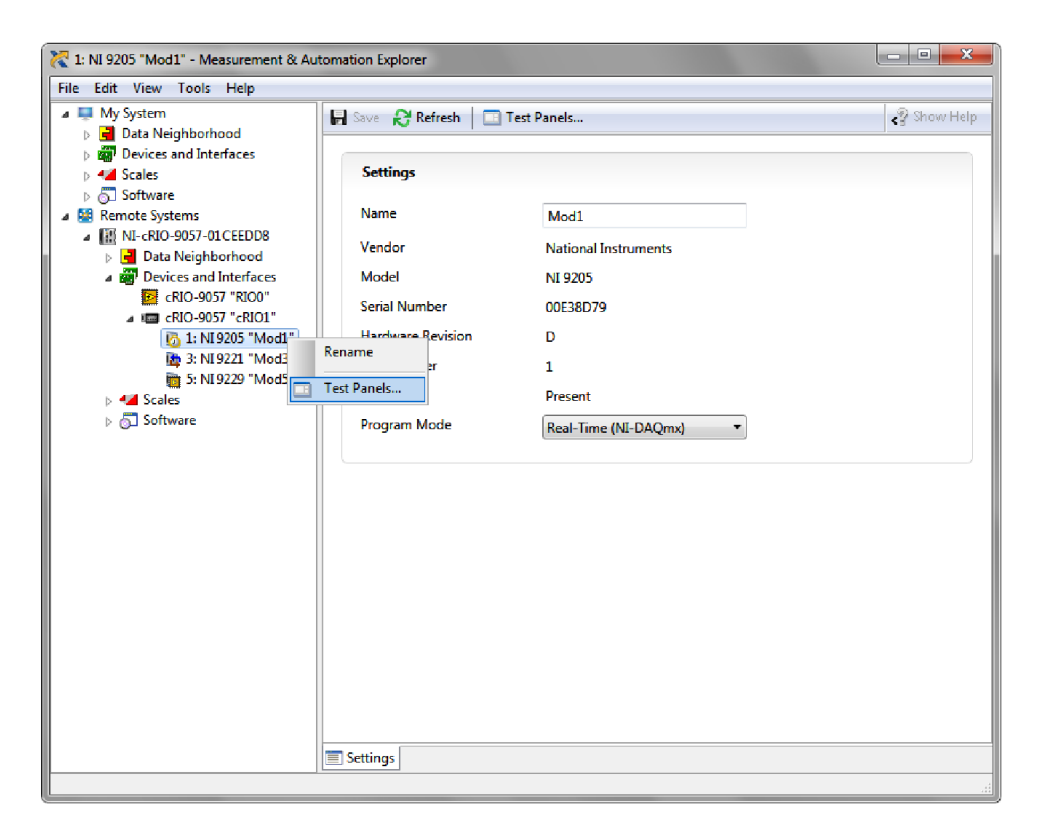

**Note** If the module you select is not deployed in Real-Time (NI-DAQmx) mode, you will be prompted to switch modes to view the test panel.

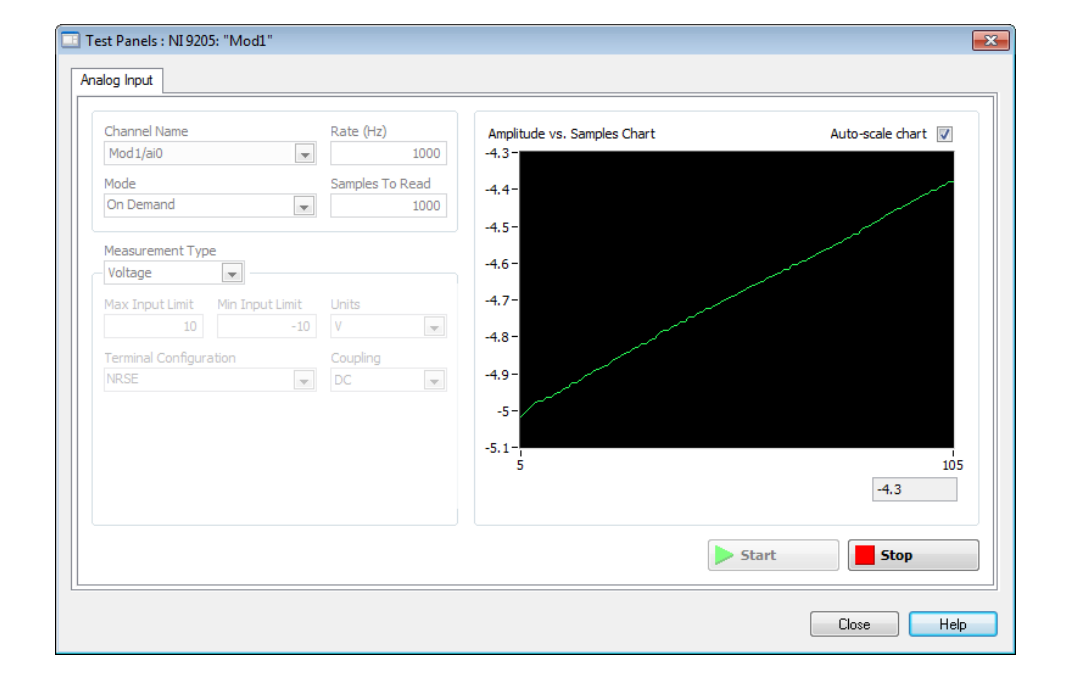

5. Configure the measurement settings and click **Start**.

# **Changing Module Programming Modes in MAX**

Complete the following steps to deploy your C Series module in a new program mode in MAX.

- 1. Launch MAX on the host computer.
- 2. Expand **Remote Systems** in the configuration tree and locate your cRIO-905x system.
- 3. Select the C Series module you wish to program.
- 4. In the **Settings** pane, choose the **Program Mode** you wish to deploy the module in from the drop-down menu.

| 💦 1: NJ 9205 "Mod1" - Measurement & Automation Explorer                                                                                                    |                                                                                                    |                                                                                                    |  |  |
|----------------------------------------------------------------------------------------------------|----------------------------------------------------------------------------------------------------|----------------------------------------------------------------------------------------------------|--|--|
| File Edit View Tools Help                                                                                                    |                                                                                                    |                                                                                                    |  |  |
| <ul> <li>My System</li> <li>Data Neighborhood</li> <li>Data Neighborhood</li> <li>Data Neighborhood</li> <li>Software</li> <li>Software</li> <li>Remote Systems</li> <li>IM NI-cRIO-9057-01CEEDD8</li> <li>Data Neighborhood</li> <li>Data Neighborhood</li> <li>Data Neighborhood</li> <li>CRIO-9057 "RIO0"</li> <li>CRIO-9057 "RIO0"</li> <li>CRIO-9057 "RIO0"</li> <li>CRIO-9057 "RIO0"</li> <li>SN 19221 "Mod1"</li> <li>SN 19221 "Mod3"</li> <li>SN 19221 "Mod3"</li> <li>S NI 9229 "Mod5"</li> <li>Software</li> </ul> | Settings          Settings         Name         Vendor         Model         Serial Number         Hardware Revision         Slot Number         Status         Program Mode | ■ Test Panels          Mod1         National Instruments         NI 9205         00E38D79         D         1         Present         Real-Time (MI-DAQmx)         Real-Time (MI-DAQmx)         Real-Time (NI-DAQmx)         LabVIEW FPGA |  |  |
|                                                                                                    |                                                                                                    |                                                                                                    |  |  |

5. Click Save.

The module is deployed in the program mode. Notice the module icon changes to represent the program mode.

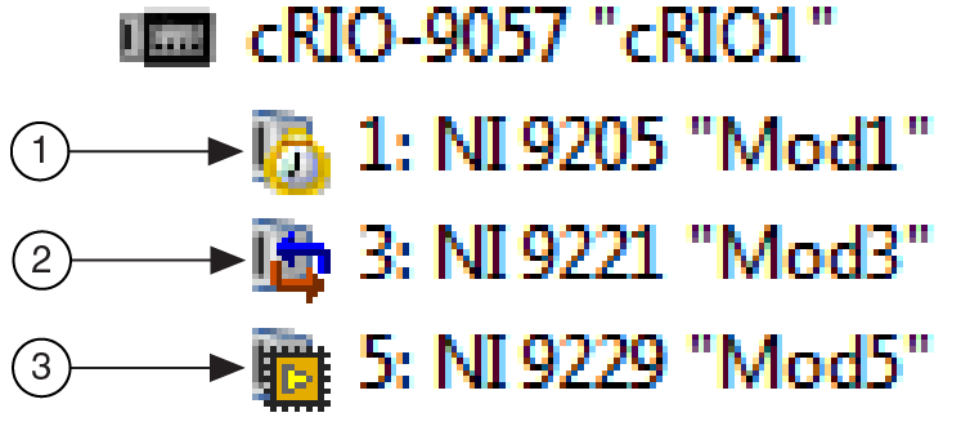

- a. Real-Time Mode
- b. Real-Time Scan (IO Variables) Mode
- c. LabVIEW FPGA Mode

# Configuring Startup Options

You can configure the startup options using the USB device port or the RJ-45 Gigabit Ethernet port 1 or port 2.

Complete the following steps to configure the cRIO-905x startup options in MAX.

- 1. In MAX, expand your system under Remote Systems.
- 2. Select the **Startup Settings** tab to configure the startup settings.

#### cRIO-905x Startup Options

You can configure the following cRIO-905x startup options.

#### Table 14. cRIO-905x Startup Options

| Startup Option         | Description                                                                                                    |
|------------------------|----------------------------------------------------------------------------------------------------|
| Force Safe Mode        | Rebooting the cRIO-905x with this setting on<br>starts the cRIO-905x without launching LabVIEW<br>Real-Time or any startup applications. In safe<br>mode, the cRIO-905x launches only the services<br>necessary for updating configuration and<br>installing software.                                                                                                    |
| Enable Console Out     | <ul> <li>Rebooting the cRIO-905x with this setting on redirects the console output to the USB 2.0</li> <li>Type-C Device Port with Console Out. You can use a serial-port terminal program to read the IP address and firmware version of the cRIO-905x. Make sure that the serial-port terminal program is configured to the following settings: <ul> <li>115,200 bits per second</li> <li>Eight data bits</li> <li>No parity</li> <li>One stop bit</li> <li>No flow control</li> </ul> </li> </ul> |
| Disable RT Startup App | Rebooting the cRIO-905x with this setting on prevents any LabVIEW startup applications from running.                                                                                                    |

| Startup Option                   | Description                                                                                                    |  |
|----------------------------------|----------------------------------------------------------------------------------------------------|--|
| Disable FPGA Startup App         | Rebooting the cRIO-905x with this setting on prevents autoloading of any FPGA application.                                                                      |  |
| Enable Secure Shell (SSH) Logins | Rebooting the cRIO-905x with this setting on<br>starts sshd on the cRIO-905x. Starting sshd<br>enables logins over SSH, an encrypted<br>communication protocol. |  |
|                                  | <b>Note</b> Visit <u>ni.com/info</u> and enter<br>the Info Code openssh for more<br>information about SSH.                                                      |  |
| LabVIEW Project Access           | Rebooting the cRIO-905x with this setting on<br>enables you to add the target to a LabVIEW<br>project.                                                          |  |

# Using the cRIO-905x in LabVIEW

Visit the following topics for information on how to create a new LabVIEW Project configured with the cRIO-905x, and how to deploy the C Series module in the Real-Time, Real-Time Scan (IO Variables), or LabVIEW FPGA programming modes.

| What Do You Want To Do?                                                  | Supported Programming<br>Modes                                                             | Visit These Topics                                                                                                    |
|--------------------------------------------------------------------------|--------------------------------------------------------------------------------------------|----------------------------------------------------------------------------------------------------|
| Use the cRIO-905x with<br>LabVIEW                                        | <ul> <li>Real-Time</li> <li>Real-Time Scan (IO Variables)</li> </ul>                       | <ol> <li>Adding the cRIO-905x to a<br/>LabVIEW Project</li> <li>Deploying Your C Series<br/>Module in a<br/>Programming Mode in<br/>LabVIEW</li> </ol>           |
| Use the cRIO-905x with<br>LabVIEW FPGA (Requires<br>LabVIEW FPGA Module) | <ul> <li>Real-Time</li> <li>Real-Time Scan (IO Variables)</li> <li>LabVIEW FPGA</li> </ul> | <ol> <li>Adding the cRIO-905x to a<br/>LabVIEW FPGA Project</li> <li>Deploying Your C Series<br/>Module in a<br/>Programming Mode in<br/>LabVIEW FPGA</li> </ol> |

# Adding the cRIO-905x to a LabVIEW Project

Complete the following steps to create a new LabVIEW project configured with the cRIO-905x controller.

You can use LabVIEW to program in Real-Time (NI-DAQmx) or Real-Time Scan (IO Variables) modes. For applications using advanced functionality that require programming the FPGA, LabVIEW FPGA Module is required to deploy C Series modules in the LabVIEW FPGA programming mode. Refer to <u>Adding the cRIO-905x to a LabVIEW FPGA Project</u> for more information.

Refer to <u>Choosing Your Programming Mode</u> to determine which programming modes are right for your application.

1. To create a new LabVIEW project, launch LabVIEW and click Create Project.

- 2. Select Blank Project from the Create Project dialog and click Finish.
- 3. To add your system to the project, right-click the top of the project tree and select **New**»**Targets and Devices** to launch the **Add Targets and Devices** discovery dialog.

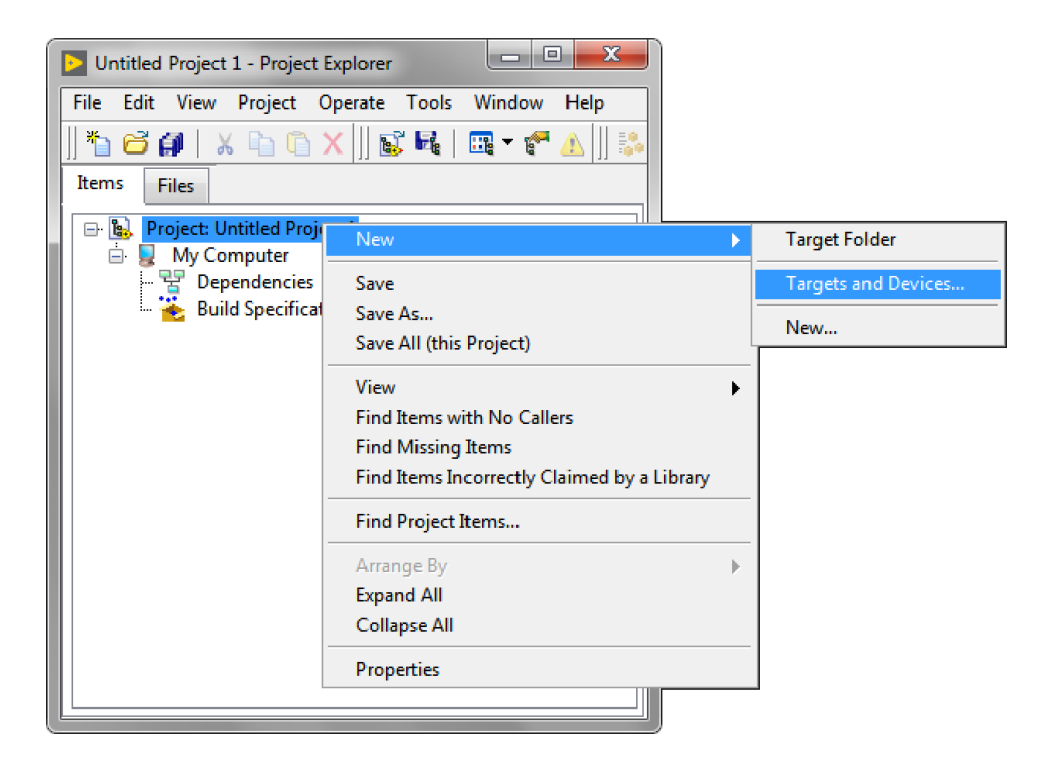

4. In the Add Targets and Devices dialog, expand the Real-Time CompactRIO folder, select your system, and click OK.

| Add Targets and Devices on Untitled Project 1                                                                                                    | 23  |
|----------------------------------------------------------------------------------------------------|-----|
| Targets and Devices                                                                                                    |     |
| Existing target or device                                                                                                    |     |
| Oiscover an existing target(s) or device(s)                                                                                                    |     |
| Specify a target or device by IP address                                                                                                    |     |
| New target or device                                                                                                    |     |
| Targets and Devices                                                                                                    |     |
|                                                                                                    |     |
|                                                                                                    |     |
| Beal-Time CompactDAQ                                                                                                    |     |
| 🖨 🧰 Real-Time CompactRIO                                                                                                    |     |
| International International In |     |
| Heal-Time Desktop                                                                                                    |     |
| Real-Time Single-Board RIO                                                                                                    |     |
| i i i i i i i i i i i i i i i i i i i                                                                                                    |     |
| 🗄 🧰 Touch Panel                                                                                                    |     |
| ⊕ 🛅 Windows CompactRIO                                                                                                    |     |
|                                                                                                    |     |
|                                                                                                    | -   |
| <                                                                                                    | •   |
| Reduce discovery timeout                                                                                                    |     |
| Refresh OK Cancel H                                                                                                    | elp |

**Note** If your system is not listed, LabVIEW could not detect it on the network. Ensure that your system is properly configured with a valid IP address in Measurement & Automation Explorer. If your system is on a remote subnet, you can also select to manually enter the IP address. You can locate the system IP address in MAX in the System Settings for the cRIO-905x.

| NI-cRIO-9057-01CEEDD8 - Measuremen                                                                                                    | nt & Automation Explorer                                                             | 100.00                                                                                                    |              |                                                                        |
|----------------------------------------------------------------------------------------------------|--------------------------------------------------------------------------------------|----------------------------------------------------------------------------------------------------|--------------|------------------------------------------------------------------------|
| Image: Control of the control of the control of | C Restart C System Settings<br>Hostname<br>IP Address                                | th ♀ Set Permissions → Log In<br>Ni-cRiO-9057-01CEEDD8<br>10.2.001.180 (Ethernet)<br>0.0.00 (Ethernet)<br>12.222.112 (Ethernet)<br>12.222.112 (Ethernet) | <₽ Show Help | 10.2.201.180 (Ethernet)<br>0.0.0.0 (Ethernet)<br>172 721 12 (Ethernet) |
|                                                                                                    | DNS Name<br>Vendor<br>Model<br>Serial Number<br>Firmware Version<br>Operating System | National Instruments<br>cRIO-9057<br>01CEEDD8<br>6.0.0f1<br>NI Linux Real-Time xf4 4.9.47-rt37-6.1.0d0                                                   | -            |                                                                        |
|                                                                                                    | Status<br>System Start Time<br>Comments<br>Locale                                    | Connected - Running<br>4/30/2012 1:10 PM<br>English                                                                                                    | h da Farman  | Connected - Running                                                    |
|                                                                                                    | Statup Settings                                                                      | Settings  Time Settings │                                                                                                    |              | B System Settings                                                      |

5. In the LabVIEW Project Explorer, verify that your system is present in the project tree. Click **File**»**Save** to save the project.

The LabVIEW project is created. All C Series modules and corresponding I/O appear under Real-Time Resources by default, which indicates that all modules are deployed in Real-Time (NI-DAQmx) mode.

**Note** For information on how to change programming modes in LabVIEW, refer to <u>Deploying Your C Series Module in a Programming</u> <u>Mode in LabVIEW</u>.

# Deploying Your C Series Module in a Programming Mode in LabVIEW

Complete the following steps to deploy C Series modules in a new programming mode in the LabVIEW project.

1. Locate your C Series module in your LabVIEW project. If you just created the project, all C Series modules appear under Real-Time Resources, which indicates that they are in the Real-Time (NI-DAQmx) programming mode.

- 2. Drag your C Series module to **Real-Time Scan Resources**. This indicates you plan to use your module in Real-Time Scan (IO Variables) programming mode.
- 3. Right-click the cRIO-905x in the project and select **Deploy All** to deploy the module in the Real-Time Scan (IO Variables) programming mode. Your module is now in Real-Time Scan mode.
- 4. Drag your C Series module back to **Real-Time Resources**. This indicates you plan to use your module in Real-Time (NI-DAQmx) programming mode.
- 5. Right-click the cRIO-905x in the project and select **Deploy All** to deploy the module in the Real-Time (NI-DAQmx) programming mode. Your module is now in Real-Time (NI-DAQmx) mode.

# **Programming Examples**

For information on getting started with DAQmx programming mode examples in LabVIEW, go to <u>ni.com/info</u> and enter the Info Code criodaqmx. You can also access example projects in LabVIEW by selecting **Help\*Find Examples**, and navigating to **Hardware Input and Output\*CompactRIO**.

# Adding the cRIO-905x to a LabVIEW FPGA Project

Complete the following steps to create a new LabVIEW FPGA project configured with the cRIO-905x controller.

LabVIEW FPGA Module is required to program the user-accessible FPGA on the cRIO-905x or deploy C Series modules in the LabVIEW FPGA program mode. To program in Real-Time (NI-DAQmx) or Real-Time Scan (IO Variables) modes, the LabVIEW FPGA module is not required. Refer to <u>Adding the cRIO-905x to a LabVIEW Project</u> for more information.

Refer to <u>Choosing Your Programming Mode</u> to determine which programming modes are right for your application.

- 1. To create a new LabVIEW project, launch LabVIEW and click **Create Project**.
- 2. Select Templates»LabVIEW FPGA Project.
- 3. Select the **CompactRIO Embedded System** project type and click **Next**.

The **System Setup** window opens, which will allow you to add your system to the project.

4. Under **Discover existing system**, check the box next to **Device is** connected to a remote subnet IP address.

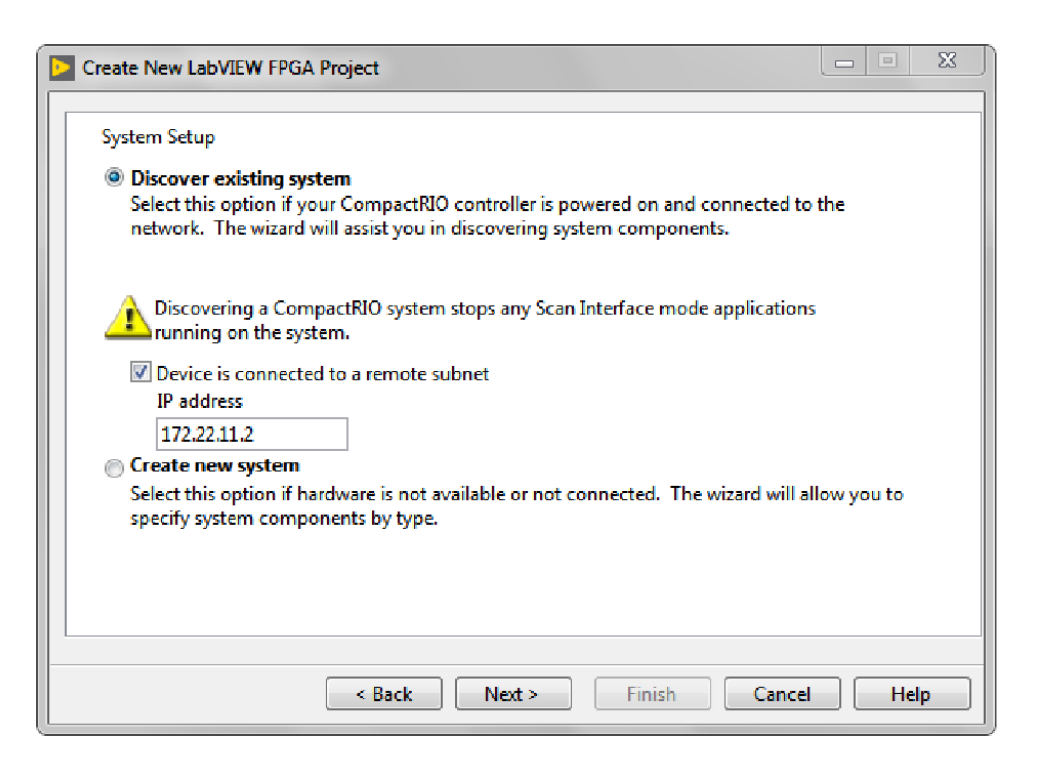

5. Enter the IP address for the cRIO-905x and click **Next**.

**Note** You can locate the system IP address in MAX in the System Settings for the cRIO-905x.

| RI-cRIO-9057-01CEEDD8 - Measurement                                                                                                    | & Automation Explorer                                                                                                    |                                                                                                    | X                       |                                                                                                |
|----------------------------------------------------------------------------------------------------|----------------------------------------------------------------------------------------------------|----------------------------------------------------------------------------------------------------|-------------------------|------------------------------------------------------------------------------------------------|
| File Edit View Tools Help                                                                                                    | 🕛 Restart 🛛 Save 💦 Refresh                                                                                                    | 🍚 Set Permissions 🛛 🛥 Log In                                                                                                    | Show Help</td <td></td> |                                                                                                |
| <ul> <li>■ Utat Negnborhood</li> <li>■ Utat Negnborhood</li> <li>■ Software</li> <li>■ Remote Systems</li> <li>■ Nic-RN0-9057-01CEEDD8</li> <li>■ Devices and Interfaces</li> <li>■ Remote Systems</li> <li>■ Remote Systems</li></ul> | System Settings       Hostname       IP Address       DNS Name       Vendor       Model       Serial Number       Firmware Version       Operating System       Status       System Start Time       Comments       Locale            Status        System Settings            System Settings | NI-cRIO-9057-01CEEDD8<br>10.2.201.180 (Ethernet)<br>0.0.0.0 (Ethernet)<br>172.22.11.2 (Ethernet)<br>National Instruments<br>cRIO-9057<br>01CEEDD8<br>60.0f1<br>NI Linux Real-Time x64 4.9.47-rt37-6.1.0d0<br>Connected - Running<br>4/30/2012 1:10 PM<br>English | Jpdate Firmware         | 10.2.201.180 (Ethernet)<br>0.0.0.0 (Ethernet)<br>172.22.11.2 (Ethernet)<br>Connected - Running |
|                                                                                                    |                                                                                                    | Connected - Running                                                                                                    |                         |                                                                                                |

6. In the LabVIEW Project Explorer, verify that your system is present in the project tree and click **Finish**.

The LabVIEW project is created. All C Series modules and corresponding I/O appear under the FPGA Target.

**Note** By default, all C Series modules appear under the FPGA Target, which indicates that all modules are selected for use in LabVIEW FPGA mode.

For information on how to change programming modes in LabVIEW FPGA, visit <u>Deploying Your C Series Module in a Programming Mode</u> in LabVIEW FPGA.

# Deploying Your C Series Module in a Programming Mode in LabVIEW FPGA

Complete the following steps to deploy C Series modules in a new programming mode in the LabVIEW project.

1. Locate your C Series module in your LabVIEW project. If you just created the project, all C Series modules appear under the FPGA Target, which indicates that they are in the LabVIEW FPGA programming mode.

- 2. Drag your C Series module to **Real-Time Scan Resources**. This indicates you plan to use your module in Real-Time Scan (IO Variables) programming mode.
- 3. Right-click the cRIO-905x in the project and select **Deploy All** to deploy the module in the Real-Time Scan (IO Variables) programming mode. Your module is now in Real-Time Scan mode.
- 4. Drag your C Series module to **Real-Time Resources**. This indicates you plan to use your module in Real-Time (NI-DAQmx) programming mode.
- 5. Right-click the cRIO-905x in the project and select **Deploy All** to deploy the module in the Real-Time (NI-DAQmx) programming mode. Your module is now in Real-Time (NI-DAQmx) mode.

#### **Programming Examples**

For information on getting started with DAQmx programming mode examples in LabVIEW FPGA, go to <u>ni.com/info</u> and enter the Info Code daq2comboExample.

# Mounting the Controller

To obtain the maximum ambient temperature, you must mount the cRIO-905x in the reference mounting configuration shown in the following figure. Mounting the cRIO-905x in the reference mounting configuration ensures that your system will operate correctly across the full operating temperature range and provide optimal C Series module accuracy. Observe the following guidelines to mount the cRIO-905x in the reference mounting configuration.

Figure 10. System Mounting Configuration

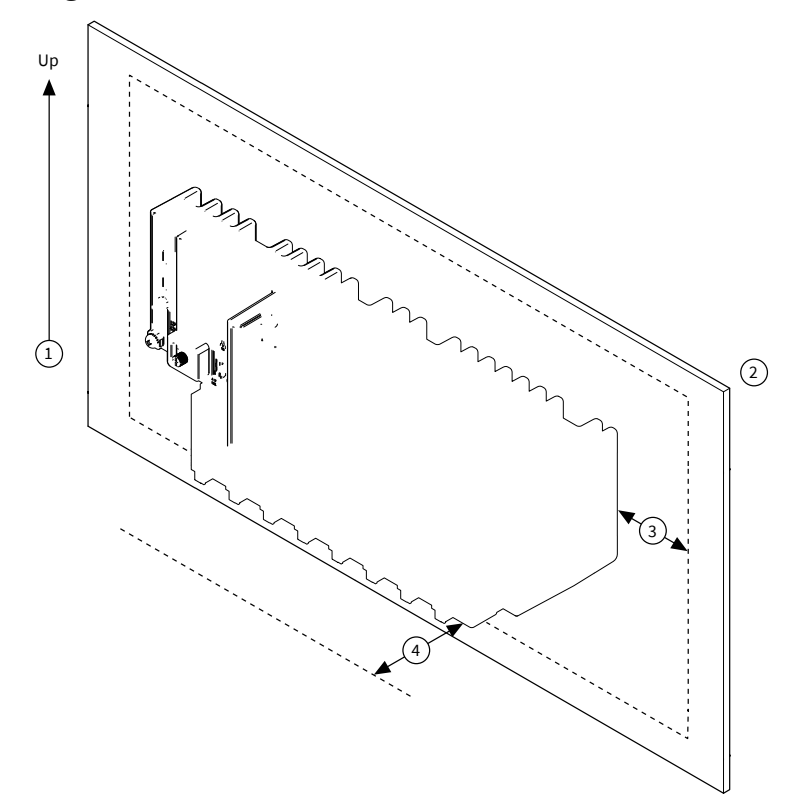

| 1 | Horizontal mounting orientation.                                                                                                    |
|---|----------------------------------------------------------------------------------------------------|
| 2 | Mounting substrate options:                                                                                                    |
|   | <ul> <li>Mount the cRIO-905x directly to a<br/>metallic surface that is at least 1.6 mm<br/>(0.062 in.) thick and extends a minimum<br/>of 101.6 mm (4 in.) beyond all edges of<br/>the device.</li> </ul> |

|   | <ul> <li>Use the NI Panel Mounting Kit to<br/>mount the cRIO-905x to a metallic surface<br/>that is at least 1.6 mm (0.062 in.) thick and<br/>extends a minimum of 101.6 mm (4 in.)<br/>beyond all edges of the device.</li> </ul> |
|---|----------------------------------------------------------------------------------------------------|
| 3 | Observe the minimum spacing dimensions listed in <u>Mounting Requirements</u> .                                                                                                    |
| 4 | Allow space for cabling clearance according to<br><u>Mounting Requirements</u> .                                                                                                    |

Tip Before mounting the controller, record the serial number from the side of the cRIO-905x so that you can identify the cRIO-905x in MAX. You will be unable to read the serial number after you mount the controller.

# **Alternative Mounting Configurations**

The maximum operating temperature may be reduced for any mounting configuration other than the reference mounting configuration. A 10 °C (18 °F) reduction in maximum operating temperature is sufficient for most alternate mounting configurations. Follow the guidelines above for all mounting configurations. The published accuracy specifications, although not guaranteed for alternate mounting configurations, may be met depending on the system power and the thermal performance of the alternate mounting configuration. Contact NI for further details regarding the impact of common alternate mounting configurations on maximum operating temperature and module accuracy. Contact NI for further details regarding the system impact of common alternative mounting configurations.

# **Mounting Requirements**

Figure 11. Minimum Spacing Dimensions

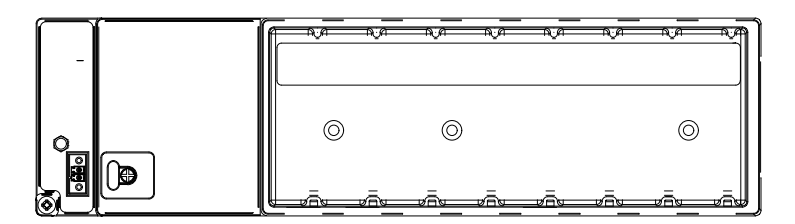

Figure 12. Cabling Clearance

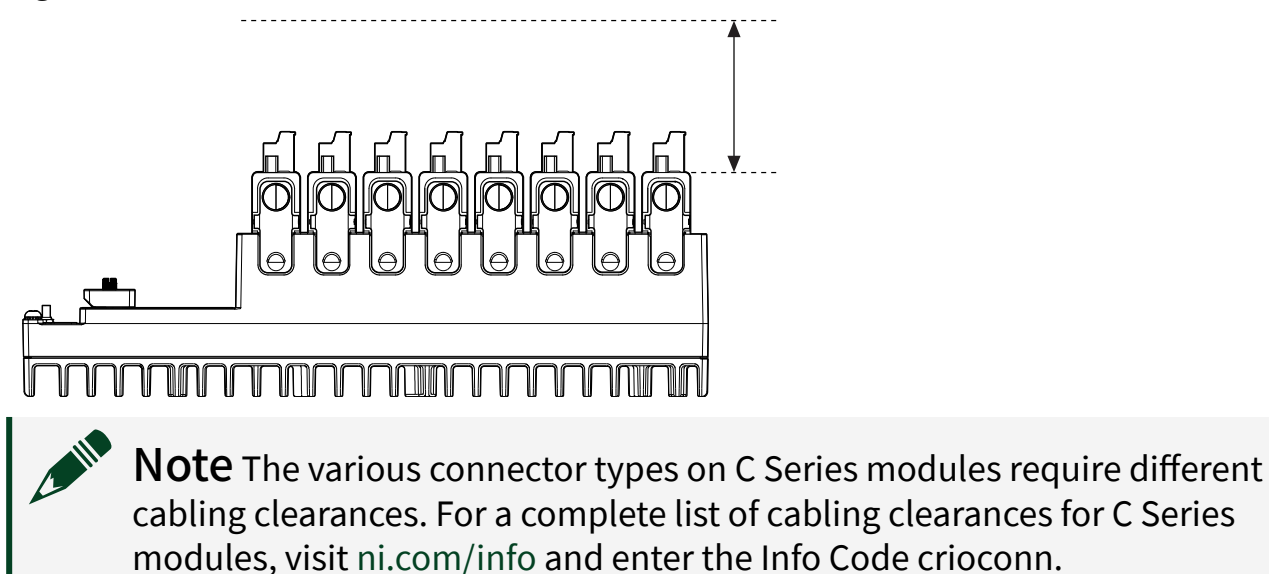

Figure 13. Ambient Temperature Measurement Location

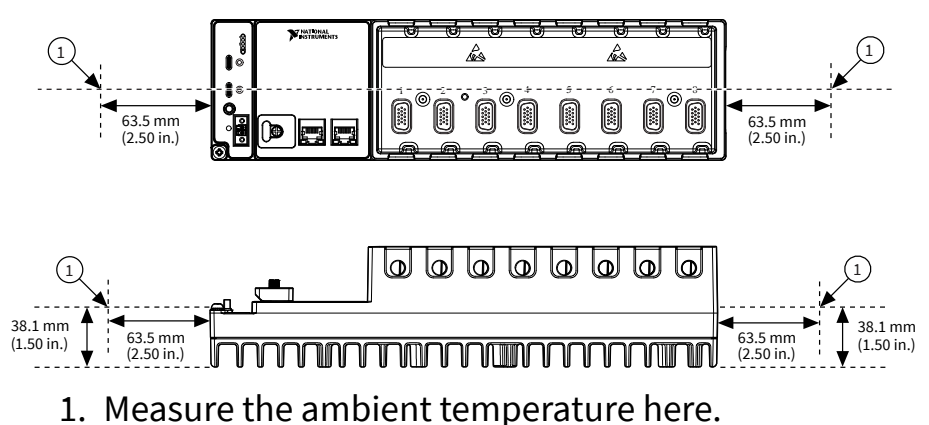

# Dimensions

The following dimensional drawings apply to all cRIO-905x controllers. For detailed dimensional drawings and 3D models, visit <u>ni.com/dimensions</u> and search for the model number.

Figure 14. cRIO-905x 4-slot Controller Front Dimensions

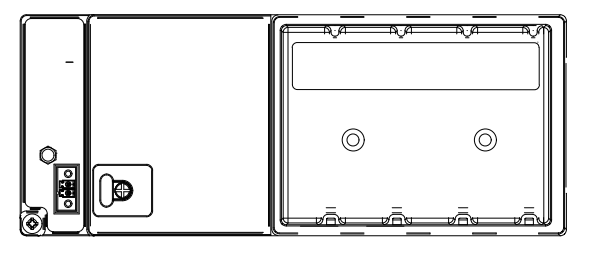

Figure 15. cRIO-905x 8-slot Controller Front Dimensions

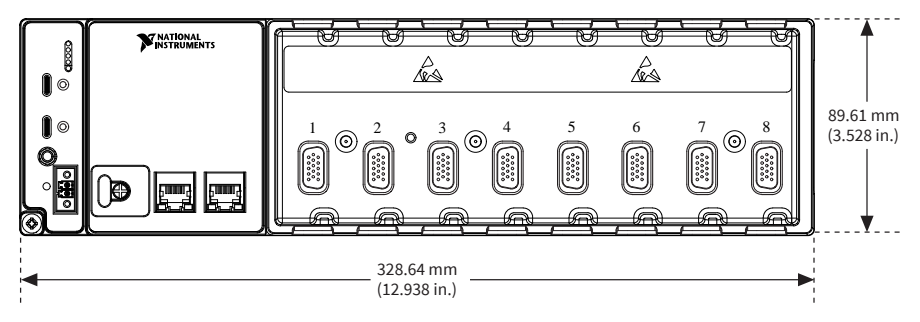

Figure 16. cRIO-905x Side Dimensions

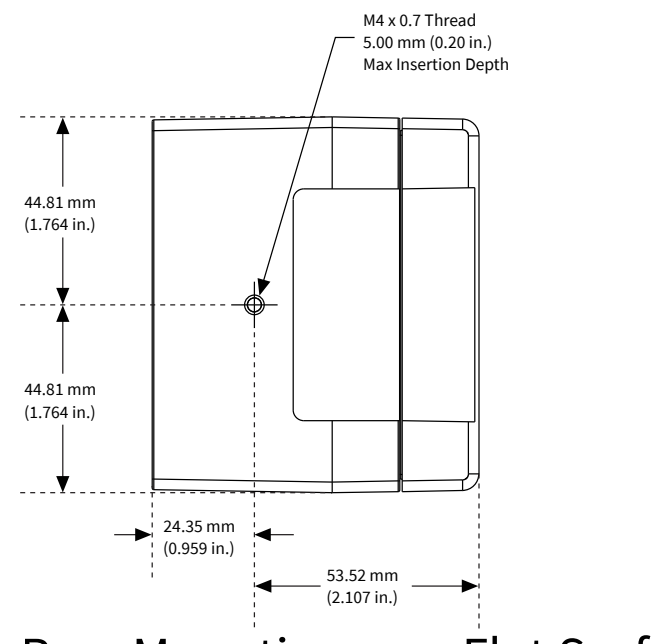

Rear Mounting on a Flat Surface

#### What to Use

- cRIO-905x
- M4 screws, user provided, which must not exceed 8 mm of insertion into the cRIO-905x
  - x4 for 4-slot models
  - x6 for 8-slot models

#### What to Do

Complete the following steps to rear mount the cRIO-905x directly on a flat, rigid surface using the mounting holes.

**Note** NI recommends rear mounting your system on a flat surface in environments with high shock and vibration.

Figure 17. Rear Mounting the 4-slot cRIO-905x Directly on a Flat Surface

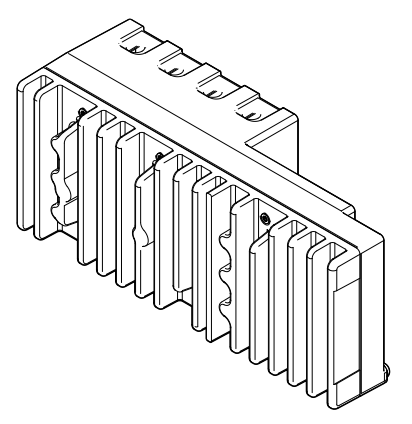

Figure 18. Rear Mounting the 8-slot cRIO-905x Directly on a Flat Surface

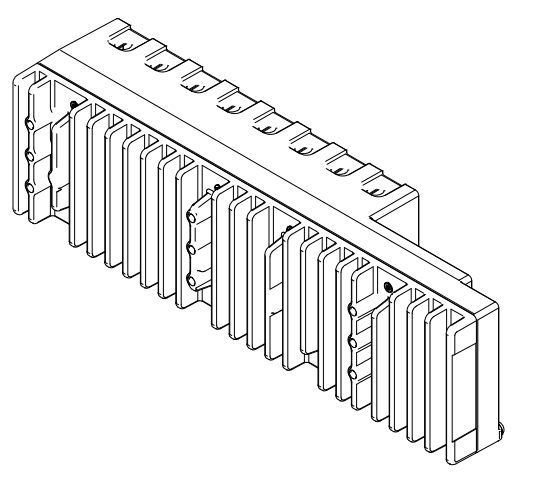

- 1. Prepare the surface for mounting the cRIO-905x using the dimensions listed in <u>Surface Mounting Rear Dimensions</u>.
- 2. Align the cRIO-905x on the surface.
- 3. Fasten the cRIO-905x to the surface using the M4 screws appropriate for the surface.

**Note** Screws must not exceed 8 mm of insertion into the cRIO-905x. Tighten the screws to a torque of  $1.3 \text{ N} \cdot \text{m}$  (11.5 lb  $\cdot$  in.).

# Surface Mounting Rear Dimensions

Figure 19. 4-slot cRIO-905x Rear Dimensions

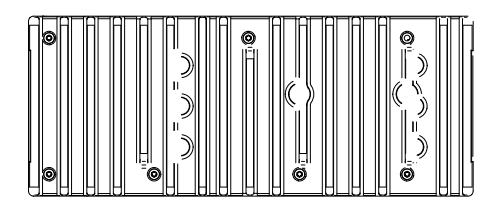

Figure 20. 8-slot cRIO-905x Rear Dimensions

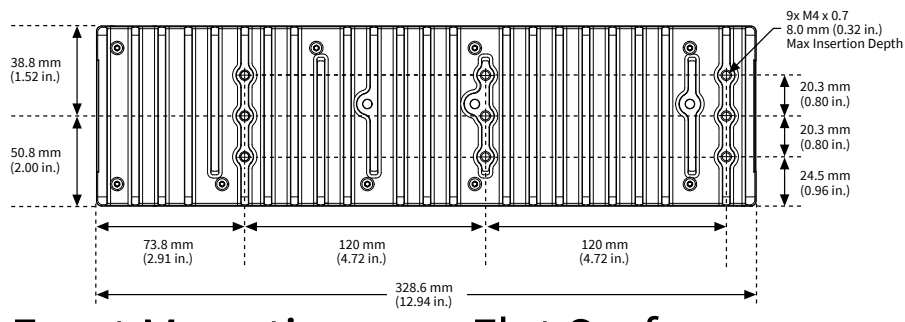

Front Mounting on a Flat Surface

# What to Use

- cRIO-905x
- M4 screws, user-provided, length dependent on application
  - x2 for 4-slot models
  - x3 for 8-slot models

# What to Do

Complete the following steps to front mount the cRIO-905x directly on a flat, rigid surface using the mounting holes.

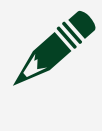

**Note** NI recommends rear mounting your system on a flat surface in environments with high shock and vibration.

Figure 21. Front Mounting the 4-slot cRIO-905x Directly on a Flat Surface

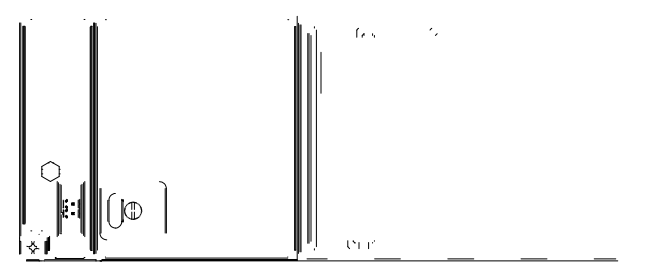

Figure 22. Front Mounting the 8-slot cRIO-905x Directly on a Flat Surface

- 1. Prepare the surface for mounting the cRIO-905x using the dimensions listed in <u>Surface Mounting Front Dimensions</u>.
- 2. Align the cRIO-905x on the surface.
- 3. Fasten the cRIO-905x to the surface using the M4 screws appropriate for the surface.

#### **Surface Mounting Front Dimensions**

Figure 23. 4-slot cRIO-905x Front Dimensions

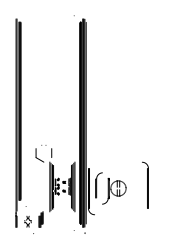

Figure 24. 8-slot cRIO-905x Front Dimensions

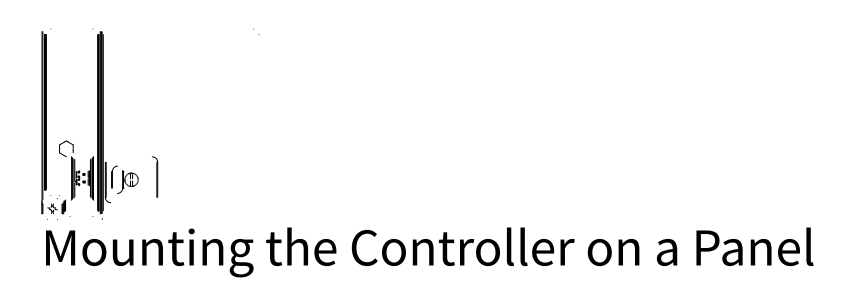

#### What to Use

- cRIO-905x
- Screwdriver, Phillips #2
- NI panel mounting kit for 4-slot controllers, 157253-01
  - Panel mounting plate
  - M4 x 10 screws (x4)
- NI panel mounting kit for 8-slot controllers, 157267-01
  - Panel mounting plate
  - M4 x 10 screws (x6)

#### What to Do

Complete the following steps to mount the cRIO-905x on a panel.

Figure 25. Mounting the 4-slot cRIO-905x on a Panel

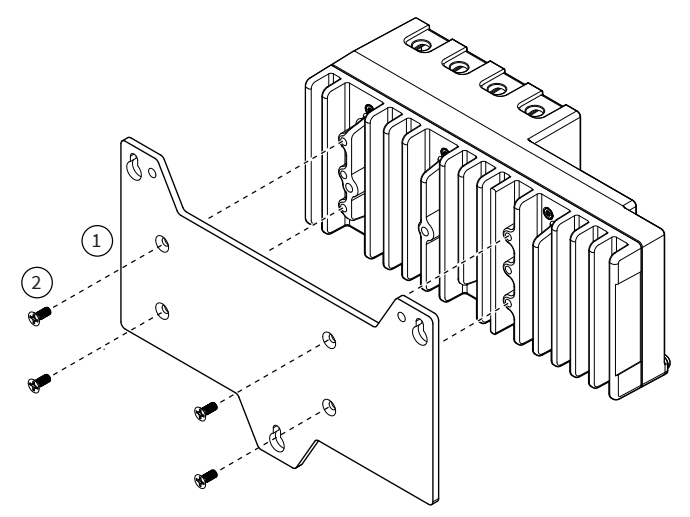

Figure 26. Mounting the 8-slot cRIO-905x on a Panel

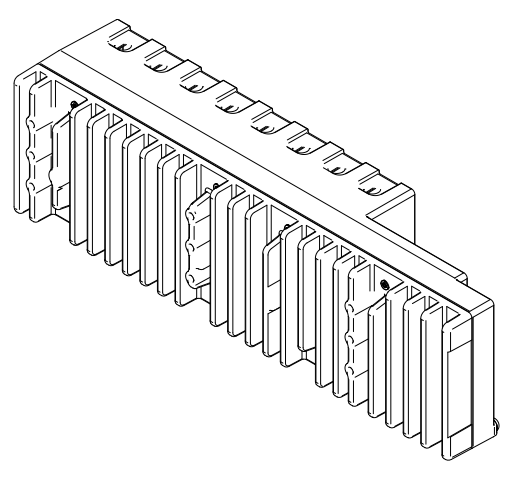

- 1. Align the cRIO-905x and the panel mounting plate.
- 2. Fasten the panel mounting plate to the cRIO-905x using the screwdriver and M4 x 10 screws.

**Note** You must use the screws provided with the NI panel mounting kit because they are the correct depth and thread for the panel mounting plate. Tighten the screws to a torque of  $1.3 \text{ N} \cdot \text{m}$  (11.5 lb  $\cdot$  in.).

3. Fasten the panel mounting plate to the surface using the screwdriver and screws that are appropriate for the surface. The maximum screw size is M5 or number 10.

**Panel Mounting Dimensions** 

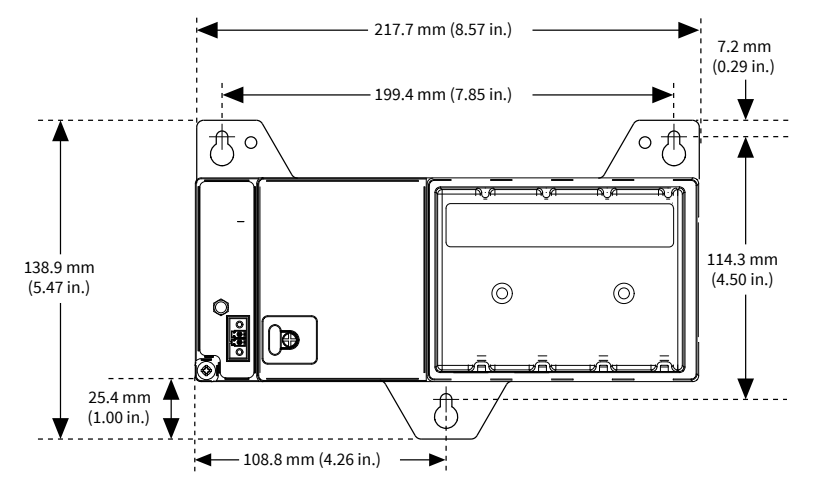

Figure 27. 4-slot cRIO-905x Panel Mounting Dimensions

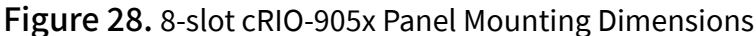

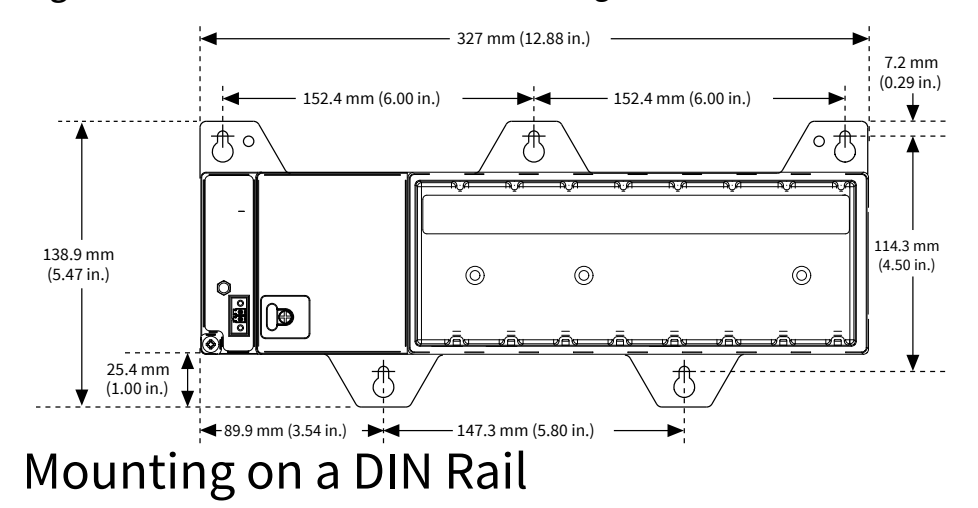

#### What to Use

- cRIO-905x
- Screwdriver, Phillips #2
- NI DIN rail mounting kit
  - 4-slot models 157254-01
    - DIN rail clip
    - M4 x 10 screws (x2)
  - 8-slot models 157268-01

- DIN rail clip
- M4 x 10 screws (x3)

#### What to Do

Complete the following steps to mount the cRIO-905x on a standard 35-mm DIN rail.

Figure 29. Mounting the 4-slot cRIO-905x on a DIN Rail

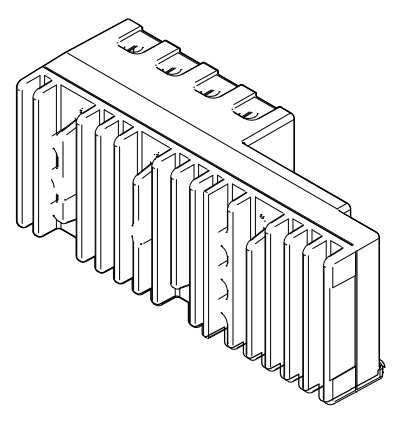

Figure 30. Mounting the 8-slot cRIO-905x on a DIN Rail

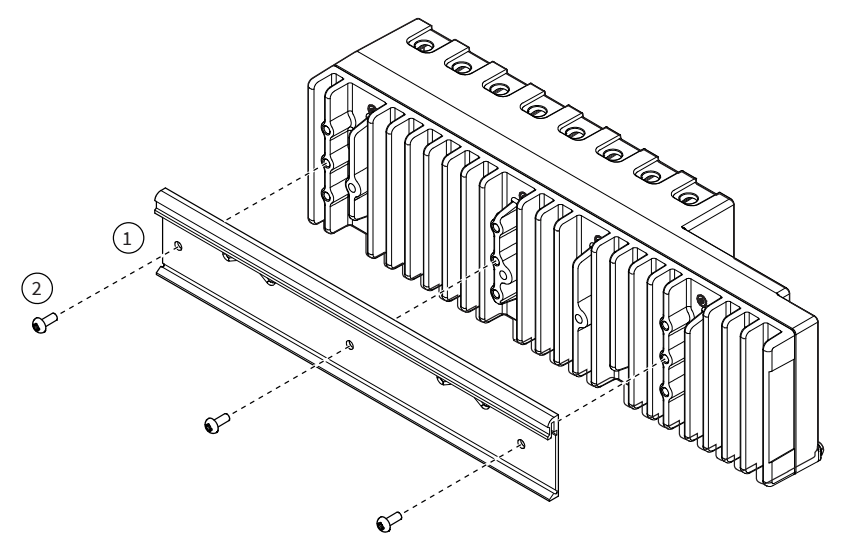

- 1. Align the DIN rail clip with the mounting holes on the rear of the cRIO-905x.
- 2. Fasten the DIN rail clip to the cRIO-905x using the screwdriver and M4 x 10 screws.

**Note** You must use the screws provided with the NI DIN rail kit because they are the correct depth and thread for the DIN rail clip. Tighten the screws to a torque of  $1.3 \text{ N} \cdot \text{m}$  (11.5 lb  $\cdot$  in.).

# Clipping the Controller on a DIN Rail

Figure 31. Clipping the Controller on a DIN Rail

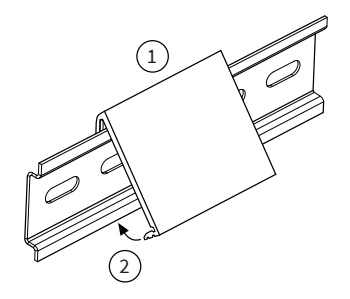

- 1. Latch the spring side (top) of the DIN clip onto the top edge of the DIN rail.
- 2. Press down firmly to compress the spring until the clip locks in place on the DIN rail.

**Note** Ensure that no C Series modules are in the controller before removing it from the DIN rail.

# Mounting on a Rack

You can use the following rack mount kits to mount the controller and other DIN railmountable equipment on a standard 482.6 mm (19 in.) rack.

- Industrial Rack Mount Kit, 786411-01
- NI Rack-Mounting Kit, 781989-01

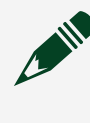

**Note** You must use the appropriate NI DIN rail mounting kit for your model in addition to a rack-mounting kit.

# Mounting the Device on a Desktop

#### What to Use

- cRIO-905x
- Screwdriver, Phillips #1
- Screwdriver, Phillips #2
- Screwdriver, Torx T10
- NI desktop mounting kit, 779473-01

Figure 32. Components of the NI Desktop Mount Kit

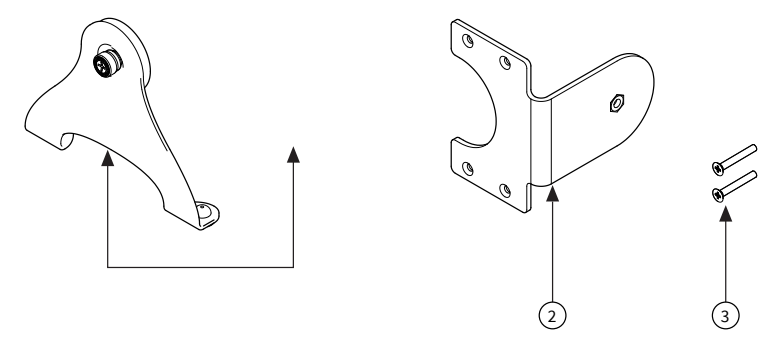

- 1. Desktop mounting brackets (x2)
- 2. Adapter bracket
- 3. M3 x 35 screws (x2)

# What to Do

Complete the following steps to mount the cRIO-905x on a desktop.

Figure 33. Mounting the 4-Slot cRIO-905x on a Desktop

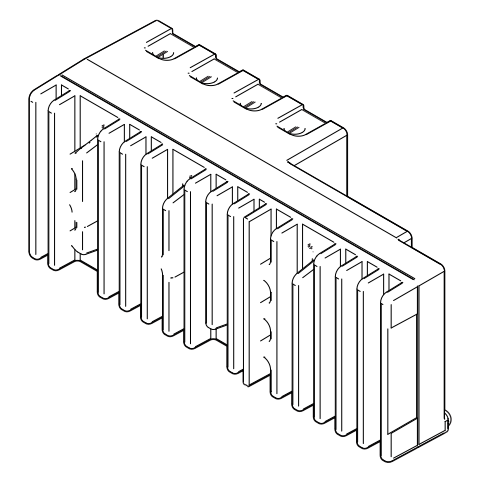

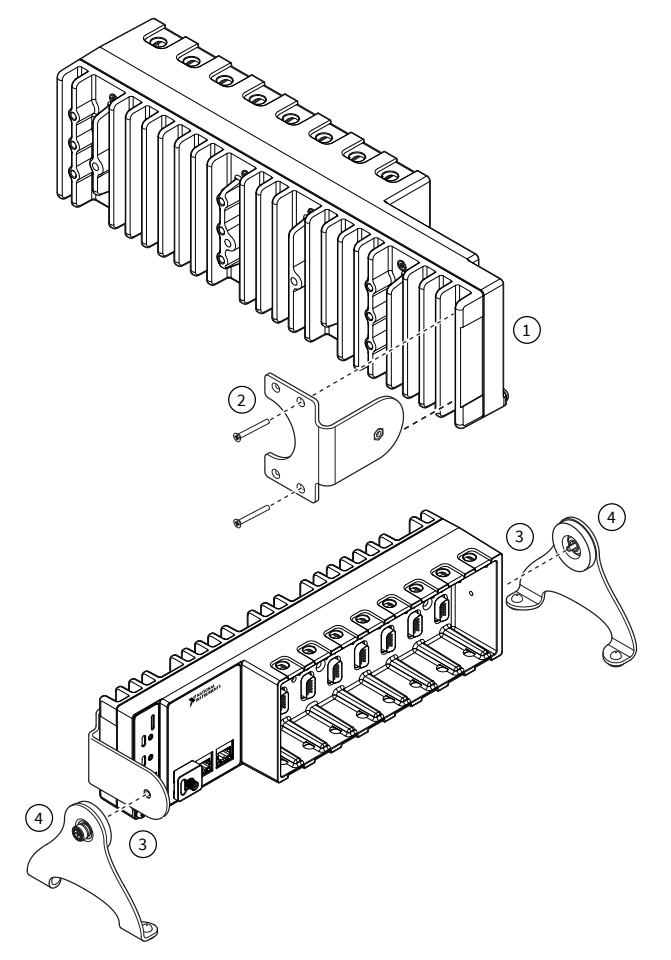

Figure 34. Mounting the 8-Slot cRIO-905x on a Desktop

- 1. Use the Torx T10 screwdriver to remove the two screws from the back of the chassis on the controller side.
- 2. Use the #1 Phillips screwdriver and the two M3 x 35 screws to attach the adapter bracket to the chassis.
- 3. Align the desktop mounting brackets with the mounting holes at the end of the chassis and on the adapter bracket.
- 4. Use a #2 Phillips screwdriver to tighten the captive screw on the end bracket.

# **Desktop Mounting Dimensions**

Figure 35. 4 Slot cRIO-905x Desktop Mounting Front Dimensions

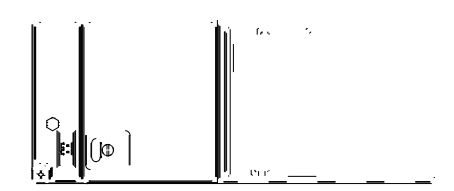

Figure 36. 8 Slot cRIO-905x Desktop Mounting Front Dimensions

Figure 37. cRIO-905x Desktop Mounting Side Dimensions

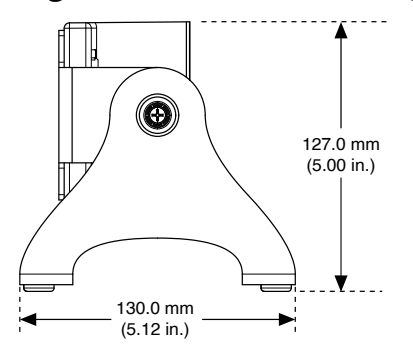

# Choosing Your Programming Mode

The cRIO-905x supports three programming modes on a per slot basis.

| (J) Real-Time  | Enables you to use C Series modules directly<br>from LabVIEW Real-Time, using NI-DAQmx.<br>C Series modules appear under the Real-Time<br>Resources item in the MAX Project Explorer<br>window and I/O channels appear as I/O<br>variables under the modules. To use I/O<br>variables, you drag and drop them from the<br>Project Explorer window to LabVIEW Real-Time                                                          |
|----------------|----------------------------------------------------------------------------------------------------|
|                | Use this mode to make the C Series module<br>behave like it is in a CompactDAQ controller,<br>using the Real-Time NI-DAQmx and NI-XNET<br>drivers to communicate, and access the four<br>counter/timers and the PFI trigger connector on<br>the controller.                                                                                                    |
| Real-Time Scan | Enables you to use C Series modules directly<br>from LabVIEW Real-Time, using I/O variables.<br>C Series modules that you use in Scan Interface<br>mode appear under the Real-Time Scan<br>Resources item in the MAX Project Explorer<br>window and I/O channels appear as I/O<br>variables under the modules. To use I/O<br>variables, you drag and drop them from the<br>Project Explorer window to LabVIEW Real-Time<br>VIs. |
|                | In this mode, you do not need to do any<br>LabVIEW FPGA development. LabVIEW<br>programs the FPGA for you with a fixed FPGA<br>bitfile that communicates with all the C Series<br>modules that RT Scan mode supports. LabVIEW<br>also sends C Series data to the Real-Time host<br>to be displayed in I/O variables. Real-Time Scan<br>mode also enables you to dynamically detect                                              |
| FPGAEnables you to use C Series modules from<br>LabVIEW FPGA VIs.<br>C Series modules appear directly under the<br>FPGA Target item in the MAX Project Explorer<br>window and I/O channels appear as FPGA I/O<br>items under the FPGA Target. To access the I/O<br>channels, you either configure FPGA I/O Nodes<br>in a LabVIEW FPGA VI or drag and drop the I/O<br>channels from the Project Explorer window to a<br>LabVIEW FPGA VI block diagram.Use this mode to add more flexibility,<br>customization, timing, and synchronization to<br>your applications. To use the CompactRIO<br>system in FPGA mode, you must either have the<br>LabVIEW FPGA Module installed on the host<br>computer, or have access to a compiled bitfile<br>that you can download to the FPGA. In either<br>case, you use the Open FPGA VI Reference<br>function in a LabVIEW Real-Time VI to access the<br>FPGA VI or bitfile. |      | which types of C Series modules are plugged into chassis slots.                                                                                                    |
|----------------------------------------------------------------------------------------------------|------|----------------------------------------------------------------------------------------------------|
|                                                                                                    | FPGA | Enables you to use C Series modules from<br>LabVIEW FPGA VIs.<br>C Series modules appear directly under the<br>FPGA Target item in the MAX Project Explorer<br>window and I/O channels appear as FPGA I/O<br>items under the FPGA Target. To access the I/O<br>channels, you either configure FPGA I/O Nodes<br>in a LabVIEW FPGA VI or drag and drop the I/O<br>channels from the Project Explorer window to a<br>LabVIEW FPGA VI block diagram.<br>Use this mode to add more flexibility,<br>customization, timing, and synchronization to<br>your applications. To use the CompactRIO<br>system in FPGA Module installed on the host<br>computer, or have access to a compiled bitfile<br>that you can download to the FPGA. In either<br>case, you use the Open FPGA VI Reference<br>function in a LabVIEW Real-Time VI to access the<br>FPGA VI or bitfile. |

#### Table 15. Supported Programming Modes for Popular Tasks

| Task                                                                     | Real-Time | Real-Time Scan | FPGA |
|--------------------------------------------------------------------------|-----------|----------------|------|
| Control rates up to<br>1 kHz                                             |           |                |      |
| Control rates between<br>1 kHz and<br>2.5 kHz<br>(application dependent) |           |                |      |
| Control rates over<br>2.5 kHz                                            |           |                |      |
| High-speed waveform acquisition                                          |           |                |      |

**Note** Some C Series modules can only be used in certain programming modes. For module-specific software support information, visit <u>ni.com/</u> <u>info</u> and enter the Info Code swsupport.

To learn more about using the cRIO-905x in Real-Time mode, refer to the following sections:

- Analog Input with NI-DAQmx
- Analog Output with NI-DAQmx
- Digital Input/Output with NI-DAQmx
- PFI with NI-DAQmx
- Counters with NI-DAQmx

# Analog Input with NI-DAQmx

To perform analog input measurements, install a supported analog input C Series module into any slot on the CompactRIO controller and set the programming mode to Real-Time (NI-DAQmx) mode. The measurement specifications, such as number of channels, channel configuration, sample rate, and gain, are determined by the type of C Series module used. For more information and wiring diagrams, refer to the documentation for your C Series modules.

The CompactRIO controller has eight input timing engines, which means that up to eight hardware-timed analog input tasks can be running at a time on the controller. An analog input task can include channels from multiple analog input modules. However, channels from a single module cannot be used in multiple tasks. Multiple timing engines allow the CompactRIO controller to run up to eight analog input tasks simultaneously, each using independent timing and triggering configurations. The eight timing engines are it0, it1,...it7.

# Hardware-Timed Single Point (HWTSP) Mode

In HWTSP mode, samples are acquired or generated continuously using hardware timing and no buffer. You must use the sample clock or change detection timing types. No other timing types are supported.

Use HWTSP mode if you need to know if a loop executes in a given amount of time, such as in a control application. Because there is no buffer, if you use HWTSP mode,

ensure that reads or writes execute fast enough to keep up with hardware timing. If a read or write executes late, it returns a warning.

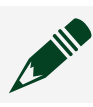

**Note** DSA modules do not support HWTSP mode.

# Analog Input Triggering Signal

A trigger is a signal that causes an action, such as starting or stopping the acquisition of data. When you configure a trigger, you must decide how you want to produce the trigger and the action you want the trigger to cause. The CompactRIO controller supports internal software triggering, external digital triggering, analog triggering, and internal time triggering.

Three triggers are available: Start Trigger, Reference Trigger, and Pause Trigger. An analog or digital signal can initiate these three trigger actions. C Series Parallel digital input modules and the controller's integrated PFI trigger line can be used in any controller slot to supply a digital trigger. To find your module triggering options, refer to the documentation included with your C Series modules. For more information about using digital modules for triggering, refer to <u>Digital Input/Output with NI-DAQmx</u>.

Refer to <u>AI Start Trigger Signal</u>, <u>AI Reference Trigger Signal</u>, and <u>AI Pause Trigger</u> <u>Signal</u> for more information about the analog input trigger signals.

# Analog Input Timing Signals

The CompactRIO controller features the following analog input timing signals:

- AI Sample Clock Signal\*
- <u>AI Sample Clock Timebase Signal</u>
- Al Start Trigger Signal\*
- AI Reference Trigger Signal\*
- Al Pause Trigger Signal\*

Signals with an \* support digital filtering. Refer to <u>PFI Filters</u> for more information.

Refer to the <u>AI Convert Clock Signal Behavior For Analog Input Modules</u> section for more information about AI Convert Clock signals and the CompactRIO controller.

AI Sample Clock Signal

A sample consists of one reading from each channel in the AI task. Sample Clock signals the start of a sample of all analog input channels in the task. The sample clock can be generated from external or internal sources as shown in the following figure.

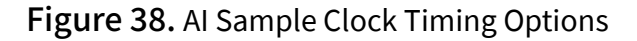

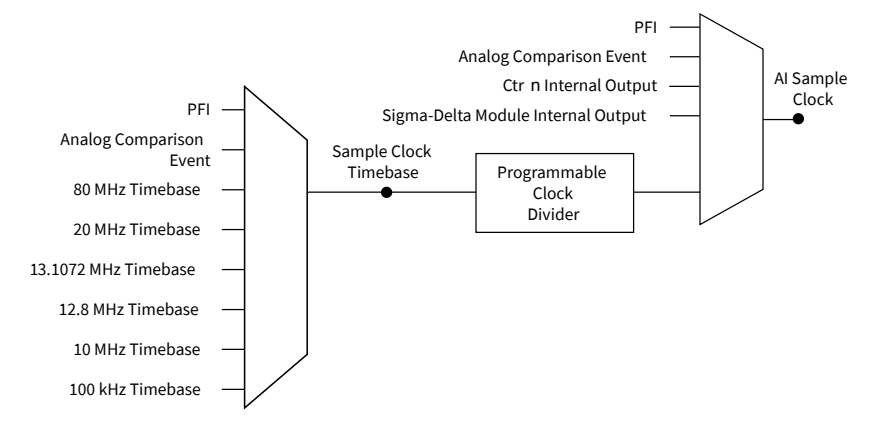

# Routing the Sample Clock to an Output Terminal

You can route Sample Clock to any output PFI terminal. Sample Clock is an active high pulse by default.

#### AI Sample Clock Timebase Signal

The AI Sample Clock Timebase signal is divided down to provide a source for Sample Clock. AI Sample Clock Timebase can be generated from external or internal sources. AI Sample Clock Timebase is not available as an output from the controller.

#### AI Start Trigger Signal

Use the Start Trigger signal to begin a measurement acquisition which consists of one or more samples. Once the acquisition begins, configure the acquisition to stop in one of the following ways:

- When a certain number of points has been sampled (in finite mode)
- After a hardware reference trigger (in finite mode)
- With a software command (in continuous mode)

An acquisition that uses a start trigger (but not a reference trigger) is sometimes referred to as a posttriggered acquisition. That is, samples are measured only after the trigger.

When you are using an internal sample clock, you can specify a default delay from the start trigger to the first sample.

### Using a Digital Source

To use the Start Trigger signal with a digital source, specify a source and a rising or falling edge. Use the following signals as the source:

- Any PFI terminal
- Counter n Internal Output

The source also can be one of several other internal signals on your CompactRIO controller. Refer to the "Device Routing in MAX" topic in the **NI-DAQmx Help** or the **LabVIEW Help** for more information.

## Using an Analog Source

Some C Series modules can generate a trigger based on an analog signal. In NI-DAQmx, this is called the Analog Comparison Event. When you use an analog trigger source for Start Trigger, the acquisition begins on the first rising edge of the Analog Comparison Event signal.

## **Routing AI Start Trigger to an Output Terminal**

You can route the Start Trigger signal to any output PFI terminal. The output is an active high pulse.

## Using a Time Source

To use the Start Trigger signal with a time source, configure a specific time in NI-DAQmx. Refer to the "Timestamps" and "Time Triggering" topics in the **NI-DAQmx Help** for more information on accessing time-based features in the NI-DAQmx API.

AI Reference Trigger Signal

Use a reference trigger to stop a measurement acquisition. To use a reference trigger, specify a buffer of finite size and a number of pretrigger samples (samples that occur before the reference trigger). The number of posttrigger samples (samples that occur after the reference trigger) desired is the buffer size minus the number of pretrigger samples.

Once the acquisition begins, the CompactRIO controller writes samples to the buffer. After the CompactRIO controller captures the specified number of pretrigger samples, the CompactRIO controller begins to look for the reference trigger condition. If the reference trigger condition occurs before the CompactRIO controller captures the specified number of pretrigger samples, the controller ignores the condition.

If the buffer becomes full, the CompactRIO controller continuously discards the oldest samples in the buffer to make space for the next sample. This data can be accessed (with some limitations) before the CompactRIO controller discards it. Refer to the **Can a Pretriggered Acquisition be Continuous?** document for more information. To access this document, go to <u>ni.com/info</u> and enter the Info Code rdcanq.

When the reference trigger occurs, the CompactRIO controller continues to write samples to the buffer until the buffer contains the number of posttrigger samples desired. The following figure shows the final buffer.

Figure 39. Reference Trigger Final Buffer

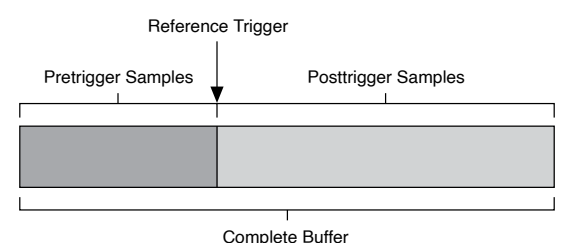

# Using a Digital Source

To use a reference trigger with a digital source, specify a source and a rising or falling edge. Either PFI or one of several internal signals on the CompactRIO controller can provide the source. Refer to the "Device Routing in MAX" topic in the **NI-DAQmx Help** or the **LabVIEW Help** for more information.

## **Using an Analog Source**

Some C Series modules can generate a trigger based on an analog signal. In NI-DAQmx, this is called the Analog Comparison Event.

When you use an analog trigger source, the acquisition stops on the first rising or falling edge of the Analog Comparison Event signal, depending on the trigger properties.

# Routing the Reference Trigger Signal to an Output Terminal

You can route a reference trigger to any output PFI terminal. Reference Trigger is active high by default.

#### AI Pause Trigger Signal

You can use the Pause Trigger to pause and resume a measurement acquisition. The internal sample clock pauses while the external trigger signal is active and resumes when the signal is inactive. You can program the active level of the pause trigger to be high or low.

## **Using a Digital Source**

To use the Pause Trigger, specify a source and a polarity. The source can be either from PFI or one of several other internal signals on your CompactRIO controller. Refer to the "Device Routing in MAX" topic in the **NI-DAQmx Help** or the **LabVIEW Help** for more information.

## Using an Analog Source

Some C Series modules can generate a trigger based on an analog signal. In NI-DAQmx, this is called the Analog Comparison Event.

When you use an analog trigger source, the internal sample clock pauses when the Analog Comparison Event signal is low and resumes when the signal goes high (or vice versa). **Note** Pause triggers are only sensitive to the level of the source, not the edge.

#### AI Convert Clock Signal Behavior For Analog Input Modules

Refer to the Scanned Modules, Simultaneous Sample-and-Hold Modules, Delta-Sigma Modules, and Slow Sample Rate Modules sections for information about the AI Convert Clock signal and C Series analog input modules.

## **Scanned Modules**

Scanned C Series analog input modules contain a single A/D converter and a multiplexer to select between multiple input channels. When the module interface receives a Sample Clock pulse, it begins generating a Convert Clock for each scanned module in the current task. Each Convert Clock signals the acquisition of a single channel from that module. The Convert Clock rate depends on the module being used, the number of channels used on that module, and the system Sample Clock rate.

The driver chooses the fastest conversion rate possible based on the speed of the A/D converter for each module and adds 10 µs of padding between each channel to allow for adequate settling time. This scheme enables the channels to approximate simultaneous sampling. If the AI Sample Clock rate is too fast to allow for 10 µs of padding, NI-DAQmx selects a conversion rate that spaces the AI Convert Clock pulses evenly throughout the sample. NI-DAQmx uses the same amount of padding for all the modules in the task. To explicitly specify the conversion rate, use the **ActiveDevs** and **AI Convert Clock Rate** properties using the **DAQmx Timing** property node or functions.

### Simultaneous Sample-and-Hold Modules

Simultaneous sample-and-hold (SSH) C Series analog input modules contain multiple A/D converters or circuitry that allows all the input channels to be sampled at the same time. These modules sample their inputs on every Sample Clock pulse.

# **Delta-Sigma Modules**

Delta-sigma C Series analog input modules function much like SSH modules, but use A/D converters that require a high-frequency oversample clock to produce accurate, synchronized data. Some delta-sigma modules in the CompactRIO controller automatically share a single oversample clock to synchronize data from all the modules that support an external oversample clock timebase when they all share the same task. (DSA modules are an example).

The oversample clock is used as the AI Sample Clock Timebase. The CompactRIO controller supplies 10 MHz, 12.8 MHz, and 13.1072 MHz timebases from which software automatically selects based on the modules in the task. When delta-sigma modules with different oversample clock frequencies are used in an analog input task, the AI Sample Clock Timebase can use any of the available frequencies; by default, the fastest available is used. The sample rate of all modules in the task is an integer divisor of the frequency of the AI Sample Clock Timebase.

When one or more delta-sigma modules are in an analog input task, the delta-sigma modules also provide the signal used as the AI Sample Clock. This signal is used to cause A/D conversion for other modules in the system, just as the AI Sample Clock does when a delta-sigma module is not being used.

When delta-sigma modules are in an AI task, the controller automatically issues a synchronization pulse to each delta-sigma module so that their ADCs are reset at the same time. Because of the filtering used in delta-sigma A/D converters, these modules usually exhibit a fixed input delay relative to non-delta-sigma modules in the system. This input delay is specified in the C Series module documentation.

When channels from delta-sigma C Series modules are included in a multi-chassis task, please ensure that the first channel in your channel list is from a delta-sigma module.

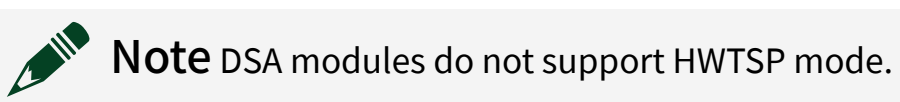

## **Slow Sample Rate Modules**

Some C Series analog input modules are specifically designed for measuring signals that vary slowly, such as temperature. Because of their slow rate, it is not

appropriate for these modules to constrain the AI Sample Clock to operate at or slower than their maximum rate. When using such a module in the CompactRIO controller mixed with a non-slow sample module in the same task, exceeding the maximum sampling rate of the slow sample module results in the most recently acquired sample being read multiple times. In this scenario, the first sample of a hardware-timed acquisition with a slow sampled C Series module is sampled when the task is committed.

For more information about which C Series modules are compatible with the CompactRIO controller, go to <u>ni.com/info</u> and enter the Info Code rdcdaq.

### Getting Started with AI Applications in Software

You can use the CompactRIO controller in the following analog input applications:

- Single-point acquisition
- Hardware-Timed Single Point acquisition
- Finite acquisition
- Continuous acquisition

For more information about programming analog input applications and triggers in software, refer to the **NI-DAQmx Help** or the **LabVIEW Help** for more information.

# Analog Output with NI-DAQmx

To generate analog output, install an analog output C Series module in any slot on the CompactRIO controller. The generation specifications, such as the number of channels, channel configuration, update rate, and output range, are determined by the type of C Series module used. For more information, refer to the documentation included with your C Series module(s).

The CompactRIO controller has eight output timing engines, which means that up to eight hardware-timed analog output tasks can be running at a time on the controller. On a single analog output C Series module, you can assign any number of channels to either a hardware-timed task or a software-timed (single-point) task. However, you cannot assign some channels to a hardware-timed task and other channels (on the same module) to a software-timed task. Multiple timing engines allow the CompactRIO controller to run up to eight analog output tasks simultaneously, each using independent timing and triggering configurations. The eight timing engines are ot0, ot1,... ot7.

### Analog Output Data Generation Methods

When performing an analog output operation, you either can perform softwaretimed generations or hardware-timed generations.

#### Software-Timed Generations

With a software-timed generation, software controls the rate at which data is generated. Software sends a separate command to the hardware to initiate each DAC conversion. In NI-DAQmx, software-timed generations are referred to as ondemand timing. Software-timed generations are also referred to as immediate or static operations. They are typically used for writing out a single value, such as a constant DC voltage.

The following considerations apply to software-timed generations:

- If any AO channel on a module is used in a hardware-timed (waveform) task, no channels on that module can be used in a software-timed task
- You can configure software-timed generations to simultaneously update
- Only one simultaneous update task can run at a time
- A hardware-timed AO task and a simultaneous update AO task cannot run at the same time

#### Hardware-Timed Generations

With a hardware-timed generation, a digital hardware signal controls the rate of the generation. This signal can be generated internally on the controller or provided externally.

Hardware-timed generations have several advantages over software-timed acquisitions:

- The time between samples can be much shorter
- The timing between samples is deterministic
- Hardware-timed acquisitions can use hardware triggering

# Hardware-Timed Single Point (HWTSP) Mode

In HWTSP mode, samples are acquired or generated continuously using hardware timing and no buffer. You must use the sample clock or change detection timing types. No other timing types are supported.

Use HWTSP mode if you need to know if a loop executes in a given amount of time, such as in a control application. Because there is no buffer, if you use HWTSP mode, ensure that reads or writes execute fast enough to keep up with hardware timing. If a read or write executes late, it returns a warning.

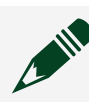

 $\label{eq:Note} \textbf{Note} \, \texttt{DSA} \, \texttt{modules} \, \texttt{do} \, \texttt{not} \, \texttt{support} \, \texttt{HWTSP} \, \texttt{mode}.$ 

## **Buffered Analog Input**

A buffer is a temporary storage in computer memory for generated samples. In a buffered generation, data is moved from a host buffer to the CompactRIO controller onboard FIFO before it is written to the C Series modules.

One property of buffered I/O operations is sample mode. The sample mode can be either finite or continuous:

• **Finite**—Finite sample mode generation refers to the generation of a specific, predetermined number of data samples. After the specified number of samples is written out, the generation stops.

• **Continuous**—Continuous generation refers to the generation of an unspecified number of samples. Instead of generating a set number of data samples and stopping, a continuous generation continues until you stop the operation. There are three different continuous generation modes that control how the data is written. These modes are regeneration, onboard regeneration, and non-regeneration:

 In regeneration mode, you define a buffer in host memory. The data from the buffer is continually downloaded to the FIFO to be written out. New data can be written to the host buffer at any time without disrupting the output. There is no limitation on the number of waveform channels supported by regeneration mode. • With onboard regeneration, the entire buffer is downloaded to the FIFO and regenerated from there. After the data is downloaded, new data cannot be written to the FIFO. To use onboard regeneration, the entire buffer must fit within the FIFO size. The advantage of using onboard regeneration is that it does not require communication with the main host memory once the operation is started, which prevents problems that may occur due to excessive bus traffic or operating system latency. There is a limit of 16 waveform channels for onboard regeneration.

• With non-regeneration, old data is not repeated. New data must continually be written to the buffer. If the program does not write new data to the buffer at a fast enough rate to keep up with the generation, the buffer underflows and causes an error. There is no limitation on the number of waveform channels supported by non-regeneration.

# Analog Output Triggering Signals

A trigger is a signal that causes an action, such as starting or stopping the acquisition of data. When you configure a trigger, you must decide how you want to produce the trigger and the action you want the trigger to cause. The CompactRIO controller supports internal software triggering, external digital triggering, analog triggering, and internal time triggering.

Analog output supports two different triggering actions: AO Start Trigger and AO Pause Trigger. An analog or digital signal can initiate these actions. C Series parallel digital input modules and the controller's integrated PFI trigger line can be used in any controller slot to supply a digital trigger. An analog trigger can be supplied by some C Series analog modules.

Refer to <u>AO Start Trigger Signal</u> and <u>AO Pause Trigger Signal</u> for more information about the analog output trigger signals.

## Analog Output Timing Signals

The CompactRIO controller features the following AO (waveform generation) timing signals:

- AO Sample Clock Signal\*
- AO Sample Clock Timebase Signal
- AO Start Trigger Signal\*

AO Pause Trigger Signal\*

Signals with an \* support digital filtering. Refer to <u>PFI Filters</u> for more information.

AO Sample Clock Signal

The AO sample clock signals when all the analog output channels in the task update. AO Sample Clock can be generated from external or internal sources as shown in the following figure.

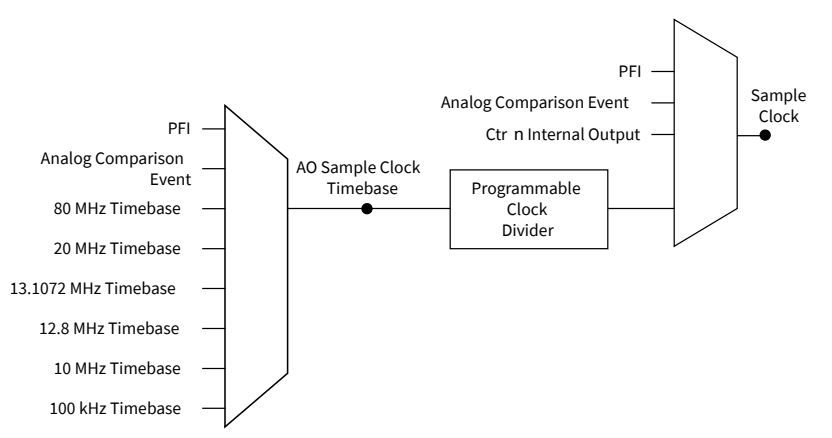

Figure 40. Analog Output Timing Options

# Routing AO Sample Clock to an Output Terminal

You can route AO Sample Clock to any output PFI terminal. AO Sample Clock is active high by default.

### AO Sample Clock Timebase Signal

The AO Sample Clock Timebase signal is divided down to provide a source for AO Sample Clock. AO Sample Clock Timebase can be generated from external or internal sources, and is not available as an output from the controller.

# Delta-Sigma Modules

The oversample clock is used as the AO Sample Clock Timebase. The CompactRIO controller supplies 10 MHz, 12.8 MHz, and 13.1072 MHz timebases. When deltasigma modules with different oversample clock frequencies are used in an analog output task, the AO Sample Clock Timebase can use any of the available frequencies; by default, the fastest available is used. The update rate of all modules in the task is an integer divisor of the frequency of the AO Sample Clock Timebase.

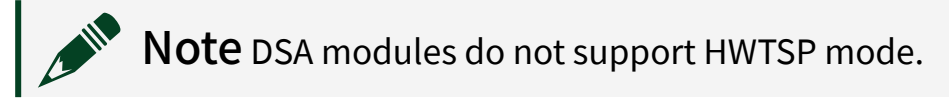

#### AO Start Trigger Signal

Use the AO Start Trigger signal to initiate a waveform generation. If you do not use triggers, you can begin a generation with a software command. If you are using an internal sample clock, you can specify a delay from the start trigger to the first sample. For more information, refer to the **NI-DAQmx Help**.

# **Using a Digital Source**

To use AO Start Trigger, specify a source and a rising or falling edge. The source can be one of the following signals:

- A pulse initiated by host software
- Any PFI terminal
- Al Reference Trigger
- Al Start Trigger

The source also can be one of several internal signals on the CompactRIO controller. Refer to the "Device Routing in MAX" topic in the **NI-DAQmx Help** or the **LabVIEW Help** for more information.

You also can specify whether the waveform generation begins on the rising edge or falling edge of AO Start Trigger.

# Routing AO Start Trigger Signal to an Output Terminal

You can route AO Start Trigger to any output PFI terminal. The output is an active high pulse.

## Using a Time Source

To use the Start Trigger signal with a time source, configure a specific time in NI-DAQmx. Refer to the "Timestamps" and "Time Triggering" topics in the **NI-DAQmx Help** for more information on accessing time-based features in the NI-DAQmx API.

AO Pause Trigger Signal

Use the AO Pause Trigger signal to mask off samples in a DAQ sequence. When AO Pause Trigger is active, no samples occur, but AO Pause Trigger does not stop a sample that is in progress. The pause does not take effect until the beginning of the next sample.

When you generate analog output signals, the generation pauses as soon as the pause trigger is asserted. If the source of the sample clock is the onboard clock, the generation resumes as soon as the pause trigger is deasserted, as shown in the following figure.

Figure 41. AO Pause Trigger with the Onboard Clock Source

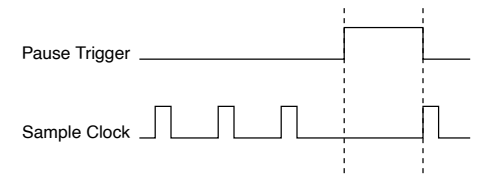

If you are using any signal other than the onboard clock as the source of the sample clock, the generation resumes as soon as the pause trigger is deasserted and another edge of the sample clock is received, as shown in the following figure.

Figure 42. AO Pause Trigger with Other Signal Source

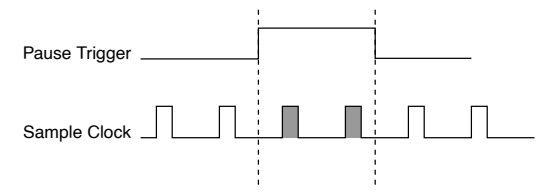

# **Using a Digital Source**

To use AO Pause Trigger, specify a source and a polarity. The source can be a PFI signal or one of several other internal signals on the CompactRIO controller.

You also can specify whether the samples are paused when AO Pause Trigger is at a logic high or low level. Refer to the "Device Routing in MAX" topic in the **NI-DAQmx Help** or the **LabVIEW Help** for more information.

# Minimizing Glitches on the Output Signal

When you use a DAC to generate a waveform, you may observe glitches on the output signal. These glitches are normal; when a DAC switches from one voltage to another, it produces glitches due to released charges. The largest glitches occur

when the most significant bit of the DAC code changes. You can build a lowpass deglitching filter to remove some of these glitches, depending on the frequency and nature of the output signal. Go to <u>ni.com/support</u> for more information about minimizing glitches.

## Getting Started with AO Applications in Software

You can use the CompactRIO controller in the following analog output applications:

- Single-point (on-demand) generation
- Hardware-Timed Single Point generation
- Finite generation
- Continuous generation
- Waveform generation

For more information about programming analog output applications and triggers in software, refer to **NI-DAQmx Help** or to the **LabVIEW Help**.

# Digital Input/Output with NI-DAQmx

To use digital I/O, install a digital C Series module into any slot on the CompactRIO controller. The I/O specifications, such as number of lines, logic levels, update rate, and line direction, are determined by the type of C Series module used. For more information, refer to the documentation included with your C Series module(s).

### Serial DIO versus Parallel DIO Modules

Serial digital modules have more than eight lines of digital input/output. They can be used in any controller slot and can perform the following tasks:

Software-timed and hardware-timed digital input/output tasks

Parallel digital modules can be used in any controller slot and can perform the following tasks:

- Software-timed and hardware-timed digital input/output tasks
- Counter/timer tasks (can be used in up to two slots)
- Accessing PFI signal tasks (can be used in up to two slots)
- Filter digital input signals

Software-timed and hardware-timed digital input/output tasks have the following restrictions:

- You cannot use parallel and serial modules together on the same hardwaretimed task.
- You cannot use serial modules for triggering.
- You cannot do both static and timed tasks at the same time on a single serial module.
- You can only do hardware timing in one direction at a time on a serial bidirectional module.

To determine the capability of digital modules supported by the controller, refer to the **Software Support for CompactRIO, CompactDAQ, Single-Board RIO, R Series, and EtherCAT** document by visiting <u>ni.com/r/rdcdaq</u>.

#### Static DIO

Each of the DIO lines can be used as a static DI or DO line. You can use static DIO lines to monitor or control digital signals on some C Series modules. Each DIO line can be individually configured as a digital input (DI) or digital output (DO), if the C Series module being used allows such configuration.

All samples of static DI lines and updates of static DO lines are software-timed.

# **Digital Input**

You can acquire digital waveforms using either parallel or serial digital modules. The DI waveform acquisition FIFO stores the digital samples. The CompactRIO controller samples the DIO lines on each rising or falling edge of the DI Sample Clock signal.

Multiple input timing engines allow the CompactRIO controller to run up to eight hardware-timed digital input tasks simultaneously, each using independent timing and triggering configurations. The eight input timing engines are it0, it1,...it7. All eight of the input timing engines are shared between analog input and digital input tasks, allowing up to 8 hardware-timed input tasks.

### Hardware-Timed Single Point (HWTSP) Mode

In HWTSP mode, samples are acquired or generated continuously using hardware timing and no buffer. You must use the sample clock or change detection timing types. No other timing types are supported.

Use HWTSP mode if you need to know if a loop executes in a given amount of time, such as in a control application. Because there is no buffer, if you use HWTSP mode, ensure that reads or writes execute fast enough to keep up with hardware timing. If a read or write executes late, it returns a warning.

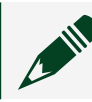

**Note** DSA modules do not support HWTSP mode.

#### **Digital Input Triggering Signals**

A trigger is a signal that causes an action, such as starting or stopping the acquisition of data. When you configure a trigger, you must decide how you want to produce the trigger and the action you want the trigger to cause. The CompactRIO controller supports internal software triggering, external digital triggering, analog triggering, and internal time triggering.

Three triggers are available: Start Trigger, Reference Trigger, and Pause Trigger. An analog or digital trigger can initiate these three trigger actions. C Series parallel digital input modules and the controller's integrated PFI trigger line can be used in any controller slot to supply a digital trigger. To find your module triggering options, refer to the documentation included with your C Series modules. For more information about using analog modules for triggering, refer to <u>Analog Input</u> <u>Triggering Signal</u> and <u>Analog Output Triggering Signals</u>.

Refer to **DI Start Trigger Signal**, **DI Reference Trigger Signal**, and **DI Pause Trigger Signal** in <u>Digital Input Timing Signals</u> for more information about the digital input trigger signals.

#### **Digital Input Timing Signals**

The CompactRIO controller features the following digital input timing signals:

- DI Sample Clock Signal\*
- DI Sample Clock Timebase Signal
- DI Start Trigger Signal\*
- DI Reference Trigger Signal\*
- DI Pause Trigger Signal\*

Signals with an \* support digital filtering. Refer to <u>PFI Filters</u> for more information.

# DI Sample Clock Signal

Use the DI Sample Clock signal to sample digital I/O on any slot using parallel digital modules, and store the result in the DI waveform acquisition FIFO. If the CompactRIO controller receives a DI Sample Clock signal when the FIFO is full, it reports an overflow error to the host software.

A sample consists of one reading from each channel in the DI task. DI Sample Clock signals the start of a sample of all digital input channels in the task. DI Sample Clock can be generated from external or internal sources as shown in the following figure.

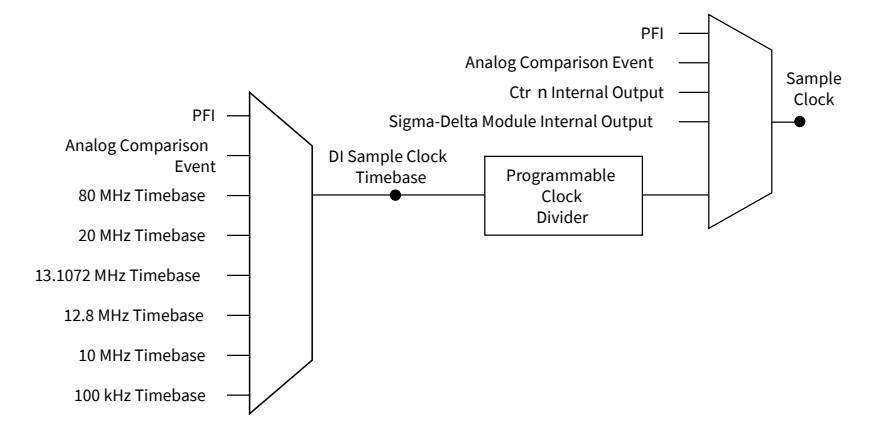

Figure 43. DI Sample Clock Timing Options

# Routing DI Sample Clock to an Output Terminal

You can route DI Sample Clock to any output PFI terminal.

# DI Sample Clock Timebase Signal

The DI Sample Clock Timebase signal is divided down to provide a source for DI Sample Clock. DI Sample Clock Timebase can be generated from external or internal sources. DI Sample Clock Timebase is not available as an output from the controller.

# Using an Internal Source

To use DI Sample Clock with an internal source, specify the signal source and the polarity of the signal. Use the following signals as the source:

it Sample Clock

- ot Sample Clock
- Counter n Internal Output
- Frequency Output
- DI Change Detection Output

Several other internal signals can be routed to DI Sample Clock. Refer to the "Device Routing in MAX" topic in the **NI-DAQmx Help** or the **LabVIEW Help** for more information.

### Using an External Source

You can route the following signals as DI Sample Clock:

- Any PFI terminal
- Analog Comparison Event (an analog trigger)

You can sample data on the rising or falling edge of DI Sample Clock.

## **Routing DI Sample Clock to an Output Terminal**

You can route DI Sample Clock to any output PFI terminal. The PFI circuitry inverts the polarity of DI Sample Clock before driving the PFI terminal.

# DI Start Trigger Signal

Use the DI Start Trigger signal to begin a measurement acquisition. A measurement acquisition consists of one or more samples. If you do not use triggers, begin a measurement with a software command. Once the acquisition begins, configure the acquisition to stop in one of the following ways:

- When a certain number of points has been sampled (in finite mode)
- After a hardware reference trigger (in finite mode)
- With a software command (in continuous mode)

An acquisition that uses a start trigger (but not a reference trigger) is sometimes referred to as a posttriggered acquisition. That is, samples are measured only after the trigger.

When you are using an internal sample clock, you can specify a delay from the start trigger to the first sample.

## Using a Time Source

To use the Start Trigger signal with a time source, configure a specific time in NI-DAQmx. Refer to the "Timestamps" and "Time Triggering" topics in the **NI-DAQmx Help** for more information on accessing time-based features in the NI-DAQmx API.

# Using a Digital Source

To use DI Start Trigger with a digital source, specify a source and a rising or falling edge. Use the following signals as the source:

- Any PFI terminal
- Counter n Internal Output

The source also can be one of several other internal signals on the CompactRIO controller. Refer to the "Device Routing in MAX" topic in the **NI-DAQmx Help** or the **LabVIEW Help** for more information.

# **Routing DI Start Trigger to an Output Terminal**

You can route DI Start Trigger to any output PFI terminal. The output is an active high pulse.

# **DI Reference Trigger Signal**

Use a reference trigger signal to stop a measurement acquisition. To use a reference trigger, specify a buffer of finite size and a number of pretrigger samples (samples that occur before the reference trigger). The number of posttrigger samples (samples that occur after the reference trigger) desired is the buffer size minus the number of pretrigger samples.

Once the acquisition begins, the CompactRIO controller writes samples to the buffer. After the CompactRIO controller captures the specified number of pretrigger samples, the controller begins to look for the reference trigger condition. If the

reference trigger condition occurs before the CompactRIO controller captures the specified number of pretrigger samples, the controller ignores the condition.

If the buffer becomes full, the CompactRIO controller continuously discards the oldest samples in the buffer to make space for the next sample. This data can be accessed (with some limitations) before the CompactRIO controller discards it. Refer to the **Can a Pretriggered Acquisition be Continuous?** document for more information. To access this document, go to <u>ni.com/info</u> and enter the Info Code rdcanq.

When the reference trigger occurs, the CompactRIO controller continues to write samples to the buffer until the buffer contains the number of posttrigger samples desired. The following figure shows the final buffer.

Figure 44. Reference Trigger Final Buffer

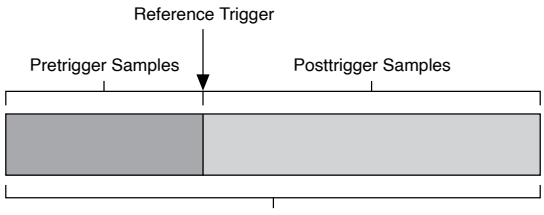

Complete Buffer

# Using a Digital Source

To use DI Reference Trigger with a digital source, specify a source and a rising or falling edge. Either PFI or one of several internal signals on the CompactRIO controller can provide the source. Refer to the "Device Routing in MAX" topic in the **NI-DAQmx Help** or the **LabVIEW Help** for more information.

# Routing DI Reference Trigger Signal to an Output Terminal

You can route DI Reference Trigger to any output PFI terminal. Reference Trigger is active high by default.

# **DI Pause Trigger Signal**

You can use the DI Pause Trigger signal to pause and resume a measurement acquisition. The internal sample clock pauses while the external trigger signal is

active and resumes when the signal is inactive. You can program the active level of the pause trigger to be high or low.

# **Using a Digital Source**

To use DI Pause Trigger, specify a source and a polarity. The source can be either from PFI or one of several other internal signals on your CompactRIO controller. Refer to the "Device Routing in MAX" topic in the **NI-DAQmx Help** or the **LabVIEW Help** for more information.

#### **Digital Input Filters**

When performing a hardware timed task, you can enable a programmable debouncing filter on the digital input lines of a parallel DIO module. All lines on a module must share the same filter configuration. When the filter is enabled, the controller samples the inputs with a user-configured Filter Clock derived from the controller timebase. This is used to determine whether a pulse is propagated to the rest of the system. However, the filter also introduces jitter onto the input signal.

In NI-DAQmx, the filter is programmed by setting the minimum pulse width, Tp, that will pass the filter, and is selectable in 25 ns increments.

**Note** Tp is a nominal value; the accuracy of the controller timebase and I/O distortion will affect this value.

The appropriate Filter Clock is selected by the driver. Pulses of length less than 1/2 Tp will be rejected, and the filtering behavior of lengths between 1/2 Tp and 1 Tp are not defined because they depend on the phase of the Filter Clock relative to the input signal.

The following figure shows an example of low-to-high transitions of the input signal. High-to-low transitions work similarly.

Assume that an input terminal has been low for a long time. The input terminal then changes from low to high, but glitches several times. When the filter clock has sampled the signal high on consecutive rising edges, the low-to-high transition is propagated to the rest of the circuit.

#### Figure 45. Filter Example

Digital Input P0.x \_\_\_\_\_\_

Filtered Input

#### Getting Started with DI Applications in Software

You can use the CompactRIO controller in the following digital input applications:

- Single-point acquisition
- Hardware-Timed Single Point acquisition
- Finite acquisition
- Continuous acquisition

For more information about programming digital input applications and triggers in software, refer to the **NI-DAQmx Help** or the **LabVIEW Help** for more information.

#### **Change Detection Event**

The Change Detection Event is the signal generated when a change on the rising or falling edge lines is detected by the change detection task.

#### **Routing Change Detection Event to an Output Terminal**

You can route ChangeDetectionEvent to any output PFI terminal.

#### **Change Detection Acquisition**

You can configure lines on parallel digital modules to detect rising or falling edges. When one or more of these lines sees the edge specified for that line, the CompactRIO controller samples all the lines in the task. The rising and falling edge lines do not necessarily have to be in the task.

Change detection acquisitions can only be buffered:

• **Buffered Change Detection Acquisition**—A buffer is a temporary storage in computer memory for acquired samples. In a buffered acquisition, data is stored in the CompactRIO controller onboard FIFO then transferred to a PC buffer. Buffered acquisitions typically allow for much faster transfer rates than

nonbuffered acquisitions because data accumulates and is transferred in blocks, rather than one sample at a time.

## **Digital Output**

To generate digital output, install a digital output C Series module in any slot on the CompactRIO controller. The generation specifications, such as the number of channels, channel configuration, update rate, and output range, are determined by the type of C Series module used. For more information, refer to the documentation included with your C Series module(s).

With parallel digital output modules (formerly known as hardware-timed modules), you can do multiple software-timed tasks on a single module, as well as mix hardware-timed and software-timed digital output tasks on a single module. On serial digital output modules (formerly known as static digital output modules), you cannot mix hardware-timed and software-timed tasks, but you can run multiple software-timed tasks.

You may have a hardware-timed task or a software-timed task include channels from multiple modules, but a hardware-timed task may not include a mix of channels from both parallel and serial modules. Multiple timing engines allow the CompactRIO controller to run up to eight hardware-timed digital output tasks simultaneously, each using independent timing and triggering configurations. The eight output timing engines are ot0, ot1,...ot7. All eight of the output timing engines are shared between analog output and digital output tasks, allowing up to 8 hardware-timed output tasks.

#### **Digital Output Data Generation Methods**

When performing a digital output operation, you either can perform software-timed generations or hardware-timed generations.

# Software-Timed Generations

With a software-timed generation, software controls the rate at which data is generated. Software sends a separate command to the hardware to initiate each digital generation. In NI-DAQmx, software-timed generations are referred to as ondemand timing. Software-timed generations are also referred to as immediate or static operations. They are typically used for writing out a single value. For software-timed generations, if any DO channel on a serial digital module is used in a hardware-timed task, no channels on that module can be used in a softwaretimed task.

### Hardware-Timed Generations

With a hardware-timed generation, a digital hardware signal controls the rate of the generation. This signal can be generated internally on the controller or provided externally.

Hardware-timed generations have several advantages over software-timed acquisitions:

- The time between samples can be much shorter.
- The timing between samples is deterministic.
- Hardware-timed acquisitions can use hardware triggering.

# Hardware-Timed Single Point (HWTSP) Mode

In HWTSP mode, samples are acquired or generated continuously using hardware timing and no buffer. You must use the sample clock or change detection timing types. No other timing types are supported.

Use HWTSP mode if you need to know if a loop executes in a given amount of time, such as in a control application. Because there is no buffer, if you use HWTSP mode, ensure that reads or writes execute fast enough to keep up with hardware timing. If a read or write executes late, it returns a warning.

# **Buffered Digital Output**

A buffer is a temporary storage in computer memory for generated samples. In a buffered generation, data is moved from a host buffer to the CompactRIO controller onboard FIFO before it is written to the C Series module(s).

One property of buffered I/O operations is sample mode. The sample mode can be either finite or continuous:

• **Finite**—Finite sample mode generation refers to the generation of a specific, predetermined number of data samples. After the specified number of samples is written out, the generation stops.

• **Continuous**—Continuous generation refers to the generation of an unspecified number of samples. Instead of generating a set number of data samples and stopping, a continuous generation continues until you stop the operation. There are three different continuous generation modes that control how the data is written. These modes are regeneration, onboard regeneration, and non-regeneration:

• In regeneration mode, you define a buffer in host memory. The data from the buffer is continually downloaded to the FIFO to be written out. New data can be written to the host buffer at any time without disrupting the output.

• With onboard regeneration, the entire buffer is downloaded to the FIFO and regenerated from there. After the data is downloaded, new data cannot be written to the FIFO. To use onboard regeneration, the entire buffer must fit within the FIFO size. The advantage of using onboard regeneration is that it does not require communication with the main host memory once the operation is started, which prevents problems that may occur due to excessive bus traffic or operating system latency.

**Note** Install parallel DO modules in slots 1 through 4 to maximize accessible FIFO size because using a module in slots 5 through 8 will reduce the accessible FIFO size.

• With non-regeneration, old data is not repeated. New data must continually be written to the buffer. If the program does not write new data to the buffer at a fast enough rate to keep up with the generation, the buffer underflows and causes an error.

#### **Digital Output Triggering Signals**

A trigger is a signal that causes an action, such as starting or stopping the acquisition of data. When you configure a trigger, you must decide how you want to produce the trigger and the action you want the trigger to cause. The CompactRIO controller supports internal software triggering, external digital triggering, analog triggering, and internal time triggering.

Digital output supports two different triggering actions: DO Start Trigger and DO Pause Trigger. A digital or analog trigger can initiate these actions. Any PFI terminal can supply a digital trigger, and some C Series analog modules can supply an analog trigger. For more information, refer to the documentation included with your C Series module(s).

Refer to the **DO Start Trigger Signal** and **DO Pause Trigger Signal** sections in **Digital Output Timing Signals** for more information about the digital output trigger signals.

**Digital Output Timing Signals** 

The CompactRIO controller features the following DO timing signals:

- DO Sample Clock Signal\*
- DO Sample Clock Timebase Signal
- DO Start Trigger Signal\*
- DO Pause Trigger Signal\*

Signals with an \* support digital filtering. Refer to <u>PFI Filters</u> for more information.

# DO Sample Clock Signal

The DO Sample Clock signals when all the digital output channels in the task update. DO Sample Clock can be generated from external or internal sources as shown in the following figure.

Figure 46. Digital Output Timing Options

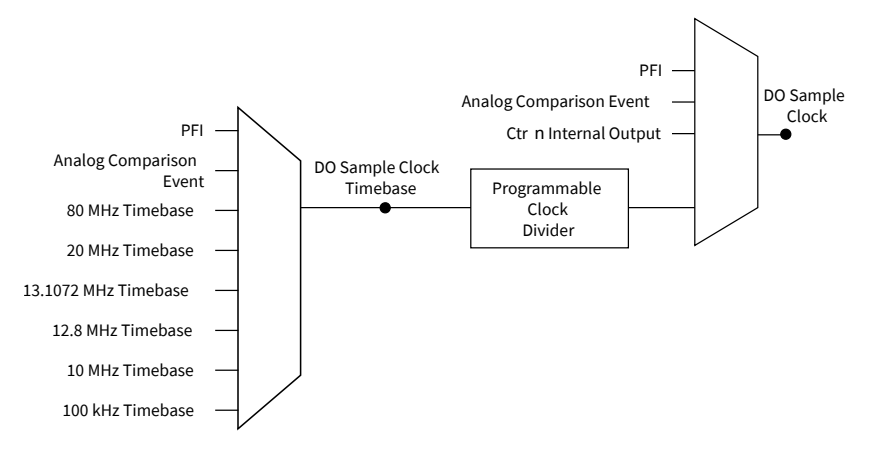

# Routing DO Sample Clock to an Output Terminal

You can route DO Sample Clock to any output PFI terminal. DO Sample Clock is active high by default.

# DO Sample Clock Timebase Signal

The DO Sample Clock Timebase signal is divided down to provide a source for DO Sample Clock. DO Sample Clock Timebase can be generated from external or internal sources and is not available as an output from the controller.

# DO Start Trigger Signal

Use the DO Start Trigger signal to initiate a waveform generation. If you do not use triggers, you can begin a generation with a software command. If you are using an internal sample clock, you can specify a delay from the start trigger to the first sample. For more information, refer to the **NI-DAQmx Help**.

# Using a Time Source

To use the Start Trigger signal with a time source, configure a specific time in NI-DAQmx. Refer to the "Timestamps" and "Time Triggering" topics in the **NI-DAQmx Help** for more information on accessing time-based features in the NI-DAQmx API.

# Using a Digital Source

To use DO Start Trigger, specify a source and a rising or falling edge. The source can be one of the following signals:

- A pulse initiated by host software
- Any PFI terminal
- Al Reference Trigger
- Al Start Trigger

The source also can be one of several internal signals on the CompactRIO controller. Refer to the "Device Routing in MAX" topic in the **NI-DAQmx Help** or the **LabVIEW Help** for more information. You also can specify whether the waveform generation begins on the rising edge or falling edge of DO Start Trigger.

# Routing DO Start Trigger Signal to an Output Terminal

You can route DO Start Trigger to any output PFI terminal. The output is an active high pulse.

# DO Pause Trigger Signal

Use the DO Pause Trigger signal to mask off samples in a DAQ sequence. When DO Pause Trigger is active, no samples occur, but DO Pause Trigger does not stop a sample that is in progress. The pause does not take effect until the beginning of the next sample.

When you generate digital output signals, the generation pauses as soon as the pause trigger is asserted. If the source of the sample clock is the onboard clock, the generation resumes as soon as the pause trigger is deasserted, as shown in the following figure.

Figure 47. DO Pause Trigger with the Onboard Clock Source

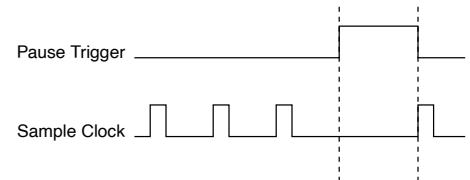

If you are using any signal other than the onboard clock as the source of the sample clock, the generation resumes as soon as the pause trigger is deasserted and another edge of the sample clock is received, as shown in the following figure.

Figure 48. DO Pause Trigger with Other Signal Source

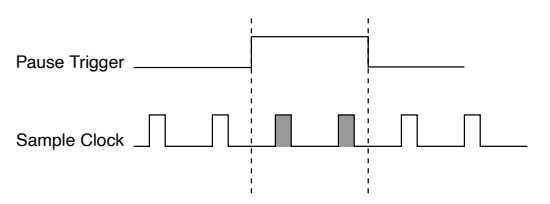

# Using a Digital Source

To use DO Pause Trigger, specify a source and a polarity. The source can be a PFI signal or one of several other internal signals on the CompactRIO controller.

You also can specify whether the samples are paused when DO Pause Trigger is at a logic high or low level. Refer to the "Device Routing in MAX" topic in the **NI-DAQmx Help** or the **LabVIEW Help** for more information.

#### Getting Started with DO Applications in Software

You can use the CompactRIO controller in the following digital output applications:

- Single-point (on-demand) generation
- Hardware-Timed Single Point generation
- Finite generation
- Continuous generation

For more information about programming digital output applications and triggers in software, refer to the **NI-DAQmx Help** or to the **LabVIEW Help**.

# Digital Input/Output Configuration for NI-9401

When you change the configuration of lines on a NI-9401 digital module between input and output, NI-DAQmx temporarily reserves all of the lines on the module for communication to send the module a line configuration command. For this reason, you must reserve the task in advance through the DAQmx Control Task before any task has started. If another task or route is actively using the module, to avoid interfering with the other task, NI-DAQmx generates an error instead of sending the line configuration command. During the line configuration command, the output lines are maintained without glitching.

# PFI with NI-DAQmx

You can configure channels of a parallel digital module as Programmable Function Interface (PFI) terminals. The CompactRIO controller also provides one terminal for PFI. Up to two digital modules can be used to access PFI terminals in a single controller

You can configure each PFI individually as the following:

- Timing input signal for AI, AO, DI, DO, or counter/timer functions
- Timing output signal from AI, AO, DI, DO, or counter/timer functions

## **PFI Filters**

You can enable a programmable debouncing filter on each PFI signal. When the filter is enabled, the controller samples the inputs with a user-configured Filter Clock derived from the controller timebase. This is used to determine whether a pulse is propagated to the rest of the circuit.

However, the filter also introduces jitter onto the PFI signal.

The following is an example of low-to-high transitions of the input signal. High-tolow transitions work similarly.

Assume that an input terminal has been low for a long time. The input terminal then changes from low to high, but glitches several times. When the Filter Clock has sampled the signal high on N consecutive edges, the low-to-high transition is propagated to the rest of the circuit. The value of N depends on the filter setting, as shown in the following table.

| gs |
|----|
| Ş  |

| Filter Setting   | Filter Clock      | Jitter                   | Min Pulse Width*<br>to Pass | Max Pulse Width*<br>to Not Pass                |
|------------------|-------------------|--------------------------|-----------------------------|------------------------------------------------|
| 112.5 ns (short) | 80 MHz            | 12.5 ns                  | 112.5 ns                    | 100 ns                                         |
| 6.4 μs (medium)  | 80 MHz            | 12.5 ns                  | 6.4 μs                      | 6.3875 μs                                      |
| 2.56 ms (high)   | 100 kHz           | 10 µs                    | 2.56 ms                     | 2.55 ms                                        |
| Custom           | User-configurable | 1 Filter Clock<br>period | T <sub>user</sub>           | T <sub>user</sub> - (1 Filter<br>Clock period) |

\* Pulse widths are nominal values; the accuracy of the controller timebase and I/O distortion will affect these values.

On power up, the filters are disabled. The following figure shows an example of a low-to-high transition on an input that has a custom filter set to N = 5.

Figure 49. PFI Filter Example

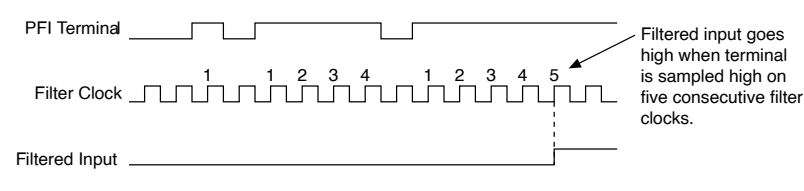

# Counters with NI-DAQmx

The CompactRIO controller has four general-purpose 32-bit counter/timers and one frequency generator. The general-purpose counter/timers can be used for many measurement and pulse generation applications. The following figure shows the CompactRIO controller Counter 0 and the frequency generator. All four counters on the CompactRIO controller are identical.

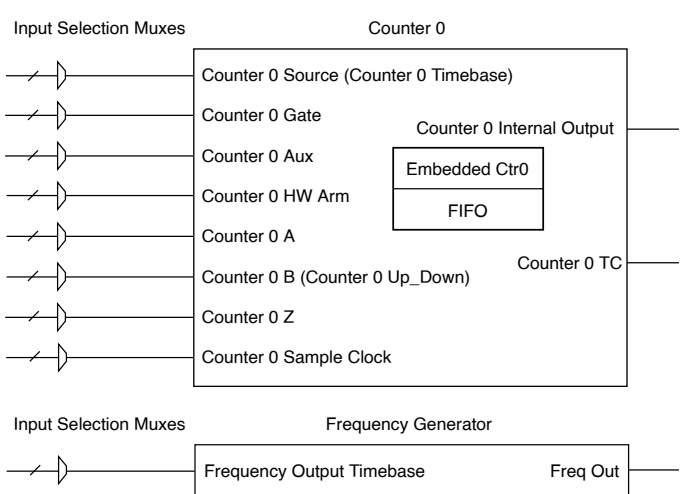

Figure 50. Controller Counter 0 and Frequency Generator

Counters have eight input signals, although in most applications only a few inputs are used.

For information about connecting counter signals, refer to <u>Default Counter/Timer</u> <u>Routing</u>.

Each counter has a FIFO that can be used for buffered acquisition and generation. Each counter also contains an embedded counter (Embedded Ctr n) for use in what are traditionally two-counter measurements and generations. The embedded counters cannot be programmed independent of the main counter; signals from the embedded counters are not routable.

# **Counter Timing Engine**

Unlike analog input, analog output, digital input, and digital output, the CompactRIO controller counters do not have the ability to divide down a timebase to produce an internal counter sample clock. For sample clocked operations, an external signal must be provided to supply a clock source. The source can be any of the following signals:

- AI Sample Clock
- Al Start Trigger
- Al Reference Trigger
- AO Sample Clock
- DI Sample Clock
- DI Start Trigger
- DO Sample Clock
- CTR n Internal Output
- Freq Out
- PFI
- Change Detection Event
- Analog Comparison Event

Not all timed counter operations require a sample clock. For example, a simple buffered pulse width measurement latches in data on each edge of a pulse. For this measurement, the measured signal determines when data is latched in. These operations are referred to as implicit timed operations. However, many of the same measurements can be clocked at an interval with a sample clock. These are referred to as sample clocked operations. The following table shows the different options for the different measurements.

| Table 17. Cou | inter Timing | Measurements |
|---------------|--------------|--------------|
|---------------|--------------|--------------|

| Measurement                            | Implicit Timing Support | Sample Clocked Timing<br>Support |
|----------------------------------------|-------------------------|----------------------------------|
| Buffered Edge Count                    | No                      | Yes                              |
| Buffered Pulse Width                   | Yes                     | Yes                              |
| Buffered Pulse                         | Yes                     | Yes                              |
| <b>Buffered Semi-Period</b>            | Yes                     | No                               |
| Buffered Frequency                     | Yes                     | Yes                              |
| Buffered Period                        | Yes                     | Yes                              |
| Buffered Position                      | No                      | Yes                              |
| Buffered Two-Signal Edge<br>Separation | Yes                     | Yes                              |

## **Counter Triggering**

Counters support three different triggering actions:

**Arm Start Trigger**—To begin any counter input or output function, you must first enable, or arm, the counter. Software can arm a counter or configure counters to be armed on a hardware signal. Software calls this hardware signal the Arm Start Trigger. Internally, software routes the Arm Start Trigger to the Counter n HW Arm input of the counter.

For counter output operations, you can use it in addition to the start and pause triggers. For counter input operations, you can use the arm start trigger to have start trigger-like behavior. The arm start trigger can be used for synchronizing multiple counter input and output tasks.

When using an arm start trigger, the arm start trigger source is routed to the Counter n HW Arm signal.

**Start Trigger**—You can use the start trigger for counter output functions. You can configure a start trigger to begin a finite or continuous pulse generation. After a continuous generation has triggered, the pulses continue to generate until you stop the operation in software. For finite generations, the specified number of pulses is generated and the generation stops unless you use the retriggerable attribute. When you use this attribute, subsequent start triggers cause the generation to restart.

When using a start trigger, the start trigger source is routed to the Counter n Gate signal input of the counter. Possible triggers for counter output operations are a hardware signal.

For counter input functions, you can use the arm start trigger to have start trigger-like behavior.

**Pause Trigger**—You can use pause triggers in edge counting and continuous pulse generation applications. For edge counting acquisitions, the counter stops counting edges while the external trigger signal is low and resumes when the signal goes high or vice versa.
For continuous pulse generations, the counter stops generating pulses while the external trigger signal is low and resumes when the signal goes high or vice versa.

When using a pause trigger, the pause trigger source is routed to the Counter n Gate signal input of the counter.

# Default Counter/Timer Routing

Counter/timer signals are available to parallel digital I/O C Series modules. To determine the signal routing options for modules installed in your system, refer to the **Device Routes** tab in MAX.

You can use these defaults or select other sources and destinations for the counter/ timer signals in NI-DAQmx. Refer to "Connecting Counter Signals" in the **NI-DAQmx Help** for more information about how to connect your signals for common counter measurements and generations. Refer to "Physical Channels" in the **NI-DAQmx Help** for a list of default PFI lines for counter functions.

# **Other Counter Features**

The following sections list the other counter features available on the CompactRIO controller.

- <u>Cascading Counters</u>
- Prescaling
- Synchronization Modes

## **Cascading Counters**

You can internally route the Counter n Internal Output and Counter n TC signals of each counter to the Gate inputs of the other counter. By cascading two counters together, you can effectively create a 64-bit counter. By cascading counters, you also can enable other applications. For example, to improve the accuracy of frequency measurements, use reciprocal frequency measurement, as described in <u>Large Range</u> <u>of Frequencies with Two Counters</u>.

### Prescaling

Prescaling allows the counter to count a signal that is faster than the maximum timebase of the counter. The CompactRIO controller offers 8X and 2X prescaling on each counter. Prescaling can be disabled. Each prescaler consists of a small, simple

counter that counts to eight (or two) and rolls over. This counter can run faster than the larger counters, which simply count the rollovers of this smaller counter. Thus, the prescaler acts as a frequency divider on the Source and puts out a frequency that is one-eighth (or one-half) of what it is accepting as shown in the following figure.

#### Figure 51. Prescaling

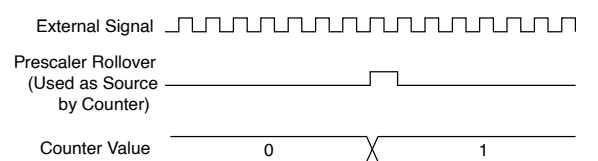

Prescaling is intended to be used for frequency measurement where the measurement is made on a continuous, repetitive signal. The prescaling counter cannot be read; therefore, you cannot determine how many edges have occurred since the previous rollover. Prescaling can be used for event counting provided it is acceptable to have an error of up to seven (or one) ticks. Prescaling can be used when the counter Source is an external signal. Prescaling is not available if the counter Source is one of the internal timebases (80 MHz Timebase, 20 MHz Timebase, or 100 kHz Timebase).

### Synchronization Modes

The 32-bit counter counts up or down synchronously with the Source signal. The Gate signal and other counter inputs are asynchronous to the Source signal, so the CompactRIO controller synchronizes these signals before presenting them to the internal counter.

Depending on how you configure your controller, the CompactRIO controller uses one of two synchronization methods:

- 80 MHz Source Mode
- External or Internal Source Less than 20 MHz

#### 80 MHz Source Mode

In 80 MHz source mode, the controller synchronizes signals on the rising edge of the source, and counts on the third rising edge of the source. Edges are pipelined so no counts are lost, as shown in the following figure.

#### Figure 52. 80 MHz Source Mode

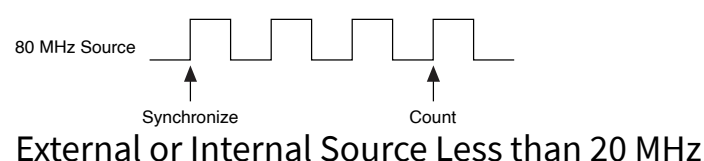

With an external or internal source less than 20 MHz, the module generates a delayed Source signal by delaying the Source signal by several nanoseconds. The controller synchronizes signals on the rising edge of the delayed Source signal, and counts on the following rising edge of the source, as shown in the following figure.

Figure 53. External or Internal Source Less than 20 MHz

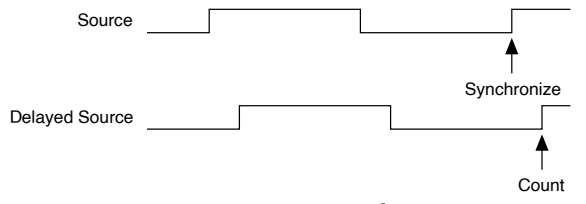

# **Counter Input Applications**

The following sections list the various counter input applications available on the CompactRIO controller:

- <u>Counting Edges</u>
- <u>Pulse-Width Measurement</u>
- Pulse Measurement
- <u>Semi-Period Measurement</u>
- Frequency Measurement
- Period Measurement
- Position Measurement
- <u>Two-Signal Edge-Separation Measurement</u>

## **Counting Edges**

In edge counting applications, the counter counts edges on its Source after the counter is armed. You can configure the counter to count rising or falling edges on its Source input. You also can control the direction of counting (up or down), as described in <u>Controlling the Direction of Counting</u>. The counter values can be read on demand or with a sample clock.

Refer to the following sections for more information about edge counting options:

- Single Point (On-Demand) Edge Counting
- Buffered (Sample Clock) Edge Counting

Single Point (On-Demand) Edge Counting

With single point (on-demand) edge counting, the counter counts the number of edges on the Source input after the counter is armed. On-demand refers to the fact that software can read the counter contents at any time without disturbing the counting process. The following figure shows an example of single point edge counting.

Figure 54. Single Point (On-Demand) Edge Counting

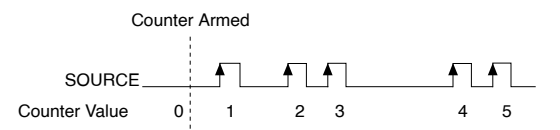

You also can use a pause trigger to pause (or gate) the counter. When the pause trigger is active, the counter ignores edges on its Source input. When the pause trigger is inactive, the counter counts edges normally.

You can route the pause trigger to the Gate input of the counter. You can configure the counter to pause counting when the pause trigger is high or when it is low. The following figure shows an example of on-demand edge counting with a pause trigger.

Figure 55. Single Point (On-Demand) Edge Counting with Pause Trigger

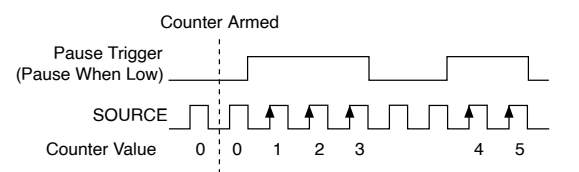

Buffered (Sample Clock) Edge Counting

With buffered edge counting (edge counting using a sample clock), the counter counts the number of edges on the Source input after the counter is armed. The value of the counter is sampled on each active edge of a sample clock and stored in the FIFO. The sampled values will be transferred to host memory using a high-speed data stream.

The count values returned are the cumulative counts since the counter armed event. That is, the sample clock does not reset the counter. You can configure the counter to sample on the rising or falling edge of the sample clock.

The following figure shows an example of buffered edge counting. Notice that counting begins when the counter is armed, which occurs before the first active edge on Sample Clock.

Figure 56. Buffered (Sample Clock) Edge Counting

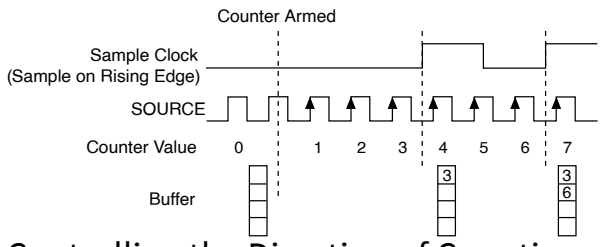

Controlling the Direction of Counting

In edge counting applications, the counter can count up or down. You can configure the counter to do the following:

- Always count up
- Always count down
- Count up when the Counter 0 B input is high; count down when it is low

For information about connecting counter signals, refer to <u>Default Counter/Timer</u> <u>Routing</u>.

## Pulse-Width Measurement

In pulse-width measurements, the counter measures the width of a pulse on its Gate input signal. You can configure the counter to measure the width of high pulses or low pulses on the Gate signal.

You can route an internal or external periodic clock signal (with a known period) to the Source input of the counter. The counter counts the number of rising (or falling) edges on the Source signal while the pulse on the Gate signal is active.

You can calculate the pulse width by multiplying the period of the Source signal by the number of edges returned by the counter.

A pulse-width measurement will be accurate even if the counter is armed while a pulse train is in progress. If a counter is armed while the pulse is in the active state, it will wait for the next transition to the active state to begin the measurement.

Refer to the following sections for more information about CompactRIO controller pulse-width measurement options:

- Single Pulse-Width Measurement
- Implicit Buffered Pulse-Width Measurement
- Sample Clocked Buffered Pulse-Width Measurement

Single Pulse-Width Measurement

With single pulse-width measurement, the counter counts the number of edges on the Source input while the Gate input remains active. When the Gate input goes inactive, the counter stores the count in the FIFO and ignores other edges on the Gate and Source inputs. Software then reads the stored count.

The following figure shows an example of a single pulse-width measurement.

Figure 57. Single Pulse-Width Measurement

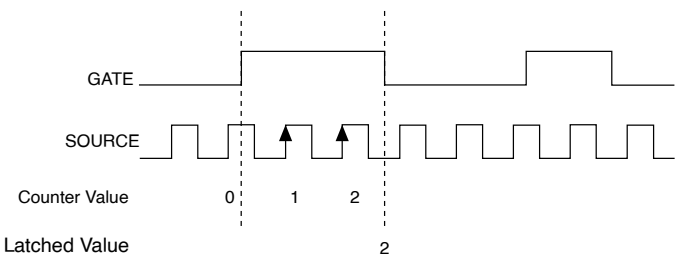

Implicit Buffered Pulse-Width Measurement

An implicit buffered pulse-width measurement is similar to single pulse-width measurement, but buffered pulse-width measurement takes measurements over multiple pulses.

The counter counts the number of edges on the Source input while the Gate input remains active. On each trailing edge of the Gate signal, the counter stores the count in the counter FIFO. The sampled values will be transferred to host memory using a high-speed data stream.

The following figure shows an example of an implicit buffered pulse-width measurement.

#### Figure 58. Implicit Buffered Pulse-Width Measurement

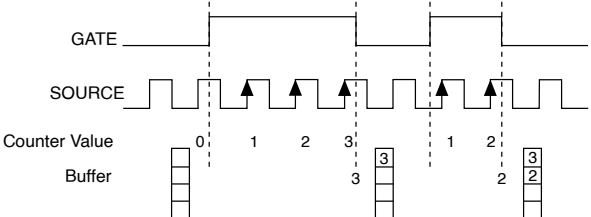

Sample Clocked Buffered Pulse-Width Measurement

A sample clocked buffered pulse-width measurement is similar to single pulsewidth measurement, but buffered pulse-width measurement takes measurements over multiple pulses correlated to a sample clock.

The counter counts the number of edges on the Source input while the Gate input remains active. On each sample clock edge, the counter stores the count in the FIFO of the last pulse width to complete. The sampled values will be transferred to host memory using a high-speed data stream.

The following figure shows an example of a sample clocked buffered pulse-width measurement.

Figure 59. Sample Clocked Buffered Pulse-Width Measurement

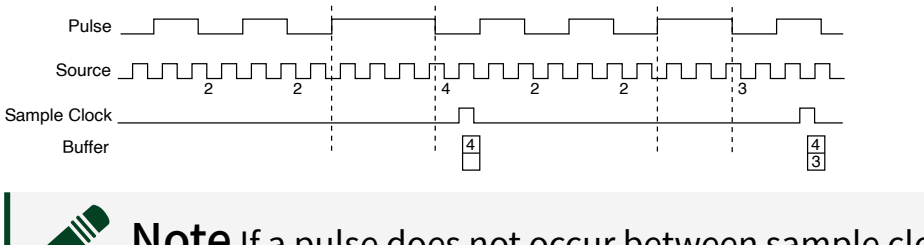

**Note** If a pulse does not occur between sample clocks, an overrun error occurs.

For information about connecting counter signals, refer to <u>Default Counter/Timer</u> <u>Routing</u>.

#### **Pulse Measurement**

In pulse measurements, the counter measures the high and low time of a pulse on its Gate input signal after the counter is armed. A pulse is defined in terms of its high and low time, high and low ticks or frequency and duty cycle. This is similar to the pulse-width measurement, except that the inactive pulse is measured as well. You can route an internal or external periodic clock signal (with a known period) to the Source input of the counter. The counter counts the number of rising (or falling) edges occurring on the Source input between two edges of the Gate signal.

You can calculate the high and low time of the Gate input by multiplying the period of the Source signal by the number of edges returned by the counter.

Refer to the following sections for more information about CompactRIO controller pulse measurement options:

- <u>Single Pulse Measurement</u>
- Implicit Buffered Pulse Measurement
- <u>Sample Clocked Buffered Pulse Measurement</u>

#### Single Pulse Measurement

Single (on-demand) pulse measurement is equivalent to two single pulse-width measurements on the high (H) and low (L) ticks of a pulse, as shown in the following figure.

Figure 60. Single (On-Demand) Pulse Measurement

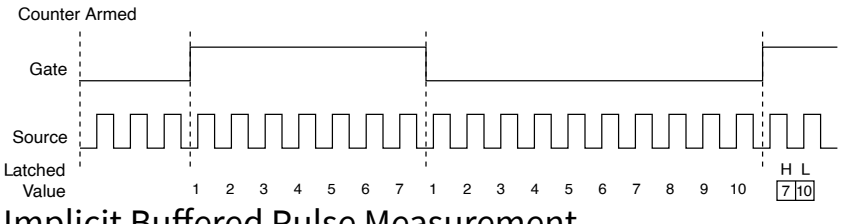

Implicit Buffered Pulse Measurement

In an implicit buffered pulse measurement, on each edge of the Gate signal, the counter stores the count in the FIFO. The sampled values will be transferred to host memory using a high-speed data stream.

The counter begins counting when it is armed. The arm usually occurs between edges on the Gate input but the counting does not start until the desired edge. You can select whether to read the high pulse or low pulse first using the **StartingEdge** property in NI-DAQmx.

The following figure shows an example of an implicit buffered pulse measurement.

#### Figure 61. Implicit Buffered Pulse Measurement

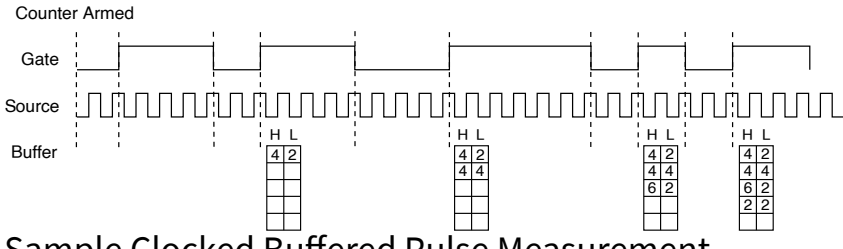

Sample Clocked Buffered Pulse Measurement

A sample clocked buffered pulse measurement is similar to single pulse measurement, but a buffered pulse measurement takes measurements over multiple pulses correlated to a sample clock.

The counter performs a pulse measurement on the Gate. On each sample clock edge, the counter stores the high and low ticks in the FIFO of the last pulse to complete. The sampled values will be transferred to host memory using a highspeed data stream.

The following figure shows an example of a sample clocked buffered pulse measurement.

Figure 62. Sample Clocked Buffered Pulse Measurement

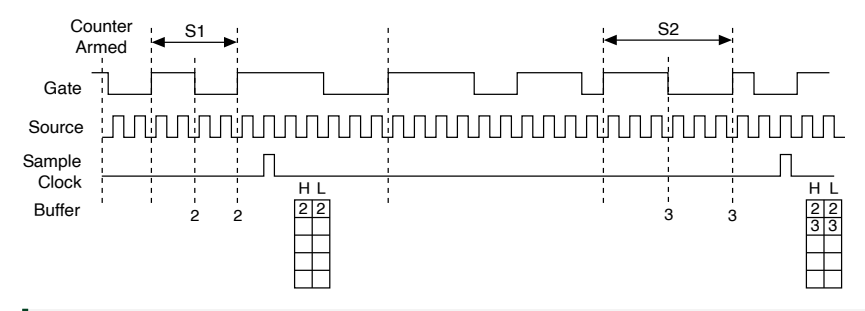

**Note** If a pulse does not occur between sample clocks, an overrun error occurs.

For information about connecting counter signals, refer to <u>Default Counter/Timer</u> <u>Routing</u>.

### Semi-Period Measurement

In semi-period measurements, the counter measures a semi-period on its Gate input signal after the counter is armed. A semi-period is the time between any two consecutive edges on the Gate input.

You can route an internal or external periodic clock signal (with a known period) to the Source input of the counter. The counter counts the number of rising (or falling) edges occurring on the Source input between two edges of the Gate signal.

You can calculate the semi-period of the Gate input by multiplying the period of the Source signal by the number of edges returned by the counter.

Refer to the following sections for more information about semi-period measurement options:

- Single Semi-Period Measurement
- Implicit Buffered Semi-Period Measurement

Refer to <u>Pulse versus Semi-Period Measurements</u> for information about the differences between semi-period measurement and pulse measurement.

Single Semi-Period Measurement

Single semi-period measurement is equivalent to single pulse-width measurement.

Implicit Buffered Semi-Period Measurement

In implicit buffered semi-period measurements, on each edge of the Gate signal, the counter stores the count in the FIFO. The sampled values will be transferred to host memory using a high-speed data stream.

The counter begins counting when it is armed. The arm usually occurs between edges on the Gate input. You can select whether to read the first active low or active high semi-period using the **CI.SemiPeriod.StartingEdge** property in NI-DAQmx.

The following figure shows an example of an implicit buffered semi-period measurement.

Figure 63. Implicit Buffered Semi-Period Measurement

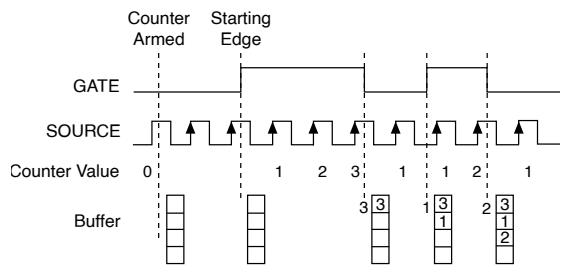

For information about connecting counter signals, refer to <u>Default Counter/Timer</u> <u>Routing</u>. Pulse versus Semi-Period Measurements

In hardware, pulse measurement and semi-period are the same measurement. Both measure the high and low times of a pulse. The functional difference between the two measurements is how the data is returned. In a semi-period measurement, each high or low time is considered one point of data and returned in units of seconds or ticks. In a pulse measurement, each pair of high and low times is considered one point of data and returned and returned as a paired sample in units of frequency and duty cycle, high and low time or high and low ticks. When reading data, 10 points in a semi-period measurement will get an array of five high times and five low times. When you read 10 points in a pulse measurement, you get an array of 10 pairs of high and low times.

Also, pulse measurements support sample clock timing while semi-period measurements do not.

#### **Frequency Measurement**

You can use the counters to measure frequency in several different ways. Refer to the following sections for information about CompactRIO controller frequency measurement options:

- Low Frequency with One Counter
- High Frequency with Two Counters
- Large Range of Frequencies with Two Counters
- Sample Clocked Buffered Frequency Measurement

For more information about choosing the best frequency measurement option, refer to <u>Choosing a Method for Measuring Frequency</u> and <u>Which Method Is Best?</u>.

Low Frequency with One Counter

For low frequency measurements with one counter, you measure one period of your signal using a known timebase.

You can route the signal to measure (fx) to the Gate of a counter. You can route a known timebase (fk) to the Source of the counter. The known timebase can be an onboard timebase, such as 80 MHz Timebase, 20 MHz Timebase, or 100 kHz Timebase, or any other signal with a known rate.

You can configure the counter to measure one period of the gate signal. The frequency of fx is the inverse of the period. The following figure illustrates this method.

Figure 64. Low Frequency with One Counter

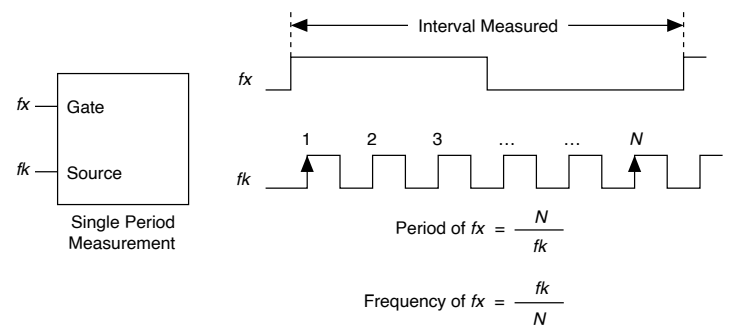

### High Frequency with Two Counters

For high frequency measurements with two counters, you measure one pulse of a known width using your signal and derive the frequency of your signal from the result.

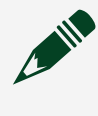

**Note** Counter 0 is always paired with Counter 1. Counter 2 is always paired with Counter 3.

In this method, you route a pulse of known duration (T) to the Gate of a counter. You can generate the pulse using a second counter. You also can generate the pulse externally and connect it to a PFI terminal. You only need to use one counter if you generate the pulse externally.

Route the signal to measure (fx) to the Source of the counter. Configure the counter for a single pulse-width measurement. If you measure the width of pulse T to be N periods of fx, the frequency of fx is N/T.

The following figure illustrates this method. Another option is to measure the width of a known period instead of a known pulse.

Figure 65. High Frequency with Two Counters

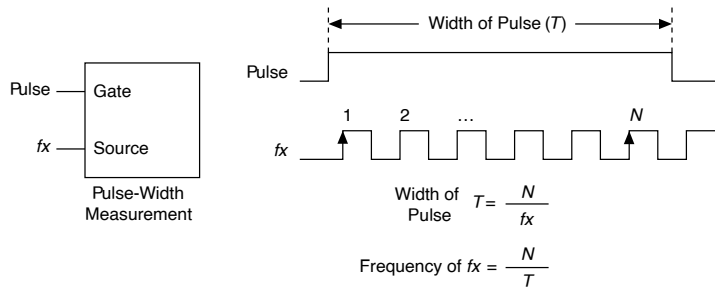

Large Range of Frequencies with Two Counters

By using two counters, you can accurately measure a signal that might be high or low frequency. This technique is called reciprocal frequency measurement. When measuring a large range of frequencies with two counters, you generate a long pulse using the signal to measure. You then measure the long pulse with a known timebase. The CompactRIO controller can measure this long pulse more accurately than the faster input signal.

**Note** Counter 0 is always paired with Counter 1. Counter 2 is always paired with Counter 3.

You can route the signal to measure to the Source input of Counter 0, as shown in the following figure. Assume this signal to measure has frequency fx. NI-DAQmx automatically configures Counter 0 to generate a single pulse that is the width of N periods of the source input signal.

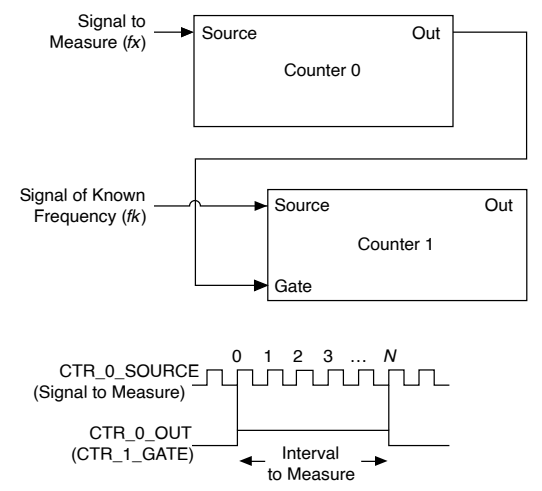

#### Figure 66. Large Range of Frequencies with Two Counters

CTR\_1\_SOURCEMMMMMMMMM

Next, route the Counter 0 Internal Output signal to the Gate input of Counter 1. You can route a signal of known frequency (fk) to the Counter 1 Source input. Configure Counter 1 to perform a single pulse-width measurement. Suppose the result is that the pulse width is J periods of the fk clock.

From Counter 0, the length of the pulse is N/fx. From Counter 1, the length of the same pulse is J/fk. Therefore, the frequency of fx is given by fx = fk \* (N/J).

Sample Clocked Buffered Frequency Measurement

Sample clocked buffered point frequency measurements can either be a single frequency measurement or an average between sample clocks. Use

**CI.Freq.EnableAveraging** to set the behavior. For buffered frequency, the default is True.

A sample clocked buffered frequency measurement with

**CI.Freq.EnableAveraging** set to True uses the embedded counter and a sample clock to perform a frequency measurement. For each sample clock period, the embedded counter counts the signal to measure (fx) and the primary counter counts the internal time-base of a known frequency (fk). Suppose T1 is the number of ticks of the unknown signal counted between sample clocks and T2 is the number of ticks counted of the known timebase as shown in the following figure. The frequency measured is fx = fk \* (T1/T2).

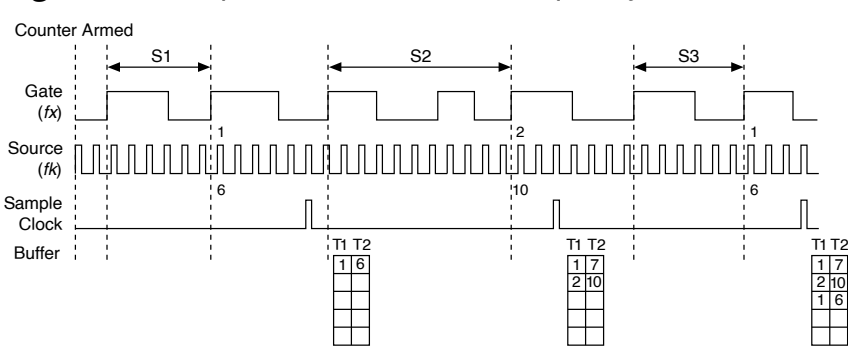

#### Figure 67. Sample Clocked Buffered Frequency Measurement (Averaging)

When **CI.Freq.EnableAveraging** is set to False, the frequency measurement returns the frequency of the pulse just before the sample clock. This single measurement is a single frequency measurement and is not an average between clocks as shown in the following figure.

Figure 68. Sample Clocked Buffered Frequency Measurement (Non-Averaging)

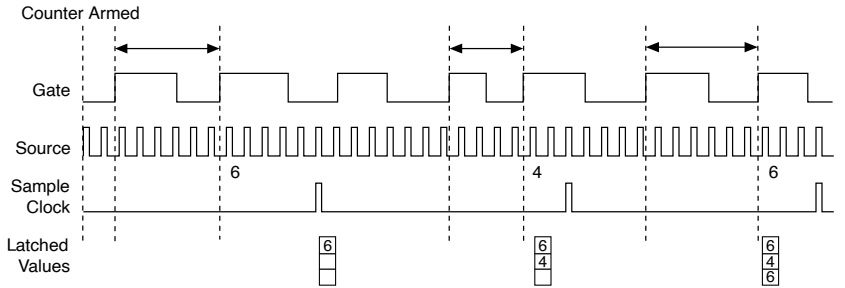

With sample clocked frequency measurements, ensure that the frequency to measure is twice as fast as the sample clock to prevent a measurement overflow.

Choosing a Method for Measuring Frequency

The best method to measure frequency depends on several factors including the expected frequency of the signal to measure, the desired accuracy, how many counters are available, and how long the measurement can take. For all frequency measurement methods, assume the following:

| fx                   | is the frequency to be measured if no error                                             |
|----------------------|-----------------------------------------------------------------------------------------|
| fk                   | is the known source or gate frequency                                                   |
| Measurement Time (T) | is the time it takes to measure a single sample                                         |
| Divide down (N)      | is the integer to divide down measured frequency, only used in large range two counters |

| fs | is the sample clock rate, only used in sample |
|----|-----------------------------------------------|
|    | clocked frequency measurements                |

Here is how these variables apply to each method, summarized in the table below.

• **One counter**—With one counter measurements, a known timebase is used for the source frequency (fk). The measurement time is the period of the frequency to be measured, or 1/fx.

• **Two counter high frequency**—With the two counter high frequency method, the second counter provides a known measurement time. The gate frequency equals 1/**measurement time**.

• **Two counter large range**—The two counter larger range measurement is the same as a one counter measurement, but now the user has an integer divide down of the signal. An internal timebase is still used for the source frequency (fk), but the divide down means that the measurement time is the period of the divided down signal, or N/fx where N is the divide down.

• **Sample clocked**—For sample clocked frequency measurements, a known timebase is counted for the source frequency (fk). The measurement time is the period of the sample clock (fs).

| Table 18. Frequency Me | easurement Methods |
|------------------------|--------------------|
|------------------------|--------------------|

| Variable Sample Clocked One Counter |                                                      | Two Counters                            |                    |                                                  |
|-------------------------------------|------------------------------------------------------|-----------------------------------------|--------------------|--------------------------------------------------|
| _                                   |                                                      |                                         | High Frequency     | Large Range                                      |
| fk                                  | Known timebase                                       | Known timebase                          | 1<br>gating period | Known timebase                                   |
| Measurement<br>time                 | $\frac{1}{\mathrm{fs}}$                              | $\frac{1}{fx}$                          | gating period      | $\frac{N}{fx}$                                   |
| Max. frequency<br>error             | $fx \times \frac{fx}{fk \times [\frac{fx}{fs} - 1]}$ | $fx \times \frac{fx}{fk \text{ - } fx}$ | fk                 | $fx \times \frac{fx}{N \times fk \text{ - } fx}$ |
| Max. error %                        | $\frac{fx}{fk \times [\frac{fx}{fs} - 1]}$           | $\frac{fx}{fk - fx}$                    | $\frac{fk}{fx}$    | $\frac{fx}{N \times fk - fx}$                    |

**Note** Accuracy equations do not take clock stability into account. Refer to the specifications document for your chassis for information about clock stability.

Which Method Is Best?

This depends on the frequency to be measured, the rate at which you want to monitor the frequency and the accuracy you desire. Take for example, measuring a 50 kHz signal. Assuming that the measurement times for the sample clocked (with averaging) and two counter frequency measurements are configured the same, the following table summarizes the results.

| Variable                     | Sample Clocked | One Counter | Two Counters   |             |
|------------------------------|----------------|-------------|----------------|-------------|
| _                            |                |             | High Frequency | Large Range |
| fx                           | 50,000         | 50,000      | 50,000         | 50,000      |
| fk                           | 80 M           | 80 M        | 1,000          | 80 M        |
| Measurement<br>time (ms)     | 1              | .02         | 1              | 1           |
| Ν                            | _              | _           | _              | _           |
| Max. frequency<br>error (Hz) | .638           | 31.27       | 1,000          | .625        |
| Max. error %                 | .00128         | .0625       | 2              | .00125      |

Table 19. 50 kHz Frequency Measurement Methods

From this, you can see that while the measurement time for one counter is shorter, the accuracy is best in the sample clocked and two counter large range measurements. For another example, the following table shows the results for 5 MHz.

| Table 20. 5 MHz Frequency Me | easurement Methods |
|------------------------------|--------------------|
|------------------------------|--------------------|

| Variable Sample Clocked One Counter | Two Counters |       |                |             |
|-------------------------------------|--------------|-------|----------------|-------------|
| _                                   |              |       | High Frequency | Large Range |
| fx                                  | 5 M          | 5 M   | 5 M            | 5 M         |
| fk                                  | 80 M         | 80 M  | 1,000          | 80 M        |
| Measurement<br>time (ms)            | 1            | .0002 | 1              | 1           |
| Ν                                   |              |       | _              | 5,000       |
| Max. frequency<br>error (Hz)        | 62.51        | 333 k | 1,000          | 62.50       |
| Max. error %                        | .00125       | 6.67  | .02            | .00125      |

Again, the measurement time for the one counter measurement is lowest but the accuracy is lower. Note that the accuracy and measurement time of the sample clocked and two counter large range are almost the same. The advantage of the sample clocked method is that even when the frequency to measure changes, the measurement time does not and error percentage varies little. For example, if you configured a large range two-counter measurement to use a divide down of 50 for a 50 k signal, then you would get the measurement time and accuracy listed in the **50 kHz Frequency Measurement Methods** table. But if your signal ramped up to 5 M, then with a divide down of 50, your measurement time is 0.01 ms, but your error is now 0.125%. The error with a sample clocked frequency measurement is not as dependent on the measured frequency so at 50 k and 5 M with a measurement time of 1 ms the error percentage is still close to 0.00125%. One of the disadvantages of a sample clocked frequency measurement is that the frequency to be measured occurs between sample clocks.

- Low frequency measurements with one counter is a good method for many applications. However, the accuracy of the measurement decreases as the frequency increases.
- High frequency measurements with two counters is accurate for high frequency signals. However, the accuracy decreases as the frequency of the signal to measure decreases. At very low frequencies, this method may be too inaccurate for your application. Another disadvantage of this method is that it requires two counters (if you cannot provide an external signal of known width). An advantage of high frequency measurements with two counters is that the measurement completes in a known amount of time.
- Measuring a large range of frequencies with two counters measures high and low frequency signals accurately. However, it requires two counters, and it has a variable sample time and variable error % dependent on the input signal.

The following table summarizes some of the differences in methods of measuring frequency.

| Method                                           | Sample Clocked | One Counter | Two Counters   |             |
|--------------------------------------------------|----------------|-------------|----------------|-------------|
| Comparison                                       | (Averaged)     |             | High Frequency | Large Range |
| Number of<br>counters used                       | 1              | 1           | 1 or 2         | 2           |
| Number of<br>measurements<br>returned            | 1              | 1           | 1              | 1           |
| Measures high<br>frequency signals<br>accurately | Good           | Poor        | Good           | Good        |
| Measures low<br>frequency signals<br>accurately  | Good           | Good        | Good           | Poor        |

#### Table 21. 5 MHz Frequency Measurement Methods

For information about connecting counter signals, refer to <u>Default Counter/Timer</u> <u>Routing</u>.

#### **Period Measurement**

In period measurements, the counter measures a period on its Gate input signal after the counter is armed. You can configure the counter to measure the period between two rising edges or two falling edges of the Gate input signal.

You can route an internal or external periodic clock signal (with a known period) to the Source input of the counter. The counter counts the number of rising (or falling) edges occurring on the Source input between the two active edges of the Gate signal.

You can calculate the period of the Gate input by multiplying the period of the Source signal by the number of edges returned by the counter.

Period measurements return the inverse results of frequency measurements. Refer to <u>Frequency Measurement</u> for more information.

#### **Position Measurement**

You can use the counters to perform position measurements with quadrature encoders or two-pulse encoders. You can measure angular position with X1, X2, and X4 angular encoders. Linear position can be measured with two-pulse encoders. You can choose to do either a single point (on-demand) position measurement or a buffered (sample clock) position measurement. You must arm a counter to begin position measurements.

Refer to the following sections for more information about the CompactRIO controller position measurement options:

- Measurements Using Quadrature Encoders
- Measurements Using Two Pulse Encoders
- <u>Buffered (Sample Clock) Position Measurement</u>

Measurements Using Quadrature Encoders

The counters can perform measurements of quadrature encoders that use X1, X2, or X4 encoding. A quadrature encoder can have up to three channels—channels A, B, and Z.

• **X1 Encoding**—When channel A leads channel B in a quadrature cycle, the counter increments. When channel B leads channel A in a quadrature cycle, the counter decrements. The amount of increments and decrements per cycle depends on the type of encoding—X1, X2, or X4.

The following figure shows a quadrature cycle and the resulting increments and decrements for X1 encoding. When channel A leads channel B, the increment occurs on the rising edge of channel A. When channel B leads channel A, the decrement occurs on the falling edge of channel A.

Figure 69. X1 Encoding

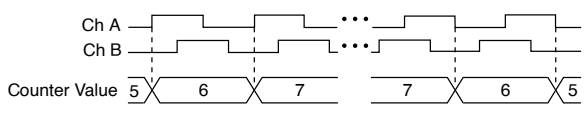

• **X2 Encoding**—The same behavior holds for X2 encoding except the counter increments or decrements on each edge of channel A, depending on which channel leads the other. Each cycle results in two increments or decrements, as shown in the following figure.

Figure 70. X2 Encoding

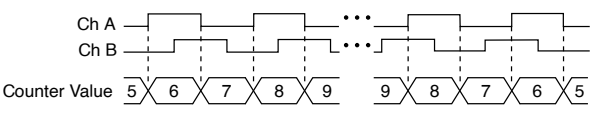

• **X4 Encoding**—Similarly, the counter increments or decrements on each edge of channels A and B for X4 encoding. Whether the counter increments or

decrements depends on which channel leads the other. Each cycle results in four increments or decrements, as shown in the following figure.

Figure 71. X4 Encoding

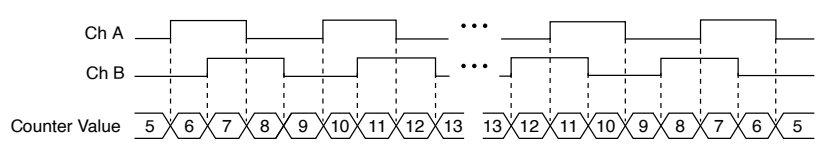

# **Channel Z Behavior**

Some quadrature encoders have a third channel, channel Z, which is also referred to as the index channel. A high level on channel Z causes the counter to be reloaded with a specified value in a specified phase of the quadrature cycle. You can program this reload to occur in any one of the four phases in a quadrature cycle.

Channel Z behavior—when it goes high and how long it stays high—differs with quadrature encoder designs. You must refer to the documentation for your quadrature encoder to obtain timing of channel Z with respect to channels A and B. You must then ensure that channel Z is high during at least a portion of the phase you specify for reload. For instance, in the following figure, channel Z is never high when channel A is high and channel B is low. Thus, the reload must occur in some other phase.

In the following figure, the reload phase is when both channel A and channel B are low. The reload occurs when this phase is true and channel Z is high. Incrementing and decrementing takes priority over reloading. Thus, when the channel B goes low to enter the reload phase, the increment occurs first. The reload occurs within one maximum timebase period after the reload phase becomes true. After the reload occurs, the counter continues to count as before. The following figure illustrates channel Z reload with X4 decoding.

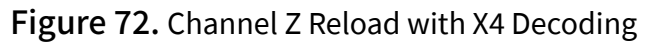

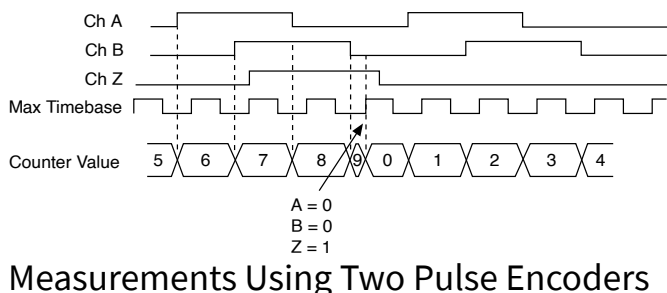

The counter supports two pulse encoders that have two channels—channels A and B.

The counter increments on each rising edge of channel A. The counter decrements on each rising edge of channel B, as shown in the following figure.

Figure 73. Measurements Using Two Pulse Encoders

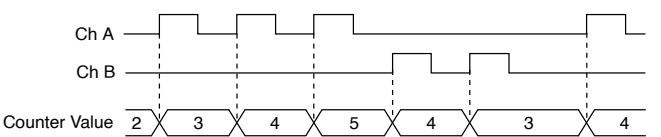

For information about connecting counter signals, refer to <u>Default Counter/Timer</u> <u>Routing</u>.

Buffered (Sample Clock) Position Measurement

With buffered position measurement (position measurement using a sample clock), the counter increments based on the encoding used after the counter is armed. The value of the counter is sampled on each active edge of a sample clock. The sampled values will be transferred to host memory using a high-speed data stream. The count values returned are the cumulative counts since the counter armed event; that is, the sample clock does not reset the counter. You can route the counter sample clock to the Gate input of the counter. You can configure the counter to sample on the rising or falling edge of the sample clock.

The following figure shows an example of a buffered X1 position measurement.

Figure 74. Buffered Position Measurement

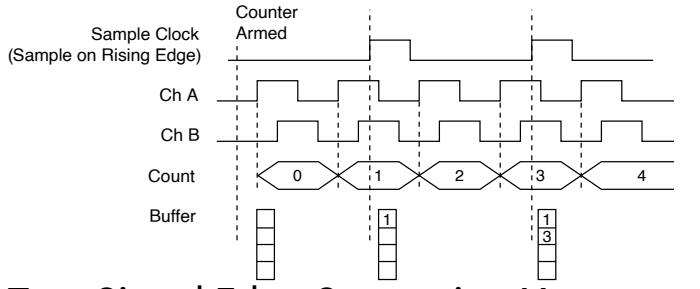

**Two-Signal Edge-Separation Measurement** 

Two-signal edge-separation measurement is similar to pulse-width measurement, except that there are two measurement signals—Aux and Gate. An active edge on the Aux input starts the counting and an active edge on the Gate input stops the counting. You must arm a counter to begin a two edge separation measurement. After the counter has been armed and an active edge occurs on the Aux input, the counter counts the number of rising (or falling) edges on the Source. The counter ignores additional edges on the Aux input.

The counter stops counting upon receiving an active edge on the Gate input. The counter stores the count in the FIFO.

You can configure the rising or falling edge of the Aux input to be the active edge. You can configure the rising or falling edge of the Gate input to be the active edge.

Use this type of measurement to count events or measure the time that occurs between edges on two signals. This type of measurement is sometimes referred to as start/stop trigger measurement, second gate measurement, or A-to-B measurement.

Refer to the following sections for more information about the CompactRIO controller edge-separation measurement options:

- <u>Single Two-Signal Edge-Separation Measurement</u>
- Implicit Buffered Two-Signal Edge-Separation Measurement
- Sample Clocked Buffered Two-Signal Separation Measurement

Single Two-Signal Edge-Separation Measurement

With single two-signal edge-separation measurement, the counter counts the number of rising (or falling) edges on the Source input occurring between an active edge of the Gate signal and an active edge of the Aux signal. The counter then stores the count in the FIFO and ignores other edges on its inputs. Software then reads the stored count.

The following figure shows an example of a single two-signal edge-separation measurement.

Figure 75. Single Two-Signal Edge-Separation Measurement

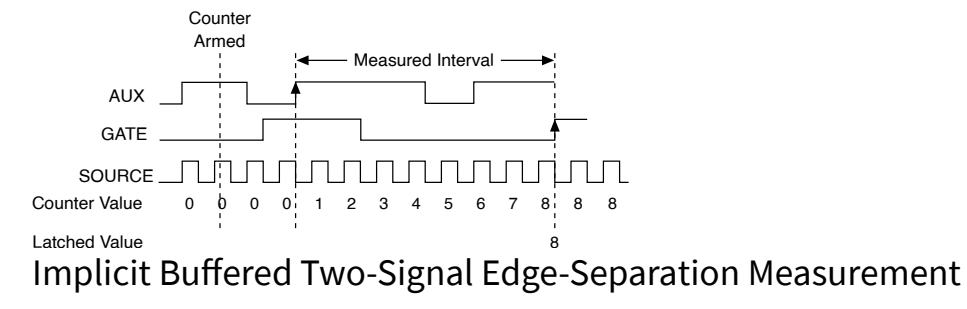

Implicit buffered and single two-signal edge-separation measurements are similar, but implicit buffered measurement measures multiple intervals.

The counter counts the number of rising (or falling) edges on the Source input occurring between an active edge of the Gate signal and an active edge of the Aux signal. The counter then stores the count in the FIFO. On the next active edge of the Gate signal, the counter begins another measurement. The sampled values will be transferred to host memory using a high-speed data stream.

The following figure shows an example of an implicit buffered two-signal edgeseparation measurement.

Figure 76. Implicit Buffered Two-Signal Edge-Separation Measurement

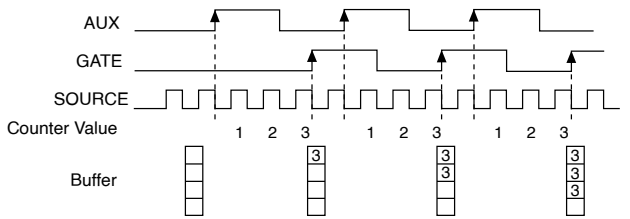

Sample Clocked Buffered Two-Signal Separation Measurement

A sample clocked buffered two-signal separation measurement is similar to single two-signal separation measurement, but buffered two-signal separation measurement takes measurements over multiple intervals correlated to a sample clock. The counter counts the number of rising (or falling) edges on the Source input occurring between an active edge of the Gate signal and an active edge of the Aux signal. The counter then stores the count in the FIFO on a sample clock edge. On the next active edge of the Gate signal, the counter begins another measurement. The sampled values will be transferred to host memory using a high-speed data stream.

The following figure shows an example of a sample clocked buffered two-signal separation measurement.

Figure 77. Sample Clocked Buffered Two-Signal Separation Measurement

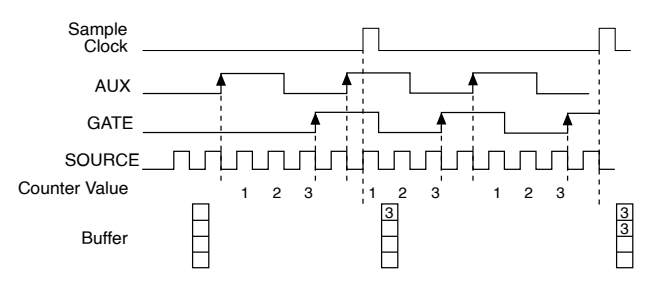

**Note** If an active edge on the Gate and an active edge on the Aux does not occur between sample clocks, an overrun error occurs.

For information about connecting counter signals, refer to <u>Default Counter/Timer</u> <u>Routing</u>.

# **Counter Output Applications**

The following sections list the various counter output applications available on the CompactRIO controller:

- Simple Pulse Generation
- Pulse Train Generation
- Frequency Generation
- Frequency Division
- Pulse Generation for ETS

# Simple Pulse Generation

Refer to the following sections for more information about the CompactRIO controller simple pulse generation options:

- Single Pulse Generation
- <u>Single Pulse Generation with Start Trigger</u>

### **Single Pulse Generation**

The counter can output a single pulse. The pulse appears on the Counter n Internal Output signal of the counter.

You can specify a delay from when the counter is armed to the beginning of the pulse. The delay is measured in terms of a number of active edges of the Source input.

You can specify a pulse width. The pulse width is also measured in terms of a number of active edges of the Source input. You also can specify the active edge of the Source input (rising or falling).

The following figure shows a generation of a pulse with a pulse delay of four and a pulse width of three (using the rising edge of Source).

#### Figure 78. Single Pulse Generation

|        | Counter | Armed |   |   |  |
|--------|---------|-------|---|---|--|
| SOURCE |         |       |   |   |  |
| OUT    |         |       | [ |   |  |
|        |         |       |   | _ |  |

## Single Pulse Generation with Start Trigger

The counter can output a single pulse in response to one pulse on a hardware Start Trigger signal. The pulse appears on the Counter n Internal Output signal of the counter.

You can specify a delay from the Start Trigger to the beginning of the pulse. You also can specify the pulse width. The delay is measured in terms of a number of active edges of the Source input.

You can specify a pulse width. The pulse width is also measured in terms of a number of active edges of the Source input. You can also specify the active edge of the Source input (rising and falling).

The following figure shows a generation of a pulse with a pulse delay of four and a pulse width of three (using the rising edge of Source).

Figure 79. Single Pulse Generation with Start Trigger

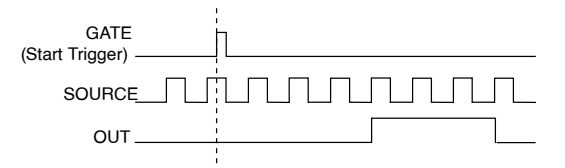

# **Pulse Train Generation**

Refer to the following sections for more information about the CompactRIO controller pulse train generation options:

- <u>Finite Pulse Train Generation</u>
- <u>Retriggerable Pulse or Pulse Train Generation</u>
- <u>Continuous Pulse Train Generation</u>
- <u>Buffered Pulse Train Generation</u>
- Finite Implicit Buffered Pulse Train Generation

- <u>Continuous Buffered Implicit Pulse Train Generation</u>
- Finite Buffered Sample Clocked Pulse Train Generation
- <u>Continuous Buffered Sample Clocked Pulse Train Generation</u>

### Finite Pulse Train Generation

This function generates a train of pulses with programmable frequency and duty cycle for a predetermined number of pulses. With CompactRIO controller counters, the primary counter generates the specified pulse train and the embedded counter counts the pulses generated by the primary counter. When the embedded counter reaches the specified tick count, it generates a trigger that stops the primary counter generation.

Figure 80. Finite Pulse Train Generation: Four Ticks Initial Delay, Four Pulses

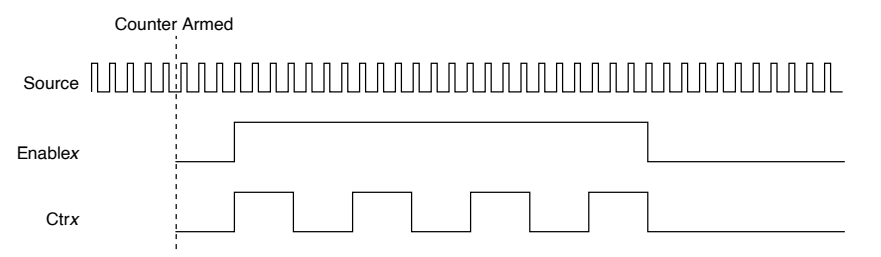

### **Retriggerable Pulse or Pulse Train Generation**

The counter can output a single pulse or multiple pulses in response to each pulse on a hardware Start Trigger signal. The generated pulses appear on the Counter n Internal Output signal of the counter.

You can route the Start Trigger signal to the Gate input of the counter. You can specify a delay from the Start Trigger to the beginning of each pulse. You also can specify the pulse width. The delay and pulse width are measured in terms of a number of active edges of the Source input. The initial delay can be applied to only the first trigger or to all triggers using the **CO.EnableInitalDelayOnRetrigger** property. The default for a single pulse is True, while the default for finite pulse trains is False.

The counter ignores the Gate input while a pulse generation is in progress. After the pulse generation is finished, the counter waits for another Start Trigger signal to begin another pulse generation. For retriggered pulse generation, pause triggers are not allowed since the pause trigger also uses the gate input. The following figure shows a generation of two pulses with a pulse delay of five and a pulse width of three (using the rising edge of Source) with **CO.EnableInitalDelayOnRetrigger** set to the default True.

Figure 81. Retriggerable Single Pulse Generation with Initial Delay on Retrigger

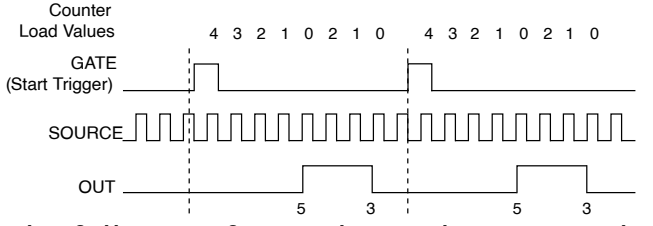

The following figure shows the same pulse train with **CO.EnableInitalDelayOnRetrigger** set to the default False.

Figure 82. Retriggerable Single Pulse Generation False

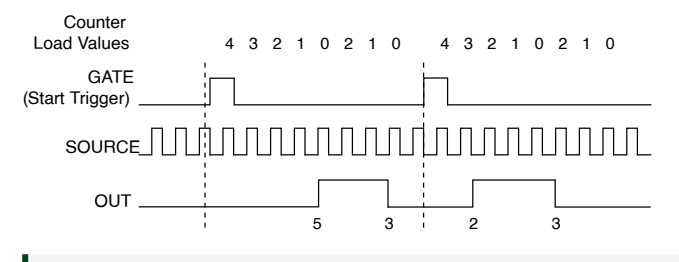

**Note** The minimum time between the trigger and the first active edge is two ticks of the source.

For information about connecting counter signals, refer to <u>Default Counter/Timer</u> <u>Routing</u>.

### **Continuous Pulse Train Generation**

This function generates a train of pulses with programmable frequency and duty cycle. The pulses appear on the Counter n Internal Output signal of the counter.

You can specify a delay from when the counter is armed to the beginning of the pulse train. The delay is measured in terms of a number of active edges of the Source input.

You specify the high and low pulse widths of the output signal. The pulse widths are also measured in terms of a number of active edges of the Source input. You also can specify the active edge of the Source input (rising or falling). The counter can begin the pulse train generation as soon as the counter is armed, or in response to a hardware Start Trigger. You can route the Start Trigger to the Gate input of the counter.

You also can use the Gate input of the counter as a Pause Trigger (if it is not used as a Start Trigger). The counter pauses pulse generation when the Pause Trigger is active.

The following figure shows a continuous pulse train generation (using the rising edge of Source).

Figure 83. Continuous Pulse Train Generation

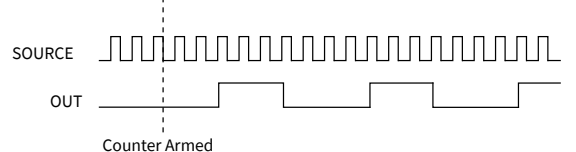

Continuous pulse train generation is sometimes called frequency division. If the high and low pulse widths of the output signal are M and N periods, then the frequency of the Counter n Internal Output signal is equal to the frequency of the Source input divided by M + N.

For information about connecting counter signals, refer to <u>Default Counter/Timer</u> <u>Routing</u>.

### **Buffered Pulse Train Generation**

The CompactRIO controller counters can use the FIFO to perform a buffered pulse train generation. This pulse train can use implicit timing or sample clock timing. When using implicit timing, the pulse idle time and active time changes with each sample you write. With sample clocked timing, each sample you write updates the idle time and active time of your generation on each sample clock edge. Idle time and active time can also be defined in terms of frequency and duty cycle or idle ticks and active ticks.

**Note** On buffered implicit pulse trains, the pulse specifications in the DAQmx Create Counter Output Channel are ignored so that you generate the number of pulses defined in the multipoint write. On buffered sample clock pulse trains, the pulse specifications in the DAQmx Create Counter Output Channel are generated after the counters starts and before the first

sample clock so that you generate the number of updates defined in the multipoint write.

### Finite Implicit Buffered Pulse Train Generation

This function generates a predetermined number of pulses with variable idle and active times. Each point you write generates a single pulse. The number of pairs of idle and active times (pulse specifications) you write determines the number of pulses generated. All points are generated back to back to create a user defined pulse train.

The following table and figure detail a finite implicit generation of three samples.

| Table 22. | Finite Implicit | Buffered Pulse | Train Generation |
|-----------|-----------------|----------------|------------------|
|-----------|-----------------|----------------|------------------|

| Sample | Idle Ticks | Active Ticks |
|--------|------------|--------------|
| 1      | 2          | 2            |
| 2      | 3          | 4            |
| 3      | 2          | 2            |

Figure 84. Finite Implicit Buffered Pulse Train Generation

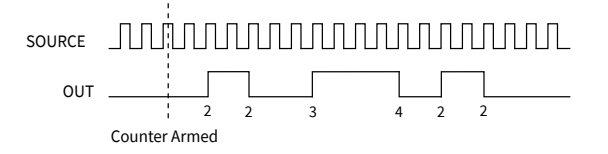

## **Continuous Buffered Implicit Pulse Train Generation**

This function generates a continuous train of pulses with variable idle and active times. Instead of generating a set number of data samples and stopping, a continuous generation continues until you stop the operation. Each point you write generates a single pulse. All points are generated back to back to create a user defined pulse train.

## Finite Buffered Sample Clocked Pulse Train Generation

This function generates a predetermined number of pulse train updates. Each point you write defines pulse specifications that are updated with each sample clock.

When a sample clock occurs, the current pulse (idle followed by active) finishes generation and the next pulse updates with the next sample specifications.

**Note** When the last sample is generated, the pulse train continues to generate with these specifications until the task is stopped.

The following table and figure detail a finite sample clocked generation of three samples where the pulse specifications from the create channel are two ticks idle, two ticks active, and three ticks initial delay.

| Table 23. Finite Buffered Sample Clo | cked Pulse Train Generation |
|--------------------------------------|-----------------------------|
|--------------------------------------|-----------------------------|

| Sample | Idle Ticks | Active Ticks |
|--------|------------|--------------|
| 1      | 3          | 3            |
| 2      | 2          | 2            |
| 3      | 3          | 3            |

Figure 85. Finite Buffered Sample Clocked Pulse Train Generation

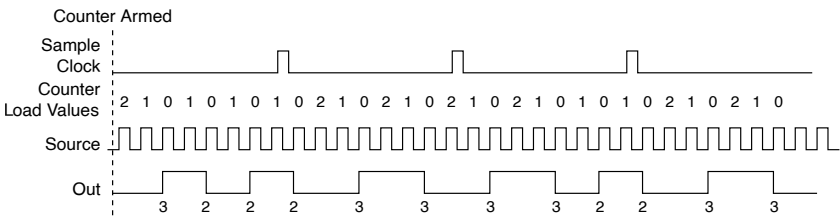

There are several different methods of continuous generation that control what data is written. These methods are regeneration, FIFO regeneration, and non-regeneration modes.

Regeneration is the repetition of the data that is already in the buffer.

Standard regeneration is when data from the PC buffer is continually downloaded to the FIFO to be written out. New data can be written to the PC buffer at any time without disrupting the output. With FIFO regeneration, the entire buffer is downloaded to the FIFO and regenerated from there. Once the data is downloaded, new data cannot be written to the FIFO. To use FIFO regeneration, the entire buffer must fit within the FIFO size. The advantage of using FIFO regeneration is that it does not require communication with the main host memory once the operation is started, thereby preventing any problems that may occur due to excessive bus traffic.

With non-regeneration, old data is not repeated. New data must be continually written to the buffer. If the program does not write new data to the buffer at a fast enough rate to keep up with the generation, the buffer underflows and causes an error.

### Continuous Buffered Sample Clocked Pulse Train Generation

This function generates a continuous train of pulses with variable idle and active times. Instead of generating a set number of data samples and stopping, a continuous generation continues until you stop the operation. Each point you write specifies pulse specifications that are updated with each sample clock. When a sample clock occurs, the current pulse finishes generation and the next pulse uses the next sample specifications.

# **Frequency Generation**

You can generate a frequency by using a counter in pulse train generation mode or by using the frequency generator circuit, as described in <u>Using the Frequency</u> <u>Generator</u>.

## Using the Frequency Generator

The frequency generator can output a square wave at many different frequencies. The frequency generator is independent of the four general-purpose 32-bit counter/ timer modules on the CompactRIO controller.

The following figure shows a block diagram of the frequency generator.

Figure 86. Frequency Generator Block Diagram

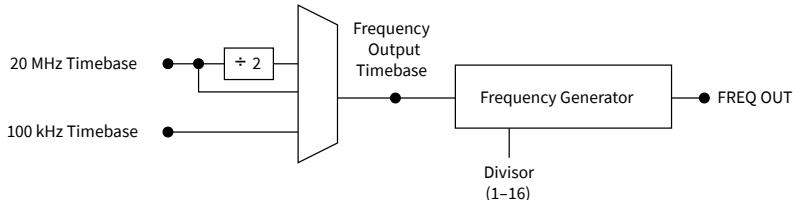

The frequency generator generates the Frequency Output signal. The Frequency Output signal is the Frequency Output Timebase divided by a number you select from 1 to 16. The Frequency Output Timebase can be either the 20 MHz Timebase, the 20 MHz Timebase divided by 2, or the 100 kHz Timebase. The duty cycle of Frequency Output is 50% if the divider is either 1 or an even number. For an odd divider, suppose the divider is set to D. In this case, Frequency Output is low for (D + 1)/2 cycles and high for (D - 1)/2 cycles of the Frequency Output Timebase.

The following figure shows the output waveform of the frequency generator when the divider is set to 5.

Figure 87. Frequency Generator Output Waveform

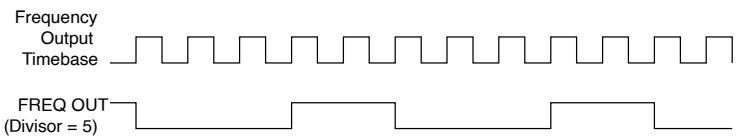

Frequency Output can be routed out to any PFI terminal. All PFI terminals are set to high-impedance at startup. The FREQ OUT signal also can be routed to many internal timing signals.

In software, program the frequency generator as you would program one of the counters for pulse train generation.

For information about connecting counter signals, refer to <u>Default Counter/Timer</u> <u>Routing</u>.

# **Frequency Division**

The counters can generate a signal with a frequency that is a fraction of an input signal. This function is equivalent to continuous pulse train generation. Refer to <u>Continuous Pulse Train Generation</u> for detailed information.

For information about connecting counter signals, refer to <u>Default Counter/Timer</u> <u>Routing</u>.

# **Pulse Generation for ETS**

In the equivalent time sampling (ETS) application, the counter produces a pulse on the output a specified delay after an active edge on Gate. After each active edge on Gate, the counter cumulatively increments the delay between the Gate and the pulse on the output by a specified amount. Thus, the delay between the Gate and the pulse produced successively increases. The increase in the delay value can be between 0 and 255. For instance, if you specify the increment to be 10, the delay between the active Gate edge and the pulse on the output increases by 10 every time a new pulse is generated.

Suppose you program your counter to generate pulses with a delay of 100 and pulse width of 200 each time it receives a trigger. Furthermore, suppose you specify the delay increment to be 10. On the first trigger, your pulse delay will be 100, on the second it will be 110, on the third it will be 120; the process will repeat in this manner until the counter is disarmed. The counter ignores any Gate edge that is received while the pulse triggered by the previous Gate edge is in progress.

The waveform thus produced at the counter's output can be used to provide timing for undersampling applications where a digitizing system can sample repetitive waveforms that are higher in frequency than the Nyquist frequency of the system. The following figure shows an example of pulse generation for ETS; the delay from the trigger to the pulse increases after each subsequent Gate active edge.

Figure 88. Pulse Generation for ETS

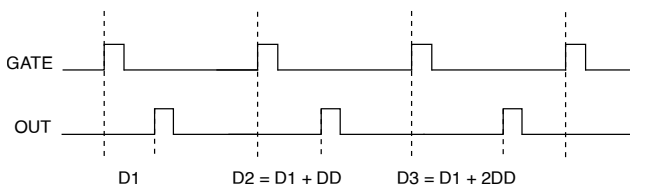

For information about connecting counter signals, refer to <u>Default Counter/Timer</u> <u>Routing</u>.

# **Counter Timing Signals**

The CompactRIO controller features the following counter timing signals:

- <u>Counter n Source Signal</u>
- Counter n Gate Signal
- <u>Counter n Aux Signal</u>
- Counter n A, Counter n B, and Counter n Z Signals
- <u>Counter n Up\_Down Signal</u>
- <u>Counter n HW Arm Signal</u>
- <u>Counter n Sample Clock Signal</u>
- <u>Counter n Internal Output and Counter n TC Signals</u>

### Frequency Output Signal

In this section, n refers to the CompactRIO controller Counter 0, 1, 2, or 3. For example, Counter n Source refers to four signals—Counter 0 Source (the source input to Counter 0), Counter 1 Source (the source input to Counter 1), Counter 2 Source (the source input to Counter 2), or Counter 3 Source (the source input to Counter 3).

**Note** All counter timing signals can be filtered. Refer to <u>PFI Filters</u> for more information.

# Counter n Source Signal

The selected edge of the Counter n Source signal increments and decrements the counter value depending on the application the counter is performing. The following table lists how this terminal is used in various applications.

Table 24. Counter Applications and Counter n Source

| Application                   | Purpose of Source Terminal |
|-------------------------------|----------------------------|
| Pulse Generation              | Counter Timebase           |
| One Counter Time Measurements | Counter Timebase           |
| Two Counter Time Measurements | Input Terminal             |
| Non-Buffered Edge Counting    | Input Terminal             |
| Buffered Edge Counting        | Input Terminal             |
| Two-Edge Separation           | Counter Timebase           |

## Routing a Signal to Counter n Source

Each counter has independent input selectors for the Counter n Source signal. Any of the following signals can be routed to the Counter n Source input:

- 80 MHz Timebase
- 20 MHz Timebase
- 13.1072 MHz Timebase
- 12.8 MHz Timebase

- 10 MHz Timebase
- 100 kHz Timebase
- Any PFI terminal
- Analog Comparison Event
- Change Detection Event

In addition, TC or Gate from a counter can be routed to a different counter source.

Some of these options may not be available in some driver software. Refer to the "Device Routing in MAX" topic in the **NI-DAQmx Help** or the **LabVIEW Help** for more information about available routing options.

## Routing Counter n Source to an Output Terminal

You can route Counter n Source out to any PFI terminal.

# Counter n Gate Signal

The Counter n Gate signal can perform many different operations depending on the application including starting and stopping the counter, and saving the counter contents.

## Routing a Signal to Counter n Gate

Each counter has independent input selectors for the Counter n Gate signal. Any of the following signals can be routed to the Counter n Gate input:

- Any PFI terminal
- Al Reference Trigger
- Al Start Trigger
- AO Sample Clock
- DI Sample Clock
- DI Reference Trigger
- DO Sample Clock
- Change Detection Event
- Analog Comparison Event
In addition, a counter's Internal Output or Source can be routed to a different counter's gate.

Some of these options may not be available in some driver software. Refer to the "Device Routing in MAX" topic in the **NI-DAQmx Help** or the **LabVIEW Help** for more information about available routing options.

#### Routing Counter n Gate to an Output Terminal

You can route Counter n Gate out to any PFI terminal.

### Counter n Aux Signal

The Counter n Aux signal indicates the first edge in a two-signal edge-separation measurement.

#### Routing a Signal to Counter n Aux

Each counter has independent input selectors for the Counter n Aux signal. Any of the following signals can be routed to the Counter n Aux input:

- Any PFI terminal
- Al Reference Trigger
- Al Start Trigger
- Analog Comparison Event
- Change Detection Event

In addition, a counter's Internal Output, Gate or Source can be routed to a different counter's Aux. A counter's own gate can also be routed to its Aux input.

Some of these options may not be available in some driver software. Refer to the "Device Routing in MAX" topic in the **NI-DAQmx Help** or the **LabVIEW Help** for more information about available routing options.

## Counter n A, Counter n B, and Counter n Z Signals

Counter n B can control the direction of counting in edge counting applications. Use the A, B, and Z inputs to each counter when measuring quadrature encoders or measuring two pulse encoders.

### Routing Signals to A, B, and Z Counter Inputs

Each counter has independent input selectors for each of the A, B, and Z inputs. Any of the following signals can be routed to each input:

- Any PFI terminal
- Analog Comparison Event

### Routing Counter n Z Signal to an Output Terminal

You can route Counter n Z out to any PFI terminal.

# Counter n Up\_Down Signal

Counter n Up\_Down is another name for the Counter n B signal.

## Counter n HW Arm Signal

The Counter n HW Arm signal enables a counter to begin an input or output function.

To begin any counter input or output function, you must first enable, or arm, the counter. In some applications, such as a buffered edge count, the counter begins counting when it is armed. In other applications, such as single pulse-width measurement, the counter begins waiting for the Gate signal when it is armed. Counter output operations can use the arm signal in addition to a start trigger.

Software can arm a counter or configure counters to be armed on a hardware signal. Software calls this hardware signal the Arm Start Trigger. Internally, software routes the Arm Start Trigger to the Counter n HW Arm input of the counter.

### Routing Signals to Counter n HW Arm Input

Any of the following signals can be routed to the Counter n HW Arm input:

- Any PFI terminal
- Al Reference Trigger
- Al Start Trigger

- Analog Comparison Event
- Change Detection Event

A counter's Internal Output can be routed to a different counter's HW Arm.

Some of these options may not be available in some driver software. Refer to the "Device Routing in MAX" topic in the **NI-DAQmx Help** or the **LabVIEW Help** for more information about available routing options.

# Counter n Sample Clock Signal

Use the Counter n Sample Clock (CtrnSampleClock) signal to perform sample clocked acquisitions and generations.

You can specify an internal or external source for Counter n Sample Clock. You also can specify whether the measurement sample begins on the rising edge or falling edge of Counter n Sample Clock.

If the CompactRIO controller receives a Counter n Sample Clock when the FIFO is full, it reports an overflow error to the host software.

### Using an Internal Source

To use Counter n Sample Clock with an internal source, specify the signal source and the polarity of the signal. The source can be any of the following signals:

- DI Sample Clock
- DO Sample Clock
- AI Sample Clock
- AI Convert Clock
- AO Sample Clock
- DI Change Detection output

Several other internal signals can be routed to Counter n Sample Clock through internal routes. Refer to "Device Routing in MAX" in the **NI-DAQmx Help** or the **LabVIEW Help** for more information.

#### Using an External Source

You can route any of the following signals as Counter n Sample Clock:

- Any PFI terminal
- Analog Comparison Event

You can sample data on the rising or falling edge of Counter n Sample Clock.

#### Routing Counter n Sample Clock to an Output Terminal

You can route Counter n Sample Clock out to any PFI terminal. The PFI circuitry inverts the polarity of Counter n Sample Clock before driving the PFI terminal.

## Counter n Internal Output and Counter n TC Signals

The Counter n Internal Output signal changes in response to Counter n TC.

The two software-selectable output options are pulse output on TC and toggle output on TC. The output polarity is software-selectable for both options.

With pulse or pulse train generation tasks, the counter drives the pulse(s) on the Counter n Internal Output signal. The Counter n Internal Output signal can be internally routed to be a counter/timer input or an "external" source for AI, AO, DI, or DO timing signals.

### Routing Counter n Internal Output to an Output Terminal

You can route Counter n Internal Output to any PFI terminal.

### **Frequency Output Signal**

The Frequency Output (FREQ OUT) signal is the output of the frequency output generator.

### Routing Frequency Output to a Terminal

You can route Frequency Output to any PFI terminal.